# **v7.0**.

# Manual paso a paso

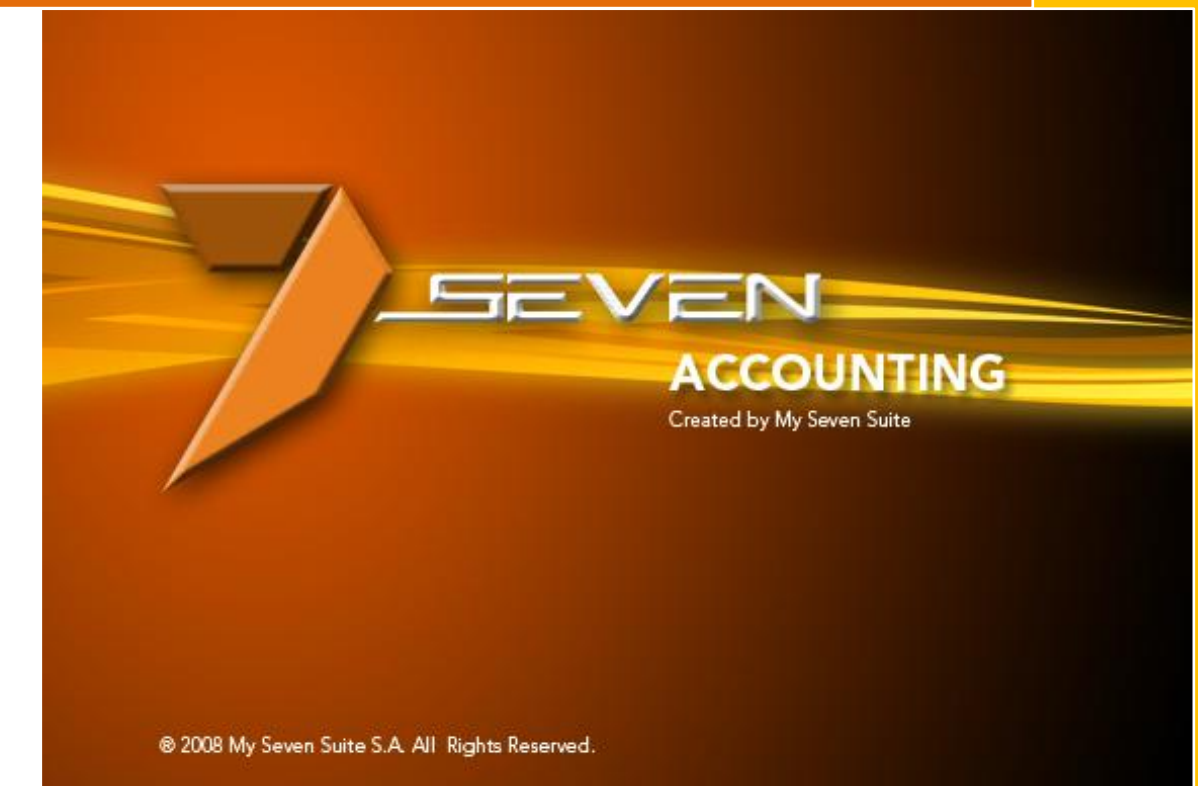

Autor: Osvaldo Montealegre Brenes My Seven Suite S.A. v7.0.

#### **CONTENIDO DEL MANUAL**

| • | PITULO 1: REGISTRO                                                                                                    | 4                                                                          |
|---|----------------------------------------------------------------------------------------------------|----------------------------------------------------------------------------|
| - | 1.1. ASIENTOS CONTABLES                                                                                                    | 5                                                                          |
|   | 1.1.1. Asientos automáticos de Front                                                                                                    | 5                                                                          |
|   | 1.1.2. Asientos automáticos de Puntos de Venta.                                                                                                    | 12                                                                         |
|   | 1.1.3. Asientos automáticos de Inventario.                                                                                                    | 13                                                                         |
|   | 1.1.4. Como hacer un asiento manual                                                                                                    | 18                                                                         |
|   | 1.1.5. Como modificar un asiento manual o automático                                                                                                    | 20                                                                         |
|   | 1.1.6. Como anular un asiento manual o automático                                                                                                    | 21                                                                         |
|   | 1.1.7. Como recuperar un asiento anulado                                                                                                    | 22                                                                         |
|   | 1.1.8. Como imprimir asientos antes de integrarlos                                                                                                    | 23                                                                         |
|   | 1.1.9. Como integrar/mayorizar los asientos en la contabilidad                                                                                                    | 24                                                                         |
| - | 1.2. LISTADO DE ASIENTOS                                                                                                    | 25                                                                         |
|   | 1.2.1. Como visualizar/imprimir un asiento ya mayorizado                                                                                                    | 25                                                                         |
| - | 1.3. REVERSION DE ASIENTOS                                                                                                    | 26                                                                         |
|   | 1.3.1. Como reversar un asiento ya integrado                                                                                                    | 26                                                                         |
|   |                                                                                                    |                                                                            |
| - | 1.4. LISTADOS DEL DIARIO                                                                                                    | 27                                                                         |
| - | 1.4. LISTADOS DEL DIARIO<br>1.4.1. Búsqueda avanzada de asientos ya integrados / mayorizados                                                                                                    | 27<br>27                                                                   |
| - | <ul> <li>1.4. LISTADOS DEL DIARIO</li> <li>1.4.1. Búsqueda avanzada de asientos ya integrados / mayorizados</li> <li>1.4.2. Imprimir un asiento ya integrado/ mayorizado</li> </ul>                                                                                                    | 27<br>27<br>28                                                             |
|   | <ul> <li>1.4. LISTADOS DEL DIARIO</li> <li>1.4.1. Búsqueda avanzada de asientos ya integrados / mayorizados</li> <li>1.4.2. Imprimir un asiento ya integrado/ mayorizado</li> <li>1.5. EXTRACTO DE CUENTAS</li> </ul>                                                                                                    | 27<br>27<br>28<br>29                                                       |
| - | <ul> <li>1.4. LISTADOS DEL DIARIO</li> <li>1.4.1. Búsqueda avanzada de asientos ya integrados / mayorizados</li> <li>1.4.2. Imprimir un asiento ya integrado/ mayorizado</li> <li>1.5. EXTRACTO DE CUENTAS</li> <li>1.5.1. Reporte de movimientos en una cuenta</li> </ul>                                                                                                    | 27<br>27<br>28<br>29<br>29                                                 |
| - | <ul> <li>1.4. LISTADOS DEL DIARIO</li> <li>1.4.1. Búsqueda avanzada de asientos ya integrados / mayorizados</li> <li>1.4.2. Imprimir un asiento ya integrado/ mayorizado</li> <li>1.5. EXTRACTO DE CUENTAS</li> <li>1.5.1. Reporte de movimientos en una cuenta</li> <li>1.5.2. Impresión de un asiento ya integrado</li> </ul>                                                                                 | 27<br>27<br>28<br>29<br>29<br>30                                           |
| - | <ul> <li>1.4. LISTADOS DEL DIARIO</li> <li>1.4.1. Búsqueda avanzada de asientos ya integrados / mayorizados</li> <li>1.4.2. Imprimir un asiento ya integrado/ mayorizado.</li> <li>1.5. EXTRACTO DE CUENTAS</li> <li>1.5.1. Reporte de movimientos en una cuenta</li> <li>1.5.2. Impresión de un asiento ya integrado.</li> <li>1.6. FLUJO DE EFECTIVO</li> </ul>                                               | 27<br>27<br>28<br>29<br>29<br>30<br>31                                     |
| - | <ul> <li>1.4. LISTADOS DEL DIARIO</li> <li>1.4.1. Búsqueda avanzada de asientos ya integrados / mayorizados</li> <li>1.4.2. Imprimir un asiento ya integrado/ mayorizado.</li> <li>1.5. EXTRACTO DE CUENTAS</li> <li>1.5.1. Reporte de movimientos en una cuenta</li> <li>1.5.2. Impresión de un asiento ya integrado.</li> <li>1.6. FLUJO DE EFECTIVO</li> <li>1.6.1. Reporte de Flujo de Efectivo.</li> </ul> | 27<br>27<br>28<br>29<br>29<br>30<br>31<br>31                               |
|   | <ul> <li>1.4. LISTADOS DEL DIARIO</li> <li>1.4.1. Búsqueda avanzada de asientos ya integrados / mayorizados</li> <li>1.4.2. Imprimir un asiento ya integrado/ mayorizado</li> <li>1.5. EXTRACTO DE CUENTAS</li></ul>                                                                                                    | 27<br>27<br>28<br>29<br>29<br>30<br>31<br>31<br>33                         |
|   | <ul> <li>1.4. LISTADOS DEL DIARIO</li> <li>1.4.1. Búsqueda avanzada de asientos ya integrados / mayorizados</li></ul>                                                                                                    | 27<br>27<br>28<br>29<br>30<br>31<br>31<br>33<br>34                         |
|   | <ul> <li>1.4. LISTADOS DEL DIARIO</li></ul>                                                                                                    | 27<br>27<br>28<br>29<br>30<br>31<br>31<br>33<br>34<br>34                   |
| - | <ul> <li>1.4. LISTADOS DEL DIARIO</li></ul>                                                                                                    | 27<br>27<br>28<br>29<br>30<br>31<br>31<br>33<br>34<br>34<br>37             |
|   | <ul> <li>1.4. LISTADOS DEL DIARIO</li></ul>                                                                                                    | 27<br>27<br>28<br>29<br>30<br>31<br>31<br>33<br>34<br>34<br>37<br>37       |
|   | <ul> <li>1.4. LISTADOS DEL DIARIO</li></ul>                                                                                                    | 27<br>27<br>28<br>29<br>30<br>31<br>31<br>33<br>34<br>34<br>37<br>37<br>39 |

| CAPITULO 2: ESTADOS FINANCIEROS                                                                                     | 40              |
|----------------------------------------------------------------------------------------------------|-----------------|
| 2.1. ESTADO DE RESULTADOS                                                                                           | 41              |
| 2.1.1. Imprimir estado de resultados                                                                                | 41              |
| 2.2. BALANCE GENERAL / RATIOS                                                                                       | 47              |
| 2.2.1. Imprimir balance general                                                                                     | 47              |
| 2.3. BALANCE DE COMPROBACION                                                                                        | 50              |
| 2.3.1. Imprimir balance de comprobación                                                                             | 50              |
| CAPITULO 3: COBROS / PAGOS                                                                                          | 53              |
| 3.1. OPERACIONES DE COBRO                                                                                           | 54              |
| 3.1.1. Cancelar/abonar CXC por el auxiliar                                                                          | 54              |
| 3.1.2. Recalcular saldos de cxc y cxp                                                                               | 55              |
| 3.2. COBROS DE TARJETA DE CREDITO                                                                                   | 56              |
| 3.2.1. Liquidar tarjetas de crédito por medio del auxiliar                                                          | 56              |
| 3.3. OPERACIONES DE PAGOS                                                                                           | 58              |
| 3.3.1. Cancelar/abonar cxp por el auxiliar.                                                                         | 58              |
| 3.4. CHEQUES BANCARIOS                                                                                              | 60              |
| 3.4.1. Estado en el que puede estar un cheque                                                                       | 60              |
| 3.4.2. Como crear un cheque para cancelar compras de un solo proveedor                                              | 61              |
| 3.4.3. Como crear un cheque para cancelar varias facturas sin importar el proveedor o gastos (liquidación de caja). | cuenta de<br>62 |
| 3.4.4. Como pasar un cheque de creado a emitido                                                                     | 63              |
| 3.4.5. Como pasar un cheque de emitido a contabilizado                                                              | 64              |
| 3.4.6. Como pasar un cheque de contabilizados a integrados/mayorizados                                              | 65              |
| 3.4.7. Botones anular, listado de cheques y asignación de consecutivos                                              | 66              |

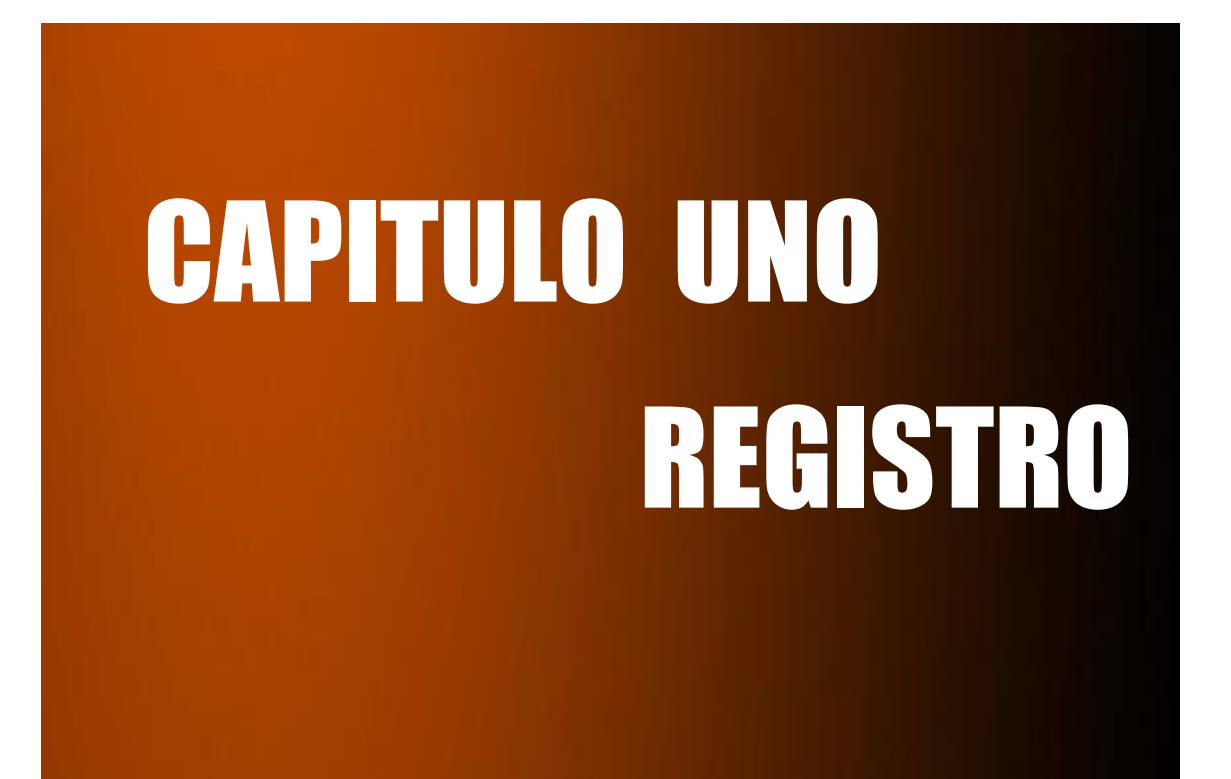

ACCOUNTING www.mysevenmanuales.com

# **1.1. ASIENTOS CONTABLES**

En esta pantalla se podrá digitar un asiento manualmente y de igual forma aquí llegarán los asientos automáticos de los módulos de Front, Punto de Ventas, Inventarios o cualquier otro modulo de Seven que tenga la empresa, estos asientos estarán en esta pantalla para revisión y no afectarán a la contabilidad hasta que se integre o mayorice.

#### 1.1.1. Asientos automáticos de Front.

Los asientos de Front llegarán a esta pantalla cuando se realice el cierre nocturno, además de los asientos de Front si el Hotel tiene el módulo de Punto de Ventas, estos también llegarán en el mismo proceso pero por asientos separados.

Los asientos automáticos de Front son 10 y son los siguientes:

#### 1-FrontDesk Producción de Front - ??? ("?" es el consecutivo de cierre de Front)

En la hotelería la producción se debe registrar diariamente, para esto existe la cuenta hotelera "Inhouse", que registra el movimiento diario contra la producción e impuestos. La cuenta inhouse no se debe ajustar ni manipular, el sistema se encarga de ella y si se manipula van a existir inconsistencias.

Como es sabido en la mayoría de hoteles, el huésped paga al final de su estadía ya sea hospedaje o cargos extra que se le hayan cargado a la habitación, como no se sabe cómo va a cancelar, se usa la cuenta de hotelería "Inhouse", para registrar estos movimientos. Esta cuenta se utilizara tanto para cargos a habitaciones, como lo cargado a Agencias y Folios Externos, el sistema la usara siempre a pesar que el cliente pague el mismo día.

Para hacer los enlaces de ingreso e inhouse en Front deben ver los siguientes puntos del manual Front Parámetros:

- 2.2. Conceptos de Producción
- 2.3. Servicios de Facturación
- 2.4. Servicios de Agencia

Ejemplo de asiento de producción diario:

| Cuenta       | C.CG C   | o Titulodela  | aCuenta     |              |          | Descrip | ción      | F.Valor  | Docum. |          | Debe      | Haber      | Difer.    |
|--------------|----------|---------------|-------------|--------------|----------|---------|-----------|----------|--------|----------|-----------|------------|-----------|
| Asiento No.: | 10800003 | Seven From    | ntDesk Prod | lucción de F | ront-399 |         | Operador: | weastro  | Orige  | nn: (aut | omático)  |            |           |
|              |          | Ejercicio     | 2011        | Empresa      | 001      | Fecha   | 01/08/11  | Libro G  | Moneda | USD      | Tasa      | 1.00000000 |           |
| 1199001      |          | Innhouse      |             |              |          |         |           | 01/08/11 |        |          | 342960.99 | 0.00       | 342960.99 |
| 4007007      |          | Video Beam    | n           |              |          |         |           | 01/08/11 |        |          | 25500.00  | 0.00       | 368460.99 |
| 4004010      | 1005     | Alquiler de ( | Computadora | IS           |          |         |           | 01/08/11 |        |          | 25500.00  | 0.00       | 393960.99 |
| 4007047      |          | Alquiler mol  | biliario    |              |          |         |           | 01/08/11 |        |          | 12000.00  | 0.00       | 405960.99 |
| 1199001      |          | Innhouse      |             |              |          |         |           | 01/08/11 |        |          | 0.00      | 51000.00   | 354960.99 |
| 2201001      |          | Impuesto V    | entas       |              |          |         |           | 01/08/11 | SDP    |          | 0.00      | 20315.97   | 334645.02 |
| 2201003      |          | Impuesto S    | ervicio     |              |          |         |           | 01/08/11 | SDP    |          | 0.00      | 1268.28    | 333376.74 |
| 4001001      | 2003     | Hospedaje     |             |              |          |         |           | 01/08/11 |        |          | 0.00      | 143593.80  | 189782.94 |
| 4001002      | 2003     | Alimentacio   | n Incluida  |              |          |         |           | 01/08/11 |        |          | 0.00      | 12682.94   | 177100.00 |
| 4007001      |          | Piscina       |             |              |          |         |           | 01/08/11 |        |          | 0.00      | 15000.00   | 162100.00 |
| 4007003      |          | Mesa de Bi    | llar        |              |          |         |           | 01/08/11 |        |          | 0.00      | 2000.00    | 160100.00 |
| 4007007      |          | Video Beam    | n           |              |          |         |           | 01/08/11 |        |          | 0.00      | 25500.00   | 134600.00 |
| 4004009      | 1005     | Alquiler de S | Salon       |              |          |         |           | 01/08/11 |        |          | 0.00      | 97100.00   | 37500.00  |
| 4004010      | 1005     | Alquiler de ( | Computadora | IS           |          |         |           | 01/08/11 |        |          | 0.00      | 25500.00   | 12000.00  |
| 4007047      |          | Alquiler mol  | biliario    |              |          |         |           | 01/08/11 |        |          | 0.00      | 12000.00   | 0.00      |
|              |          |               |             |              |          |         |           |          |        |          | 405960 99 | 405960 99  |           |

soportetecnico@mysevensuite.com Tel: 2241-0591

ACCOUNTING

www.mysevenmanuales.com -

#### 2-FrontDesk cierre de facturas extra

Este asiento llega a contabilidad, solo cuando se cierran facturas en el día del cierre, correspondientes a habitaciones o folios externos. El sistema debitara a las cuentas de efectivo, tarjeta o cxc, según el tipo de cobro que haya escogido el recepcionista para cerrar la factura, contra la cuenta inhouse, aquí es donde se descarga la cuenta inhouse. En el asiento existe un campo "Documento" donde estará la factura cancelada. La cuenta inhouse no se debe ajustar ni manipular, el sistema se encarga de ella y si se manipula van a existir inconsistencias.

Para hacer los enlaces contables a los tipos de cobro y descuentos en Front deben ver el siguiente punto del manual Front Parámetros:

- 4.2. Tipo de Cobro
- 4.6. Descuentos

Ejemplo de asiento de cierre de facturas:

| Cuenta       | <u>C.CG</u> C | o_Titulo de la Cuenta   |            |       | Descrip                | oción       |      | F.Valor  | Docum.               |     | Debe       | Haber      | Difer.      |
|--------------|---------------|-------------------------|------------|-------|------------------------|-------------|------|----------|----------------------|-----|------------|------------|-------------|
| Asiento No.: | 10800026      | Inn FrontDe Cierre de F | acturas de | Extra | as Operador: saloneros |             |      | )S       | Origen: (automático) |     |            |            |             |
|              |               | Ejercicio 2011          | Empresa    | 001   | Fecha                  | 04/08/11    | Lib  | ro G     | Moneda               | USD | Tasa       | 1.00000000 |             |
| 1199001      |               | Innhouse                |            |       | CRF Extras -           | Contrapart. |      | 04/08/11 |                      |     | 0.00       | 3627739.58 | -3627739.58 |
| 1101001      |               | E fectivo Recepcion     |            |       | H-221 IDA              |             |      | 04/08/11 | FA87043              |     | 27144.00   | 0.00       | -3600595.58 |
| 1101001      |               | E fectivo Recepcion     |            |       | H-107 ME RIL           | IN SANCHEZ  | GAR  | 04/08/11 | FA87055              |     | 15921.00   | 0.00       | -3584674.58 |
| 1101001      |               | E fectivo Recepcion     |            |       | H-113 MARIE            | EL RAMIREZ  | MOR  | 04/08/11 | FA87056              |     | 15921.00   | 0.00       | -3568753.58 |
| 1101001      |               | E fectivo Recepcion     |            |       | T-* VENTA              | S VARIAS    |      | 04/08/11 | FA87051              |     | 9000.00    | 0.00       | -3559753.58 |
| 1101001      |               | E fectivo Recepcion     |            |       | T-* VENTA              | S VARIAS    |      | 04/08/11 | FA87052              |     | 300.00     | 0.00       | -3559453.58 |
| 1301001      |               | Tarjetas Credomatic col |            |       | 6368                   | H-219 PI    |      | 04/08/11 | FA87057              |     | 29754.00   | 0.00       | -3529699.58 |
| 1301001      |               | Tarjetas Credomatic col |            |       | 8101                   | H-222 ID    |      | 04/08/11 | FA87044              |     | 27144.00   | 0.00       | -3502555.58 |
| 1301001      |               | Tarjetas Credomatic col |            |       | 5561                   | H-217 AN    |      | 04/08/11 | FA87045              |     | 34830.00   | 0.00       | -3467725.58 |
| 1301001      |               | Tarjetas Credomatic col |            |       | 3029                   | H-121 JO    |      | 04/08/11 | FA87046              |     | 29754.00   | 0.00       | -3437971.58 |
| 1301001      |               | Tarjetas Credomatic col |            |       | 1279                   | H-102 ma    |      | 04/08/11 | FA87047              |     | 31025.00   | 0.00       | -3406946.58 |
| 1301001      |               | Tarjetas Credomatic col |            |       | 1065                   | H-206 HU    |      | 04/08/11 | FA87048              |     | 34974.00   | 0.00       | -3371972.58 |
| 1301001      |               | Tarjetas Credomatic col |            |       | 1065                   | H-206 HU    |      | 04/08/11 | FA87049              |     | 28115.00   | 0.00       | -3343857.58 |
| 1501001      |               | Tromito S.A             |            |       | T-* TROMI              | TO S.A.     |      | 04/08/11 | FA87058              |     | 1500.00    | 0.00       | -3342357.58 |
| 2101001      |               | Prepagos                |            |       | Deposito en (          | Garantia    |      | 04/08/11 | DG212                |     | 819825.79  | 0.00       | -2522531.79 |
| 2101001      |               | Prepagos                |            |       | Deposito en (          | Garantia    |      | 04/08/11 | DG213                |     | 617385.32  | 0.00       | -1905146.47 |
| 1520001      |               | Clientes                |            |       | T-* EVENT              | 'OS 2       |      | 04/08/11 | FA87053              |     | 35910.42   | 0.00       | -1869236.05 |
| 1520004      |               | Mercadeo Unido          |            |       | H-215 WALD             | O GARCIA GU | ZMAN | 04/08/11 | FA87042              |     | 27144.00   | 0.00       | -1842092.05 |
| 1520013      |               | Cenecoop R.L            |            |       | T-* Ceneco             | oop R.L     |      | 04/08/11 | FA87054              |     | 1022266.26 | 0.00       | -819825.79  |
| 1520013      |               | Cenecoop R.L            |            |       | H-117 CENE             | COOP R.L.   |      | 04/08/11 | FA87050              |     | 819825.79  | 0.00       | 0.00        |
|              |               |                         |            |       |                        |             |      |          |                      |     | 3627739.58 | 3627739.58 |             |

#### 3-FrontDesk cierre de facturas de agencia

Este asiento llega a contabilidad, solo cuando se cierran facturas en el día del cierre, correspondientes a agencias. El sistema debitara a las cuentas de efectivo, tarjeta o cxc, según el tipo de cobro que haya escogido el recepcionista para cerrar la factura, contra la cuenta inhouse, aquí es donde se descarga la cuenta inhouse. En el asiento existe un campo "Documento" donde estará la factura cancelada. La cuenta inhouse no se debe ajustar ni manipular, el sistema se encarga de ella y si se manipula van a existir inconsistencias.

Para hacer los enlaces contables a los tipos de cobro y descuentos en Front deben ver el siguiente punto del manual Front Parámetros:

- 4.2. Tipo de Cobro
- 4.6. Descuentos

#### Ejemplo de asiento de cierre de facturas de agencia:

| Cuenta       | <u>C.CG</u> Co | Titulo de la Cuenta  |                 | Descript         | ión          | F.Valor  | Docum.      | Debe      | Haber       | Difer.  |
|--------------|----------------|----------------------|-----------------|------------------|--------------|----------|-------------|-----------|-------------|---------|
| Asiento No.: | 10900472       | Inn FrontD Cierre de | Facturas de Age | encia            | Operador:    | jhodges  | Origen: (au | tomático) |             |         |
|              |                | Ejercicio 2011       | Empresa O       | 001 <b>Fecha</b> | 19/06/11     | Libro G  | Moneda USD  | Tasa 5    | 15.00000000 |         |
| 1001001      |                | Caja General         |                 | CRF Agencias     | - Cobros     | 19/06/11 |             | 0.01      | 0.00        | 0.01    |
| 1201001      |                | Inhouse              |                 | CRF Agencias     | -Contrapart. | 19/06/11 |             | 0.00      | 883.10      | -883.09 |
| 1099001      |                | Intermoneda          |                 | Apunte intermo   | nedas        | 19/06/11 |             | 0.00      | 0.01        | -883.10 |
| 2901001      |                | Prepagos             |                 | Prepago          |              | 19/06/11 | DG2288      | 423.75    | i 0.00      | -459.35 |
| 2901001      |                | Prepagos             |                 | Prepago          |              | 19/06/11 | DG 2326     | 226.00    | 0.00        | -233.35 |
| 1401C002     |                | CRExpeditions        |                 | A-7236 C RE xp   | ed 30%       | 19/06/11 | FAH 10303   | 233.35    | i 0.00      | 0.00    |
|              |                |                      |                 |                  |              |          |             | 883.11    | 883.11      |         |

#### 4-Cierre de facturas cuando se usa la cuenta intermoneda

Este es un asiento especial, se crea cuando nos pagan con una moneda que no es la base de front, si bien la moneda base en contabilidad es el colon, no necesariamente tiene que ser así en front (ver punto 4.9.Monedas del manual Front Parámetros), el asiento de producción y por lo tanto la cuenta de inhouse se registra bajo la moneda base de front.

Supongamos que la moneda base de front es USD, para que no exista descuadre en la cuenta de inhouse, el cierre de facturas debe ser en USD, entonces qué pasa si el cliente paga en colones?. Eso incluye en el asiento de cierre de facturas la cuenta intermoneda, la usa como puente para representar los USD en el asiento de con la cuenta inhouse y otra para registrar los colones.

Ejemplo: Nos van a cancelar una factura por 191.62 USD, y resulta que nos pagan en tarjeta dólares 184.63 USD y el restante 6.99 nos lo cancelan en colones, que al tipo de cambio de 516.94 COL seria un monto de 3583.53 COL. Estos son los asientos resultantes.

#### Primero la que registra el ingreso de los colones usando intermoneda:

| Cuenta  | C.CG | Titulo de la Cuenta | Co | Descripción         | F.Valor  | Docum | Debe    | Haber   |
|---------|------|---------------------|----|---------------------|----------|-------|---------|---------|
| 1001001 |      | Caja General        |    | CRF Extras - Cobros | 06/10/10 |       | 3583.56 | 0.00    |
| 1099001 |      | Interm oneda        |    | Apunte intermonedas | 06/10/10 |       | 0.00    | 3583.56 |

Por último el asiento normal de cierre de facturas ya sea extra o de agencia:

| Cuenta  | C.CG | Titulo de la Cuenta  | Co | Descripción              | F.Valor  | Docum   | Debe   | Haber  |
|---------|------|----------------------|----|--------------------------|----------|---------|--------|--------|
| 1099001 |      | Intermoneda          |    | Apunte intermonedas      | 06/10/10 |         | 6.99   | 0.00   |
| 1201001 |      | Inhouse              |    | CRF Extras - Contrapart. | 06/10/10 |         | 0.00   | 191.62 |
| 1301002 |      | T.C Master Card Dola |    | 4264298192392606 H-ROBLE | 06/10/10 | FAH7814 | 184.63 | 0.00   |

Este movimiento según el tipo de cambio diario, puede que nos deje un saldo en la cuenta intermoneda a final de mes, pero la cuenta inhouse quedara siempre con el monto real. Ahora ese saldo en la cuenta intermoneda debe ser saldado, dejarlo en cero, contra el ingreso o gasto de diferencial cambiario según sea el caso.

ACCOUNTING

www.mysevenmanuales.com -

#### 5-FrontDesk Dep. en garantía recibidos

Este asiento se refiere a los prepagos que recibe el hotel, por concepto de pagos adelantados de reservas o eventos, la forma de recibir esos prepagos solo puede ser a razón de tres formas, efectivo, tarjeta o transferencia bancaria. Para esto el sistema utiliza una cuenta "puente" de prepagos, el sistema debitara a la cuenta de efectivo, tarjeta o banco según corresponda contra la cuenta de prepagos, que es una pasiva. La cuenta prepagos no se debe ajustar ni manipular, el sistema se encarga de ella y si se manipula van a existir inconsistencias.

En recepción a la hora de cerrar facturas que se cancelan por medio de prepagos, el recepcionista debe escoger la opción de ligue del prepago a la factura, por medio de esa acción el sistema descargara la cuenta "puente" de prepagos, debitara en esa cuenta contra la de inhouse, esto sucederá en el asiento de "**FrontDesk cierre de facturas extra**" y "**FrontDesk cierre de facturas de agencia**".

Para hacer los enlaces contables de la cuenta puente de prepagos y a que cuentas debitara en efectivo, tarjeta o banco ver el siguiente punto del manual Front Parámetros:

• 2.5. Enlace para prepagos.

Ejemplo de asiento de recepción de prepagos:

| Cuenta       | <u>C.CG</u> Co | Descrip             | Descripción F.Valor D |        |               |             |      | Debe     | <u>Haber</u>         | Difer. |            |            |             |
|--------------|----------------|---------------------|-----------------------|--------|---------------|-------------|------|----------|----------------------|--------|------------|------------|-------------|
| Asiento No.: | 10800025       | Inn FrontDesk Dep   | en Garantía rec       | cibido | S             | Operador: s |      |          | Origen: (automático) |        |            |            |             |
|              |                | Ejercicio 2011      | Empresa               | 001    | Fecha         | 04/08/11    | Libr | o G      | Moneda               | USD    | Tasa       | 1.00000000 |             |
| 1301001      |                | Tarjetas Credomatic | col                   |        | 0264-FUNDES   | 51          |      | 04/08/11 | 214                  |        | 132400.00  | 0.00       | 132400.00   |
| 2101001      |                | Prepagos            |                       |        | FUNDES INTE   | RNACIONA    | L    | 04/08/11 | DG214                |        | 0.00       | 132400.00  | 0.00        |
| 2101001      |                | Prepagos            |                       |        | cenecoop r.l. |             |      | 04/08/11 | DG212                |        | 0.00       | 819825.79  | -819825.79  |
| 2101001      |                | Prepagos            |                       |        | cenecoop      |             |      | 04/08/11 | DG213                |        | 0.00       | 617385.32  | -1437211.11 |
| 1101001      |                | E fectivo Recepcion |                       |        | cenecoop r.l. |             |      | 04/08/11 | DG212                |        | 819825.79  | 0.00       | -617385.32  |
| 1101001      |                | E fectivo Recepcion |                       |        | cenecoop      |             |      | 04/08/11 | DG213                |        | 617385.32  | 0.00       | 0.00        |
|              |                |                     |                       |        |               |             |      |          |                      |        | 1569611.11 | 1569611.11 |             |

#### 6-FrontDesk Dep. en Garantía hacia oficina

Este asiento se crea cuando en recepción "eliminan/traspasan" el prepago de front. Lo eliminan por diferentes motivos, el cliente no se presento y el monto se toma como ingreso total para el hotel o a la hora de incluirlo, lo incluyeron mal, como por ejemplo que escogieron diferente la moneda o la forma de recepción, entonces deben eliminarlo para incluirlo correctamente. El movimiento de "traspaso a oficinas" va a utilizar otra cuenta "puente" para quitar el monto de la cuenta prepagos y acreditarla a la de traspaso, así el monto en la cuenta de prepagos siempre será el correcto y el que exista monto en la cuenta de traspaso es un indicativo que Front elimino un prepago y se debe tratar según el caso. La cuenta prepagos no se debe ajustar ni manipular, el sistema se encarga de ella y si se manipula van a existir inconsistencias.

Para hacer los enlaces contables de la cuenta puente de traspaso ver el siguiente punto del manual Front Parámetros:

• 2.5. Enlace para prepagos.

Ejemplo de asiento de traspaso a oficinas de prepagos:

| Cuenta  | C.CG | Titulo de la Cuenta | Co | Descripción              | F. Valor | Docum | Debe       | Haber      |
|---------|------|---------------------|----|--------------------------|----------|-------|------------|------------|
| 2101001 |      | Prepagos            |    | ESTEBAN VARGAS-          | 25/01/11 | DG101 | 2126000.00 | 0.00       |
| 2102001 |      | Traspaso a Oficinas |    | Prepag pasados a oficina | 25/01/11 | DG101 | 0.00       | 2126000.00 |

Ahora el monto en la cuenta de traspaso a Oficinas se trata según el caso y el contador debe hacer un asiento manual para esto:

Caso 1: El cliente no se presento, no hace reclamo del prepago o por las políticas de cancelación no aplica una devolución. Entonces se debe debitar el monto de traspaso de oficinas y acreditar a la cuenta de ingreso por prepagos no utilizados. Recordemos que ya con el asiento de inclusión de prepago se registró el efectivo, transferencia o tarjeta de crédito.

Caso 2: El recepcionista incluyo mal el prepago. Entonces se debe debitar el monto de traspaso de oficinas y acreditar a la cuenta que se utilizo en la recepción del prepago para que el efecto sea nulo.

#### 7-FrontDesk Dep. en Garantía anulados

Este asiento se crea cuando en recepción "eliminan/devuelven" el prepago de front. Aplican el proceso cuando por políticas de cancelación se requiere hacerle una devolución al cliente. El movimiento de "devolución" va a utilizar otra cuenta "puente" para quitar el monto de la cuenta prepagos y acreditarla a la de devolución, así el monto en la cuenta de prepagos siempre será el correcto y el que exista monto en la cuenta de devolución es un indicativo que Front elimino un prepago y se debe tratar según el caso. La cuenta prepagos no se debe ajustar ni manipular, el sistema se encarga de ella y si se manipula van a existir inconsistencias.

Para hacer los enlaces contables de la cuenta puente de devolución, ver el siguiente punto del manual Front Parámetros:

• 2.5. Enlace para prepagos.

Ejemplo de asiento de devolución de prepagos:

| Cuenta  | C.CG | Titulo de la Cuenta | Co | Descripción             | F.Valor  | Docum | Debe     | Haber    |
|---------|------|---------------------|----|-------------------------|----------|-------|----------|----------|
| 2103001 |      | Devolucion a diente |    | Devolucion Prepago.Anul | 07/06/11 | SDP   | 0.00     | 78260.00 |
| 2101001 |      | Prepagos            |    | Prepago.dev.por caja FO | 07/06/11 | DG183 | 78260.00 | 0.00     |

Ahora el monto en la cuenta de devolución se trata según el porcentaje de devolución de las políticas y como se va a devolver, para esto el contador debe hacer un asiento manual:

El asiento debe debitar el monto de devolución y acreditar según las políticas de cancelación los montos, a la cuenta de ingreso por prepagos no utilizados y efectivo/banco del porcentaje a devolver.

#### ACCOUNTING

www.mysevenmanuales.com =

#### 8-FrontDesk Depósitos Adelantados - ??? ("?" es el consecutivo de cierre de Front)

Este asiento se refiere a recepción de efectivo o por medio de una tarjeta, de un adelanto que realizo un huésped que ya está en el hotel. Por ejemplo, cuando hizo el check-in pudo haber pagado el hospedaje y en recepción por políticas, no cierran la factura hasta el final del hospedaje, así que este movimiento permite registrar y darle un comprobante al huésped que se recibió el pago. Este movimiento registra un debito en efectivo o tarjeta contra inhouse. La cuenta inhouse no se debe ajustar ni manipular, el sistema se encarga de ella y si se manipula van a existir inconsistencias.

Para hacer los enlaces contables de los depósitos adelantados, ver los siguientes puntos del manual Front Parámetros:

- 2.2. Conceptos de Producción (2.2.2.)
- 2.3. Servicios de Facturación (2.3.3.)
- 4.9. Monedas (4.9.2.)

Ejemplo de asiento de depósitos adelantados:

| Cuenta       | <u>C.CG</u> Co | <u>Titulo de la</u> |          | Descripción      |        |             | F.Valor     | Docum.    |          | Deb    |         | Haber      | Difer. |            |           |
|--------------|----------------|---------------------|----------|------------------|--------|-------------|-------------|-----------|----------|--------|---------|------------|--------|------------|-----------|
| Asiento No.: | 10800169       | Inn FrontD          | esk Dep  | ósitos Adelantad | os-412 |             | Operador:   | saloneros |          | Orige  | an: (au | itomático) |        |            |           |
|              |                | Ejercicio           | 2011     | Empresa          | 001    | Fecha       | 14/08/11    | Libro     | G        | Moneda | USD     | Tasa       |        | 1.00000000 |           |
| 1199001      |                | Innhouse            |          |                  | D, p   | Adel.en E   | fec.o Tarj. | 1         | 14/08/11 |        |         | 0          | .00    | 24534.00   | -24534.00 |
| 1101001      |                | E fectivo Re        | eception |                  | Dep    | o.Adel.en E | fectivo     | 1         | 14/08/11 | DA329  |         | 24534      | .00    | 0.00       | 0.00      |
|              |                |                     |          |                  |        |             |             |           |          |        |         | 24534      | .00    | 24534.00   |           |

#### 9-FrontDesk Cierre de Notas - ??? ("?" es el consecutivo de cierre de Front)

Este asiento se refiere a notas de crédito o debito, que solo se pueden hacer a facturas ya cerradas en front, las notas de debito le suman a la factura y las notas de crédito le restan a la factura. El asiento si es de crédito se compone de la cuenta de ingreso, contra la forma de pago de la factura y si es de debito se compone de la forma de pago contra la cuenta de ingreso.

Los enlaces contables de estos movimientos, ya están definidos en conceptos de producción y tipos de cobro, vistos en los ejemplos anteriores.

Ejemplo de asiento de cierre de notas:

| Cuenta       | C.CG Co_Titulo de la Cuenta                |              |          |         |     | Descripción    |              |       | F.Valor  | Docum.  |             | Debe      | Haber      | Difer.    |
|--------------|--------------------------------------------|--------------|----------|---------|-----|----------------|--------------|-------|----------|---------|-------------|-----------|------------|-----------|
| Asiento No.: | 10800167 Inn FrontDesk Cierre de Notas-411 |              |          |         |     |                | saloneros    |       | Orig     | en: (   | automático) |           |            |           |
|              |                                            | Ejercicio    | 2011     | Empresa | 001 | Fecha          | 13/08/11     | Libro | G        | Moneda  | USE         | ) Tasa    | 1.00000000 |           |
| 4007047      |                                            | Alquiler mol | biliario |         |     | Cierre Notas - | - Contrapart |       | 13/08/11 |         |             | 216000.00 | 0.00       | 216000.00 |
| 1101001      |                                            | E fectivo Re | cepcion  |         |     | T-* EVENT      | OS           |       | 13/08/11 | FA87217 |             | 0.00      | 216000.00  | 0.00      |
|              |                                            |              |          |         |     |                |              |       |          |         | -           | 216000.00 | 216000.00  | )         |

www.mysevenmanuales.com –

#### 10-FrontDesk Canje de Monedas- ??? ("?" es el consecutivo de cierre de Front)

Este asiento se refiere a los cambios de divisas que puede hacer un huésped en recepción, si es que el hotel da el servicio. Este movimiento debe quedar registrado en el sistema, para que así no existan inconsistencias de cuantos colones y cuantos dólares se tiene a la hora de hacer el listado de cierre de caja de Front.

Este movimiento realizara dos asientos contables uno, donde se registra el debito del efectivo colones o dólares contra la cuenta de ingreso por diferencial cambiario y otro, que registra, el debito de la cuenta de ingreso contra la cuenta de efectivo con la moneda en que se entrego el efectivo.

Para hacer los enlaces contables para los movimientos de canje, ver el siguiente punto del manual Front Parámetros:

- 4.1. Parámetros Generales (4.1.1.1.)
- 4.9. Monedas, aquí se debe crear una moneda solo para este tipo de movimientos, no facturable y con el tipo de cambio para canje de divisas.

Ejemplo de asiento de cambio de divisas:

Supongamos que el huésped pide cambiar \$200 a colones y el tipo de cambio que estipula el hotel para esto es de 521 col.

El sistema realizara un primer asiento donde recibe esos \$200.

| Cuenta       | <u>C.CG</u> Co | Titulo de la | Cuenta         |           |     | Descrip          | ción       |         | F.Valor  | Docum. |        | D          | ebe   | н           | aber  | Difer. |
|--------------|----------------|--------------|----------------|-----------|-----|------------------|------------|---------|----------|--------|--------|------------|-------|-------------|-------|--------|
| Asiento No.: | 00700037       | Inn FrontDe  | eskCanje de    | Monedas-7 | ,   |                  | Oper ador: | oromero |          | Orig   | enc (a | utomático) |       |             |       |        |
|              |                | Ejercicio    | 2010           | Empresa   | 001 | Fecha            | 05/07/10   | Libr    | ) G      | Moneda | USD    | Tasa       | 52    | 21.00157342 |       |        |
| 1101001      |                | E fectivo Re | cepcion        |           |     | E fec. canje ot  | ras mdas   |         | 05/07/10 |        |        | 20         | 00.00 |             | 0.00  | 200.00 |
| 4008001      |                | Ingreso por  | dif. Cambiario | 0         |     | Interlibro por ( | Canje      |         | 05/07/10 |        |        |            | 0.00  | 2           | 00.00 | 0.00   |
|              |                |              |                |           |     |                  |            |         |          |        |        | 2          | nn nn | 2           | 00.00 |        |

Y un segundo asiento donde entrega el monto en colones.

| Cuenta       | <u>C.CG</u> Co | <u>Titulo de la</u> | a Cuenta       |           |     | Descrip          | ción      | F.Valor  | Docum. |         | Debe      | Habe       | <u>a Difer.</u> |
|--------------|----------------|---------------------|----------------|-----------|-----|------------------|-----------|----------|--------|---------|-----------|------------|-----------------|
| Asiento No.: | 00700036       | Inn FrontD          | eskCanje de    | Monedas-7 | ,   |                  | Operador: | oromero  | Orige  | enc (au | tomático) |            |                 |
|              |                | Ejercicio           | 2010           | Empresa   | 001 | Fecha            | 05/07/10  | Libro G  | Moneda | COL     | Tasa      | 1.00000000 |                 |
| 4008001      |                | Ingreso por         | dif. Cambiario | )         |     | Interlibro por C | Canje     | 05/07/10 |        |         | 104200.31 | 0.         | 00 104200.31    |
| 1101001      |                | E fectivo Re        | cepcion        |           |     | E fec.devuelto   | en canje  | 05/07/10 |        |         | 0.00      | 104200.    | 31 0.00         |
|              |                |                     |                |           |     |                  |           |          |        |         | 104200.31 | 104200.    | 31              |

Estos movimientos según el tipo de cambio diario, dejaran el saldo correspondiente al ingreso en la cuenta de ingreso y el movimiento correcto según la moneda en la cuenta de efectivo.

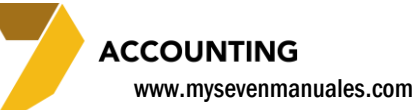

#### 1.1.2. Asientos automáticos de Puntos de Venta.

Los asientos de Puntos de Venta llegarán a esta pantalla cuando se realice el cierre nocturno de Front, pero por asientos separados.

Los asientos automáticos de Punto de Ventas son 2 y son los siguientes:

#### 1-FrontDesk Punto de Ventas desde Front

Este asiento registrará diariamente el cobro en efectivo, tarjeta o cxc contra las cuentas de ingreso, impuestos y propinas. Solo usará la cuenta inhouse descrita en los asientos automáticos de front, cuando se cargue en front a habitaciones o folios.

Para hacer los enlaces contables de ingreso, inhouse, descuentos y tipos de cobro deben ver los siguientes puntos del manual Front Parámetros y Punto de Ventas Parámetros:

- 2.2. Conceptos de Producción (Front Parámetros)
- 4.2. Tipos de Cobro (Front Parámetros)
- 4.6. Descuentos (Front Parámetros)
- 1.10. Puntos de Venta, punto 1.10.9 (Punto de Ventas Parámetros)
- 1.8. Tipos de Cobro (Punto de Ventas Parámetros)
- 1.9. Modificadores de Precio (Punto de Ventas Parámetros)
- 2.1.Punto de Ventas, punto 2.1.4 (Punto de Ventas Parámetros)

Ejemplo de asiento de producción diario:

| Cuenta       | C.CG Co  | Titulo de la | a Cuenta        |           |       | Descrip       | ción      | F       | Valor   | Docum. |          | D        | ebe   | Haber   | Difer.  |
|--------------|----------|--------------|-----------------|-----------|-------|---------------|-----------|---------|---------|--------|----------|----------|-------|---------|---------|
| Asiento No.: | 10900470 | Inn FrontD   | es Puntos de    | Venta des | de Fi | ont           | Operador: | jhodges |         | Orig   | en: (aut | omático) |       |         |         |
|              |          | Ejercicio    | 2011            | Empresa   | 001   | Fecha         | 19/06/11  | Libro   | G       | Moneda | USD      | Tasa     | 515.0 | 0000000 |         |
| 1001001      |          | Caja Gener   | ral             |           |       | Cobros 001-1  | 349       | 1       | 9/06/11 |        |          | 13       | 1.00  | 0.00    | 131.00  |
| 1201001      |          | Inhouse      |                 |           |       | Cobros        |           | 1       | 9/06/11 |        |          |          | 1.01  | 0.00    | 132.01  |
| 1201001      |          | Inhouse      |                 |           |       | Créditos de P | v         | 1       | 9/06/11 |        |          | 137      | 0.64  | 0.00    | 1502.65 |
| 2001001      |          | Impuesto d   | e Venta (13%)   |           |       | Impuestos de  | PV        | 1       | 9/06/11 | SDP    |          |          | 0.00  | 112.24  | 1390.41 |
| 2001002      |          | Impuesto d   | e Servicio (10% | 6)        |       | Impuestos de  | PV        | 1       | 9/06/11 | SDP    |          |          | 0.00  | 84.99   | 1305.42 |
| 2101001      |          | Propina Ba   | ryRestaurante   |           |       | Propinas de P | v         | 1       | 9/06/11 | SDP    |          |          | 0.00  | 48.20   | 1257.22 |
| 4001002      |          | Alimentacio  | n               |           |       | Producción de | PV        | 1       | 9/06/11 |        |          |          | 0.00  | 617.20  | 640.02  |
| 4001003      |          | Tour         |                 |           |       | Producción de | PV        | 1       | 9/06/11 |        |          |          | 0.00  | 210.00  | 430.02  |
| 4001005      |          | Transfer     |                 |           |       | Producción de | PV        | 1       | 9/06/11 |        |          |          | 0.00  | 265.00  | 165.02  |
| 4001007      |          | Tienda       |                 |           |       | Producción de | PV        | 1       | 9/06/11 |        |          |          | 0.00  | 0.89    | 164.13  |
| 4001009      |          | Consierge    |                 |           |       | Producción de | PV        | 1       | 9/06/11 |        |          |          | 0.00  | 12.39   | 151.74  |
| 4101001      |          | Ingresos Al  | limentos        |           |       | Producción de | PV        | 1       | 9/06/11 |        |          |          | 0.00  | 154.38  | -2.64   |
| 4101002      |          | Ingresos Be  | ebidas          |           |       | Producción de | PV        | 1       | 9/06/11 |        |          |          | 0.00  | 13.75   | -16.39  |
| 4101003      |          | Ingresos Li  | cores           |           |       | Producción de | PV        | 1       | 9/06/11 |        |          |          | 0.00  | 46.50   | -62.89  |
| 4101004      |          | Ingresos Ce  | ervezas         |           |       | Producción de | PV        | 1       | 9/06/11 |        |          |          | 0.00  | 18.00   | -80.89  |
| 1303002      |          | T.C Visa Do  | olares          |           |       | 1643          |           | 1       | 9/06/11 | FTV718 |          | 8        | 0.89  | 0.00    | 0.00    |
|              |          |              |                 |           |       |               |           |         |         |        |          | 158      | 3.54  | 1583.54 |         |

#### 2-Pos Notas de Crédito - ??? ("?" es el consecutivo de cierre de Front)

Este asiento se refiere a anulaciones a facturas ya cerradas. El sistema lo que hace es debitar de las cuentas de ingreso e impuestos contra la forma de pago de esa factura.

Ejemplo de asiento de notas de crédito:

| Cuenta       | <u>C.CG</u> C | o_Titulo de la C | Cuenta         |         |     | Descrip       | ción      |           | F.Valor  | Docum.  |          | Debe     | Haber      | Difer.   |
|--------------|---------------|------------------|----------------|---------|-----|---------------|-----------|-----------|----------|---------|----------|----------|------------|----------|
| Asiento No.: | 00800095      | InnPos.Notas     | s de Crédito   | -45     |     |               | Operador: | saloneros |          | Orig    | en: (aul | omático) |            |          |
|              |               | Ejercicio 2      | 2010           | Empresa | 001 | Fecha         | 12/08/10  | Libro     | G        | Moneda  | COL      | Tasa     | 1.00000000 |          |
| 2201001      |               | Impuesto Ver     | ntas           |         |     | Impuestos de  | PV        |           | 12/08/10 | SDP     |          | 2796.27  | 0.00       | 2796.27  |
| 2201003      |               | Impuesto Ser     | rvicio Troja   |         |     | Impuestos de  | PV        |           | 12/08/10 | SDP     |          | 1970.48  | 0.00       | 4766.75  |
| 2201005      |               | Impuesto Ser     | rvicio Japones | 5       |     | Impuestos de  | PV        |           | 12/08/10 | SDP     |          | 180.49   | 0.00       | 4947.24  |
| 4002001      | 1001          | Alimentos        |                |         |     | Producción de | PV        |           | 12/08/10 |         |          | 14146.34 | 0.00       | 19093.58 |
| 4002002      | 1001          | Aguas Y Gas      | eosas          |         |     | Producción de | PV        |           | 12/08/10 |         |          | 900.00   | 0.00       | 19993.58 |
| 4002004      | 1001          | Licores          |                |         |     | Producción de | PV        |           | 12/08/10 |         |          | 6463.40  | 0.00       | 26456.98 |
| 101001       |               | E fectivo Rece   | epcion         |         |     | Cobros de PV  |           |           | 12/08/10 | RES2271 | 1        | 0.00     | 26456.98   | 0.00     |
|              |               |                  |                |         |     |               |           |           |          |         |          | 26456.98 | 26456.98   |          |

## 1.1.3. Asientos automáticos de Inventario.

Los asientos de inventario llegarán a esta pantalla, cuando se actualice el movimiento correspondiente en el modulo de inventario, ya sea compra, traslados, costos de venta...

El sistema tiene como metologia de trabajo, usar centros de costo en contabilidad para los departamentos, ya sean administrativos u operativos, por lo tanto las cuentas de inventario, costo de ventas y gasto que se vayan a utilizar para control de productos deben estar abiertas por centros de costo.

Otra metodología que maneja el sistema es la contabilización por inventario auxiliar, que se refiere a mantener la existencia y valor de inventario a secciones que se hayan configurado así y que se descargue de ellas por medio de tomas físicas o rebajas por ventas (automático), por ejemplo la sección de cocina.

Para configurar secciones/almacén y enlazarles el centro de costo se debe ver el siguiente punto del manual de inventario.

- 5.2. Almacenes y Secciones.
- 4.1. Histórico de Operaciones. Importante para buscar y ver el detalle de operaciones.

Los asientos automáticos de inventario son 6 y son los siguientes:

#### 1-Compras en Moneda Base – Reversión de compra

Este asiento registra la compra, debitando a las cuentas de inventario o gasto según la familia y sección a la que corresponde el producto e impuestos, contra la cxp. Cabe mencionar en esta parte, que cuando se <u>crean</u> los productos, se le debe indicar por producto si ese tiene impuestos o no, también que las compras siempre van a una cxp a pesar que pueda ser a contado, ya en contabilidad se encargaran de ajustar la cuenta. Para mejor control propio del sistema en auxiliares, se recomienda que cada proveedor tenga su propia cuenta contable.

Para hacer los enlaces contables inventario, costo de ventas y gasto por familia, además de impuestos y cxp de los proveedores se deben ver los siguientes puntos del manual de inventario:

- 5.1. Parámetros Generales (5.1.2.)
- 5.3. Proveedores y especialidades (5.3.2.)
- 5.4. Artículos (5.4.3.) Solo para referencia.
- 5.5. Enlace detallado de Familias.

#### Ejemplo de asiento de compras:

| Cuenta         | <u> </u> | Titulo de la | a Cuenta      |         |     | Descrip         | ción       |       | F.Valor  | Docum. |         | De    | ebe  | Haber                        | Difer.    |
|----------------|----------|--------------|---------------|---------|-----|-----------------|------------|-------|----------|--------|---------|-------|------|------------------------------|-----------|
| Asiento No.: 1 | 0100950  | Compras e    | n Moneda Ba   | se      |     |                 | Oper ador: | ldiaz |          | Orig   | en: (ma | nual) | Prov | <b>viene de</b> : Front Desk |           |
|                |          | Ejercicio    | 2011          | Empresa | 001 | Fecha           | 26/10/10   | Libre | ) G      | Moneda | COL     | Tasa  | 1    | .00000000                    |           |
| 105.01.10.007  | 2320     | Otros        |               |         |     | Inventario o ga | asto       |       | 26/10/10 | 26735  |         | 14009 | 5.99 | 0.00                         | 140095.99 |
| 204.10.002     |          | Impuesto de  | e Ventas (13% | )       |     | Impuestos       |            |       | 26/10/10 | 8112   |         | 1821  | 2.49 | 0.00                         | 158308.48 |
| 202.01.10.C060 | )        | Cabezas Ug   | galde Jose A. |         |     | Proveedor 60    | 74         |       | 26/10/10 | 8112   |         | (     | 0.00 | 158308.48                    | 0.00      |
|                |          |              |               |         |     |                 |            |       |          |        |         | 15830 | 8.48 | 158308.48                    |           |

Nótese que la descripción del movimiento en la CXP tiene un numero "6074", este es el consecutivo interno de inventario de esa compra, por si se necesita revisar el detalle de la compra. Deben tomar en cuenta, que si la familia, proveedor o inclusive, si la cuenta de inventario o gasto, no está abierta o bien enlazada por el centro de costo de la sección involucrada el asiento llegara descuadrado a contabilidad.

**Reversión de Compra**: El usuario puede revertir la compra, asegurándose que aun tenga la existencia en el sistema. El asiento resultante sería con los montos invertidos de la compra original.

#### 2-Devoluciones en Moneda Base

Este asiento registra una devolución realizada al proveedor, solo se pueden devolver productos que tengan existencia en el sistema. El asiento debitara impuestos y cxp del proveedor contra, las cuentas de inventario de las familias de los productos correspondientes.

Los enlaces contables son los vistos en el asiento de compras.

Ejemplo de asiento de devolución de compras:

| Cuenta                            | C.CG | Titulo de la Cuenta | Co | Descripción        | F. Valor | Docum | Debe     | Haber    |
|-----------------------------------|------|---------------------|----|--------------------|----------|-------|----------|----------|
| 1601001 1003 Inventario Alimentos |      |                     |    | Inventario o gasto | 26/05/11 | 2760  | 0.00     | 13310.00 |
| 2010040                           | 1    | Exportadora PMT S.A |    | Proveedor 5        | 26/05/11 | 5     | 13310.00 | 0.00     |

Nótese que la descripción del movimiento en la CXP tiene un numero "5", este es el consecutivo interno de inventario de esa devolución, por si se necesita revisar el detalle de la devolución. Deben tomar en cuenta, que si la familia, proveedor o inclusive, si la cuenta de inventario o gasto, no está abierta o bien enlazada por el centro de costo de la sección involucrada el asiento llegara descuadrado a contabilidad.

ACCOUNTING

www.mysevenmanuales.com -

#### 3-Traslados – Reversión de Traslado

Este asiento registra los movimientos de inventario (Salidas o Entradas) ya sea de un almacén a sección, almacén a almacén, sección a almacén o sección, todo entre cuentas de inventario o gasto dependiendo del destino y siendo percibido el movimiento por los centros de costo, recordemos que el sistema usa inventario auxiliar.

Para hacer los enlaces contables inventario (existencia), costo de ventas y gasto por familia deben ver los siguientes puntos del manual de inventario:

- 5.4. Artículos (5.4.3.) Solo para referencia.
- 5.5. Enlace detallado de Familias.

Ejemplo de asiento de traslados:

| Cuenta       | C.CG C   | o Titulo de la | a Cuenta     |         |     | Descripción        | F.Valor  | Docum. |         | Deb    | e            | Haber      | Difer.   |
|--------------|----------|----------------|--------------|---------|-----|--------------------|----------|--------|---------|--------|--------------|------------|----------|
| Asiento No.: | 10900408 | Traslados      |              |         |     | Operador: cir      | ndy      | Orige  | n: (mar | nual)  | Proviene de: | Inventario |          |
|              |          | Ejercicio      | 2011         | Empresa | 001 | Fecha 01/09/11     | Libro G  | Moneda | COL     | Tasa   | 1.00000000   | )          |          |
| 1601001      | 1003     | Inventario A   | Alimentos    |         |     | Inventario destino | 01/09/11 | 3742   |         | 87755. | 79           | 0.00       | 87755.79 |
| 1602001      | 1003     | Inventario A   | Aguas yGas   | eosas   |     | Inventario destino | 01/09/11 | 3742   |         | 887.   | 94           | 0.00       | 88643.73 |
| 6302001      | 1003     | Suministros    | s de Limpiez | а       |     | Inventario destino | 01/09/11 | 3742   |         | 2025.  | 00           | 0.00       | 90668.73 |
| 1601001      | 2001     | Inventario A   | Alimentos    |         |     | Inventario origen  | 01/09/11 | 3742   |         | 0.     | 00 87        | 7755.79    | 2912.94  |
| 1602001      | 2001     | Inventario A   | Aguas yGas   | eosas   |     | Inventario origen  | 01/09/11 | 3742   |         | 0.     | 00           | 887.94     | 2025.00  |
| 1609001      | 2001     | Suministros    | s de Limpiez | а       |     | Inventario origen  | 01/09/11 | 3742   |         | 0.     | 00 2         | 2025.00    | 0.00     |
|              |          |                |              |         |     |                    |          |        |         | 90668. | 73 9         | 0668.73    |          |

Nótese que los traslados usan las mismas cuentas y el registro como tal se percibe en el centro de costo, esto por ser inventario auxiliar, la columna de "Docum" tendrá el consecutivo interno del traslado, por si se desea ver el detalle del traslado en el módulo de inventario.

**Reversión de Traslado**: El usuario puede revertir el traslado, asegurándose que aun tenga la existencia en el sistema. El asiento resultante sería con los montos invertidos del traslado original.

#### 4-Ajustes – Reversión de Ajuste

Este es un asiento especial, por el motivo que ninguno de los movimientos en inventario, el usuario debe escoger o tocar cuentas contables, si todas están ya enlazadas como se debe, este asiento en particular el usuario si debe escoger una cuenta contable, todo dependiendo de porque esta asiendo el ajuste.

Un ajuste es para modificar la existencia o valor de un producto por diferentes situaciones, unos ejemplos pueden ser, se desea poder el valor del inventario de un producto a FIFO ya que el valor en el sistema es valor medio ponderado (PMP) otro se desea que la merma de cocina se refleje en una cuenta diferente a que si fuese descargada en la misma toma física. El usuario debe escoger la cuenta de ajuste, la de la familia ya está ligada en Enlace detallado de Familias, pero la contrapartida es la que debe escoger, para el primer ejemplo seria la cuenta de costo de ventas, y para el segundo cuenta de gasto por mermas. Ejemplo de asiento de ajuste: Supongamos que una persona del personal del Hotel, se le dio a cxc unas gaseosas a precio de costo del inventario, entonces se debe hacer un ajuste para sacar la cantidad y cargar a la cxc. La cxc es la cuenta que el usuario debe escoger a la hora de hacer el ajuste.

| Cuenta  | C.CG                       | Titulo de la Cuenta  | Co     | Descripción | F.Valor       | Docum | Debe     | Haber    |
|---------|----------------------------|----------------------|--------|-------------|---------------|-------|----------|----------|
| 1602001 | 2001                       | Inventario Aguas y G |        | Inventario  | 24/04/11      | 2525  | 0.00     | 28425.95 |
| 1503002 | 1503002 Jorge Garro Zuñiga |                      | Ajuste |             | 24/04/11 2525 |       | 28425.95 | 0.00     |

La columna "Docum" tendrá el consecutivo interno del movimiento, por si desean ver el detalle del ajuste en el módulo de inventario.

Reversión de Ajuste: El asiento resultante será el ajuste original con los montos invertidos.

**Ajuste Automático de Inventario**: El asiento resultante será un ajuste automático que hace el sistema, para saldar un artículo en cero, esto porque se trabaja con 2 decimales a nivel operativo, pero el sistema para mejor cálculo trabaja con más dígitos internamente, si un producto queda en cero existencia y queda algo de decimales el sistema salda esa cuenta. Por lo general el asiento es de decimales.

#### 5-Rebaja Automática (Solo si tienen PV ligado al inventario)

Este asiento se crea, cuando el usuario del módulo de inventario actualiza las rebajas, que le llegaron por ventas de de los puntos de venta. Este asiento será por cada cierre de turno del módulo de PV y registrado por cada centro de costo.

Para hacer los enlaces contables inventario (existencia), costo de ventas ver los siguientes puntos del manual de inventario:

- 5.4. Artículos (5.4.3.) Solo para referencia.
- 5.5. Enlace detallado de Familias.

Para direccionar los rebajos por secciones en el punto de ventas ver el siguiente punto del manual de Punto de Ventas Parámetros:

• 1.5. Inventario.

Ejemplo de asiento de rebaja automática:

| Cuenta       | <u>C.CG</u> Co | Titulo de la Cuenta         |     | Descrip    | ción      | F.Valor  | Docum. |             | Debe      | Haber                 | Difer.     |
|--------------|----------------|-----------------------------|-----|------------|-----------|----------|--------|-------------|-----------|-----------------------|------------|
| Asiento No.: | 10900414       | Rebaja Automática           |     |            | Operador: | cindy    | Orige  | n: (manual) | Pr        | oviene de: Inventario |            |
|              |                | Ejercicio 2011 Empresa      | 001 | Fecha      | 01/09/11  | Libro G  | Moneda | COL Ta:     | sa        | 1.00000000            |            |
| 1601001      | 1003           | Inventario Alimentos        |     | Inventario |           | 01/09/11 | 3748   |             | 0.00      | 87171.19              | -87171.19  |
| 1602001      | 1001           | Inventario Aguas y Gaseosas |     | Inventario |           | 01/09/11 | 3748   |             | 0.00      | 15576.25              | -102747.44 |
| 1602001      | 1002           | Inventario Aguas y Gaseosas |     | Inventario |           | 01/09/11 | 3748   |             | 0.00      | 6170.92               | -108918.36 |
| 1602001      | 1003           | Inventario Aguas y Gaseosas |     | Inventario |           | 01/09/11 | 3748   |             | 0.00      | 6.66                  | -108925.02 |
| 1602001      | 1006           | Inventario Aguas y Gaseosas |     | Inventario |           | 01/09/11 | 3748   |             | 0.00      | 2844.92               | -111769.94 |
| 1603001      | 1001           | Inventario Cervezas         |     | Inventario |           | 01/09/11 | 3748   |             | 0.00      | 7507.22               | -119277.16 |
| 1603001      | 1002           | Inventario Cervezas         |     | Inventario |           | 01/09/11 | 3748   |             | 0.00      | 399296.08             | -518573.24 |
| 1605001      | 1001           | Inventario Licores          |     | Inventario |           | 01/09/11 | 3748   |             | 0.00      | 2392.25               | -520965.49 |
| 1605001      | 1002           | Inventario Licores          |     | Inventario |           | 01/09/11 | 3748   |             | 0.00      | 15586.01              | -536551.50 |
| 1606001      | 1001           | Inventario Cigarrillos      |     | Inventario |           | 01/09/11 | 3748   |             | 0.00      | 889.95                | -537441.45 |
| 1606001      | 1002           | Inventario Cigarrillos      |     | Inventario |           | 01/09/11 | 3748   |             | 0.00      | 3176.55               | -540618.00 |
| 5001001      | 1003           | CV Alimentos                |     | Costo      |           | 01/09/11 | 3748   |             | 87171.19  | 0.00                  | -453446.81 |
| 5002001      | 1001           | CV Aguas y Gaseosas         |     | Costo      |           | 01/09/11 | 3748   |             | 15576.25  | 0.00                  | -437870.56 |
| 5002001      | 1002           | CV Aguas y Gaseosas         |     | Costo      |           | 01/09/11 | 3748   |             | 6170.92   | 0.00                  | -431699.64 |
| 5002001      | 1006           | CV Aguas y Gaseosas         |     | Costo      |           | 01/09/11 | 3748   |             | 2844.92   | 0.00                  | -428854.72 |
| 5003001      | 1001           | CV Cervezas                 |     | Costo      |           | 01/09/11 | 3748   |             | 7507.22   | 0.00                  | -421347.50 |
| 5003001      | 1002           | CV Cervezas                 |     | Costo      |           | 01/09/11 | 3748   | 3           | 399296.08 | 0.00                  | -22051.42  |
| 5005001      | 1001           | CV Licores                  |     | Costo      |           | 01/09/11 | 3748   |             | 2392.25   | 0.00                  | -19659.17  |
| 5005001      | 1002           | CV Licores                  |     | Costo      |           | 01/09/11 | 3748   |             | 15586.01  | 0.00                  | -4073.16   |
| 5006001      | 1001           | CV Cigarros                 |     | Costo      |           | 01/09/11 | 3748   |             | 889.95    | 0.00                  | -3183.21   |
| 5006001      | 1002           | CV Cigarros                 |     | Costo      |           | 01/09/11 | 3748   |             | 3176.55   | 0.00                  | -6.66      |
| 5002001      | 1003           | CV Aguas y Gaseosas         |     | Costo      |           | 01/09/11 | 3748   |             | 6.66      | 0.00                  | 0.00       |
|              |                |                             |     |            |           |          |        |             | 540618.00 | 540618.00             |            |

La columna "Docum" tendrá el consecutivo interno del movimiento, por si desean ver el detalle del ajuste en el módulo de inventario.

#### 6-Fijación de inventario (Toma Física)

Este asiento se crea solo si existen diferencias a la hora de hacer la toma física.

El sistema debitara a la cuenta de costo de ventas o gasto contra inventario, cuando existen faltantes, costo a secciones porque si no tienen el modulo de punto venta integrado con el de inventario, aquí se registra el costo de venta y gasto cuando hay faltantes en almacenes, no se considera costo porque el almacén no vende.

El sistema debitara a la cuenta de inventario contra costo o gasto, cuando existen excedentes.

Ejemplo de asiento de Fijación de inventario:

| Cuenta  | C.CG | Titulo de la Cuenta  | Co | Descripción | F.Valor  | Docum | Debe       | Haber      |
|---------|------|----------------------|----|-------------|----------|-------|------------|------------|
| 1601001 | 1003 | Inventario Alimentos |    | Inventario  | 31/08/11 | 3731  | 0.00       | 4479225.76 |
| 1602001 | 1003 | Inventario Aguas y G |    | Inventario  | 31/08/11 | 3731  | 0.00       | 18546.35   |
| 6302001 | 1003 | Suministros de Limpi |    | Inventario  | 31/08/11 | 3731  | 0.00       | 126144.15  |
| 1605001 | 1003 | Inventario Licores   |    | Inventario  | 31/08/11 | 3731  | 0.00       | 34742.26   |
| 5001001 | 1003 | CV Alimentos         |    | Costo       | 31/08/11 | 3731  | 4479225.76 | 0.00       |
| 6302001 | 1003 | Suministros de Limpi |    | Costo       | 31/08/11 | 3731  | 126144.15  | 0.00       |
| 5002001 | 1003 | CV Aguas y Gaseosas  |    | Costo       | 31/08/11 | 3731  | 18546.35   | 0.00       |
| 5005001 | 1003 | CVLicores            |    | Costo       | 31/08/11 | 3731  | 34742.26   | 0.00       |
|         |      |                      |    |             |          |       |            |            |

La columna "Docum" tendrá el consecutivo interno del movimiento, por si desean ver el detalle de la toma en el módulo de inventario.

soportetecnico@mysevensuite.com Tel: 2241-0591

# ACCOUNTING

www.mysevenmanuales.com -

## 1.1.4. Como hacer un asiento manual

Se puede hacer siempre un asiento manual para registrar cualquier movimiento contable, inclusive los de los auxiliares del sistema para liquidación de cxc, cxp, cheques y tarjetas de crédito. El usuario puede prescindir de usar esos auxiliares y hacer todo mediante asiento manual, los auxiliares lo único que hacen es dar un seguimiento de esas cuentas especiales, el usuario puede alternar entre hacer asiento manual o con los auxiliares, como desee, la cuentas se afectan en cualquiera de los dos procesos.

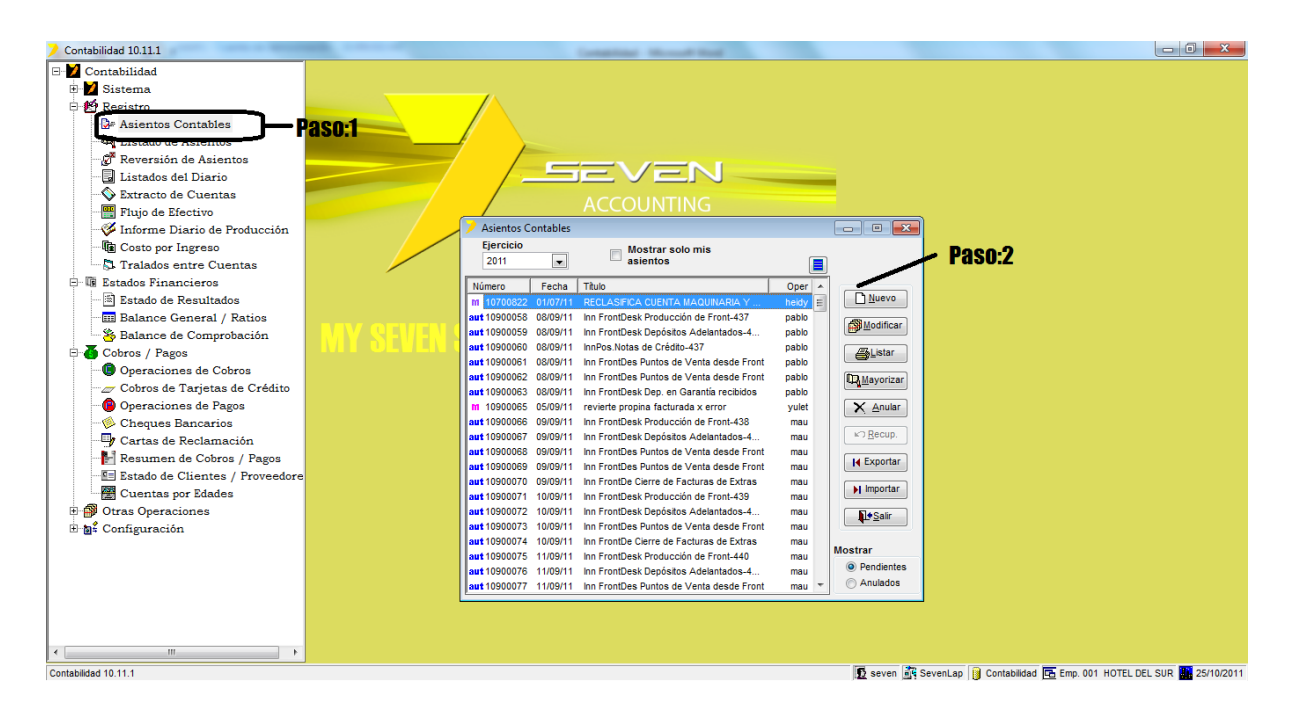

**Paso 1:** Para ingresar a la pantalla darle doble clic al ítem REGISTRO: *"Asientos Contables".* Aquí se verán todos los asientos que están pendientes de Integrar/Mayorizar, tanto manuales como los automáticos vistos previamente.

Paso 2: Se le da clic al botón "Nuevo", eso nos emergerá la pantalla para digitar el asiento.

| 🔰 Asiento Nuevo                        | _                                          | Enca           | abeza                           | do                                                        |                                             | - • •                                            |
|----------------------------------------|--------------------------------------------|----------------|---------------------------------|-----------------------------------------------------------|---------------------------------------------|--------------------------------------------------|
| Asiento<br>Ejercicio Empr.<br>2011 001 | <u>T</u> ítulo<br> <br><u>Fecha</u><br>/ / | Libro M<br>G ▼ | lo <u>n</u> eda<br>COL <b>↓</b> | Tasa<br>1.00000000                                        | Utilizar la plantilla:<br>Usar Asiento      | Predef.                                          |
| Cuenta                                 | C.Cto.<br>Descripción<br>Debe              | P<br>Haber     | ISION                           | No. Folio<br>F.Caja <u>R</u> et<br>Tipo de doc <u>u</u> m | Fecha <u>V</u> alor<br>0 / / ::<br>ferencia | Insertando<br><u>Borrar</u><br>Listar<br>Guardar |
| Cuenta                                 | C.Cto. Cond                                | . Documento    | De                              | Scripción                                                 | Recibo 🔘 Folio<br>Debe                      | Haber                                            |
|                                        |                                            |                | Deta                            | lie                                                       |                                             |                                                  |
|                                        |                                            |                |                                 |                                                           |                                             |                                                  |
| •                                      |                                            |                |                                 |                                                           | 0.00                                        | 0.00                                             |

soportetecnico@mysevensuite.com Tel: 2241-0591 v 7.0.

#### ACCOUNTING

www.mysevenmanuales.com

**Encabezado**: En esta parte tenemos varios campos para hacer el encabezado del asiento.

Título: Aquí se pone un nombre general al asiento.

**Utilizar la plantilla**: Aquí se puede seleccionar entre plantillas previamente creadas por el usuario, ver el punto 5.7 Plantillas de Asientos. Una vez seleccionada se le da clic al botón "Usar Asiento Predf."

**Libro**: Se puede escoger entre los libros previamente creados en el sistema o los creados por el usuario, permitiendo luego ver en balance de comprobación movimientos por libro si así se deseara. **Muy importante**, cuando se está haciendo un asiento de apertura, acá se debe escoger el "Apertura Ejercicio".

Fecha: Aquí se pone la fecha en la cual se desea que se registre el movimiento.

**Moneda**: Se seleccionada la moneda en la cual se está registrando el movimiento, respetando que en la cuenta todos los movimientos se realicen con la misma moneda, excepto para las cuentas especiales como la intermoneda o de diferencial cambiario, descritas en los asientos automáticos.

**Tasa**: Aquí se pone la tasa en relación a la moneda base de contabilidad. Ejemplo si la moneda base es el colón y en el campo moneda escogieron colón la tasa seria = 1 (un colón es un colón), si en el campo moneda escogieron dólar en la tasa se digita cuando es 1 colón en dólares, 1/520 (suponiendo que 520 es el tipo de cambio que desean) = 0,00192307.

**Asiento**: Es el consecutivo del asiento, el sistema lo pone automático. El consecutivo se compone de 8 dígitos (eppccccc), donde **e** es el dígito correspondiente al ejercicio, **pp** son dos dígitos para el código del periodo y **ccccc** es el consecutivo dentro del periodo. Este consecutivo es cíclico y en los casos en que se llegue a 99999 dentro del mismo periodo, se comenzará por el 00001 nuevamente. Cada diez años se duplicara el consecutivo, sin embargo esto no es un problema ya que el sistema lo permite y controla, por medio del ejercicio fiscal, esto quiere decir que si se consulta periodos del 2010, el sistema no lo confundirá con el periodo 2000.

**Inclusión**: En esta parte se buscara la cuenta y se digitara el registro en ella. Al darle ENTER en cada campo el sistema lo envía al siguiente campo.

**Cuenta**: En este campo se digita la cuenta a registrar, se puede buscar escribiendo los primeros dígitos de la cuenta y al darle ENTER nos posicionara en la primera cuenta que encuentre semejante.

**C.Cto.**: Si la cuenta esta abierta por centros de costo, acá se escribe el correspondiente.

**Conc.:** Este campo no es obligatorio, se puede seleccionar entre los conceptos previamente creados por el sistema o usuario, con el fin de búsquedas de movimientos por conceptos.

Descripción: Acá se escribe el detalle del movimiento en esa cuenta.

**Documento:** Obligatorio para cuentas que son cxc, cxp o tarjetas, es el documento/factura del movimiento en la cuenta, para las demás cuentas, de activos, pasivos o capital se puede usar sin embargo no es obligatorio. **Debe/Haber:** Se registra el monto del movimiento en la cuenta.

**Detalle**: En esta parte se podrá apreciar la totalidad del asiento e inclusive, se puede incluir los datos del movimiento en esta área, de igual forma con ENTER el sistema colocara en la casilla siguiente.

Al terminar de incluir los datos en el asiento, con el botón "Guardar" (disquete) quedara guardado el asiento. Un asiento puede quedar descuadrado, pero el sistema no permite integrar/mayorizar ese asiento. En la pantalla principal se mostrara el icono del asiento con una "x", indicando que esta descuadrado.

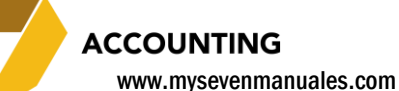

#### 1.1.5. Como modificar un asiento manual o automático.

Como se indicó al inicio del ítem, aquí solo estarán los asientos manuales o automáticos que estén sin integrar/mayorizar, en ese estado aun se pueden modificar.

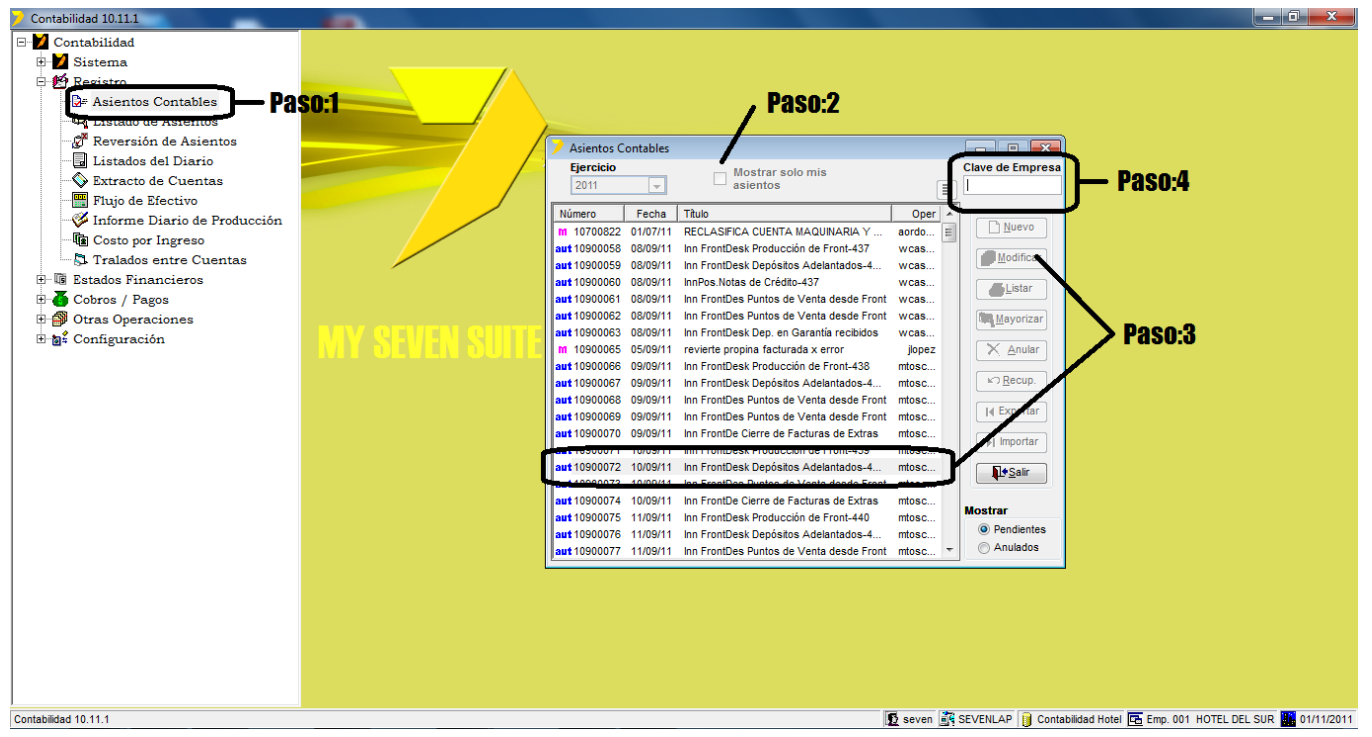

**Paso 1:** Para ingresar a la pantalla darle doble clic al ítem REGISTRO: *"Asientos Contables".* Aquí se verán todos los asientos que están pendientes de Integrar/Mayorizar, tanto manuales como los automáticos vistos previamente.

**Paso 2:** Este check, permite que se despliegue en pantalla solo los asientos del usuario que esta logeado en el momento. Si lo que desea es modificar un asiento que no hizo el usuario logeado, debe de desmarcar el check para ver todos.

**Paso 3:** Seleccionar del listado el asiento a modificar, se le puede dar doble click o solo posicionarse en él y darle al botón "Modificar", para que así se abra la pantalla del asiento y poder trabajar en el.

**Paso 4:** Este campo solo aparece si el asiento no fue realizado por el usuario logeado en el sistema (para seguridad). La clave es la definida por el contador en el ítem del capítulo 5, "Definición de empresas". Una vez puesta la clave y ENTER, se abrirá la pantalla del asiento para poder trabajar en el.

ACCOUNTING www.mysevenmanuales.com

### 1.1.6. Como anular un asiento manual o automático.

Como se indicó al inicio del ítem, aquí solo estarán los asientos manuales o automáticos que estén sin integrar/mayorizar, en ese estado aun se pueden modificar. Cabe mencionar en este punto que un asiento ya integrado no se puede anular, pero si se puede revertir.

| Contabilidad 10.11.1             |       | And the other designs and the other designs and the other designs |                      |                                                          |
|----------------------------------|-------|----------------------------------------------------------------------------------------------------|----------------------|----------------------------------------------------------|
| 🖃 🎽 Contabilidad                 |       |                                                                                                    |                      |                                                          |
| 🕀 🔰 Sistema                      |       |                                                                                                    |                      |                                                          |
| E Bartin                         |       |                                                                                                    |                      |                                                          |
| - 🕞 Asientos Contables 🗕 🔤 🖡     | aso:1 |                                                                                                    |                      |                                                          |
| The second second second second  |       |                                                                                                    |                      |                                                          |
| 🖉 Reversión de Asientos          |       |                                                                                                    |                      |                                                          |
| Listados del Diario              |       |                                                                                                    |                      |                                                          |
| Extracto de Cuentas              |       |                                                                                                    |                      |                                                          |
| Flujo de Efectivo                |       | Asientos Contables                                                                                                    |                      |                                                          |
| 🛛 🎸 Informe Diario de Producción |       | Ejercicio Mostrar solo mis                                                                                                    |                      |                                                          |
| Costo por Ingreso                |       | 2011 asientos                                                                                                    |                      |                                                          |
| 🗔 Tralados entre Cuentas         |       | Número Fecha Titulo                                                                                                    | Oper 🔺               |                                                          |
| 🗈 🐨 Estados Financieros          |       | M 10700822 01/07/11 RECLASIFICA CUENTA MAQUINARIA Y .                                                                                                    | aordo                |                                                          |
| 🗉 🐻 Cobros / Pagos               |       | aut 10900058 08/09/11 Inn FrontDesk Producción de Front-437                                                                                                    | wcas Modificar       |                                                          |
| 🗉 🎒 Otras Operaciones            |       | aut 10900059 08/09/11 Inn FrontDesk Depositos Adelantados-4.                                                                                                    | wcas                 |                                                          |
| 🗄 🐚 🛱 Configuración              |       | aut 10900060 08/09/11 InnPos.Notas de Credito-43/                                                                                                    | wcas                 |                                                          |
|                                  |       | aut 10900062 08/09/11 Inn FrontDes Puntos de Venta desde Fro                                                                                                    | nt wcas              |                                                          |
|                                  |       | aut 10900063 08/09/11 Inn FrontDesk Dep. en Garantía recibidos                                                                                                    | wcas                 |                                                          |
|                                  |       | m 10900065 05/09/11 revierte propina facturada x error                                                                                                    | jopez 🛛 🗙 Anular     | Bass 0                                                   |
|                                  |       | aut 10900066 09/09/11 Inn FrontDesk Producción de Front-438                                                                                                    | mtosc                | <b>Pasu:Z</b>                                            |
|                                  |       | aut 10900067 09/09/11 Inn FrontDesk Depositos Adelantados-4.                                                                                                    | nt stage             |                                                          |
|                                  |       | aut 10900069 09/09/11 Inn FrontDes Puntos de Venta desde Fro                                                                                                    | nt_mtosc I∢ Exportar |                                                          |
|                                  |       | aut 10900070 09/09/11 Inn FrontDe Cierre de Facturas de Extras                                                                                                    | mtosc                |                                                          |
|                                  |       | aut 10900071 10/09/11 Inn FrontDesk Producción de Front-439                                                                                                    | mtosc                |                                                          |
|                                  |       | aut 10900072 10/09/11 Inn FrontDesk Depósitos Adelantados-4.                                                                                                    | mtosc                |                                                          |
|                                  |       | Autorio de la Anulación del Asiento:                                                                                                    | at mtopo             |                                                          |
|                                  |       |                                                                                                    | Mostrar              |                                                          |
|                                  |       | Paso:3                                                                                                    | Pendientes           |                                                          |
|                                  |       | -                                                                                                    | Cancel O Anulados    |                                                          |
|                                  |       |                                                                                                    |                      | 1                                                        |
|                                  |       |                                                                                                    |                      |                                                          |
|                                  |       |                                                                                                    |                      |                                                          |
|                                  |       |                                                                                                    |                      |                                                          |
| <u> </u>                         |       |                                                                                                    |                      |                                                          |
| Contabilidad 10.11.1             |       |                                                                                                    | 🛐 seven 🚉 SEVENLAP 👔 | Contabilidad Hotel 📧 Emp. 001 HOTEL DEL SUR 🏭 02/11/2011 |

**Paso 1:** Para ingresar a la pantalla darle doble clic al ítem REGISTRO: *"Asientos Contables".* Aquí se verán todos los asientos que están pendientes de Integrar/Mayorizar, tanto manuales como los automáticos vistos previamente.

Paso 2: Se posicionan sobre el asiento a anular, luego se le da clic al botón "Anular".

Paso 3: Se digita un motivo por el cual se va a anular el asiento y se le da clic al botón "Conf".

#### 1.1.7. Como recuperar un asiento anulado.

Hablamos de asientos anulados por el método del ítem anterior.

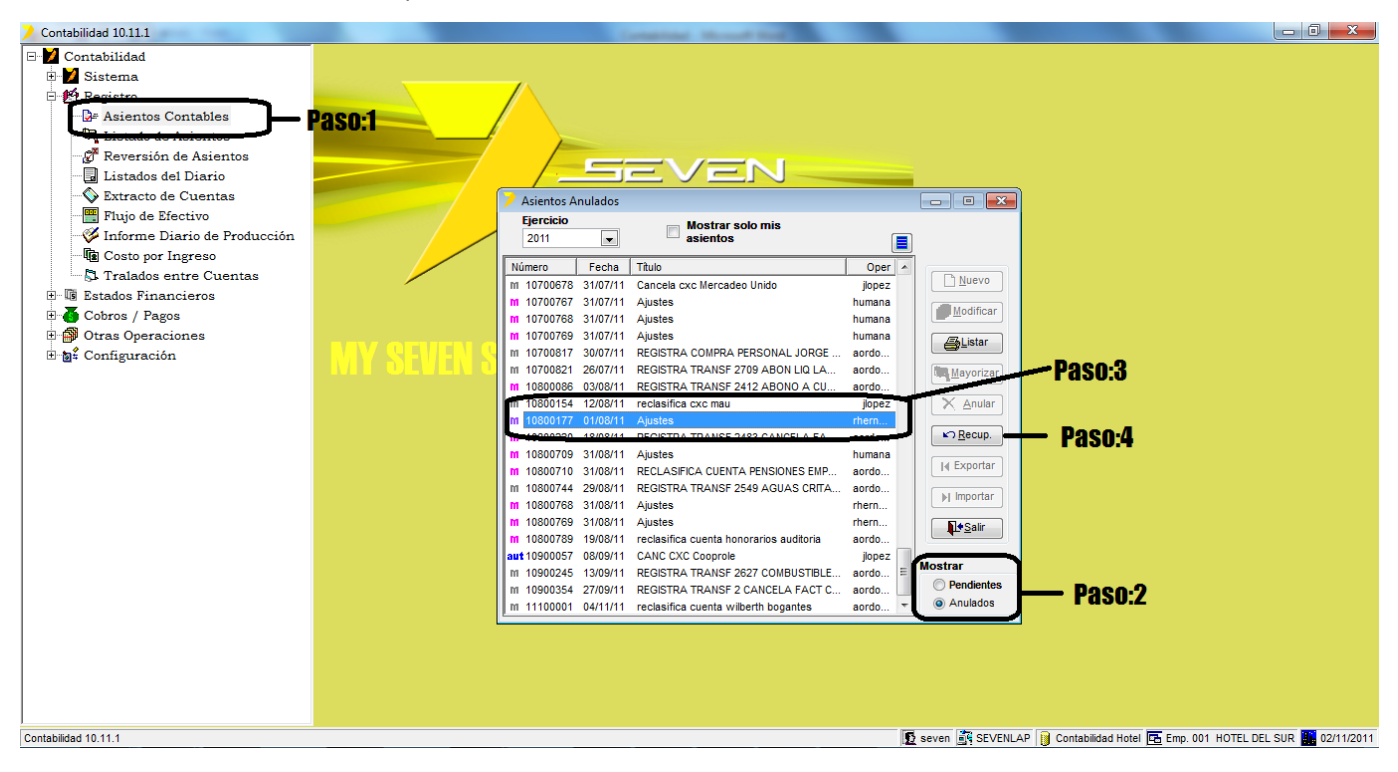

**Paso 1:** Para ingresar a la pantalla darle doble clic al ítem REGISTRO: *"Asientos Contables".* Aquí se verán todos los asientos que están pendientes de Integrar/Mayorizar, tanto manuales como los automáticos vistos previamente.

Paso 2: Se escoge "Mostrar", anulados.

Paso 3: Se posiciona sobre el asiento a recuperar.

Paso 4: Se le da clic al botón "Recup".

www.mysevenmanuales.com

ACCOUNTING

#### 1.1.8. Como imprimir asientos antes de integrarlos.

Antes de integrar/mayorizar se puede imprimir el asiento, cabe mencionar que después de integrado, el asiento se puede reimprimir en varias pantallas del sistema, Listado de asientos, Listados de Diario y Extracto de cuentas.

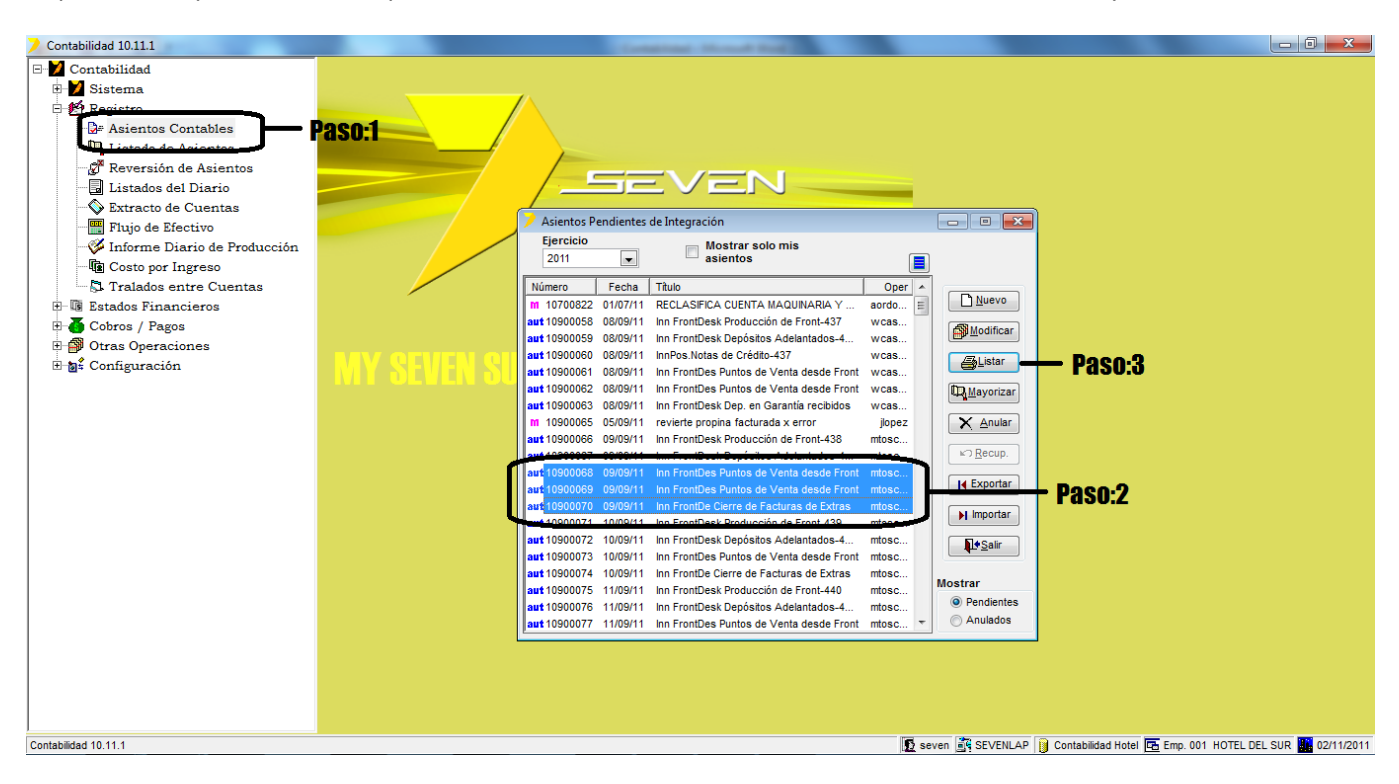

**Paso 1:** Para ingresar a la pantalla darle doble clic al ítem REGISTRO: *"Asientos Contables"*. Aquí se verán todos los asientos que están pendientes de Integrar/Mayorizar, tanto manuales como los automáticos vistos previamente.

Paso 2: Se selecciona uno o varios asientos.

Paso 3: Se le da clic al botón "Listar".

ACCOUNTING

www.mysevenmanuales.com -

#### 1.1.9. Como integrar/mayorizar los asientos en la contabilidad.

Los asientos de esta pantalla no nos están afectando la contabilidad, hasta que se integren o mayoricen. Una vez mayorizados desaparecen de esta pantalla y se pueden ver individualmente en, Listado de Asientos, Listados del Diario o Extracto de Cuentas.

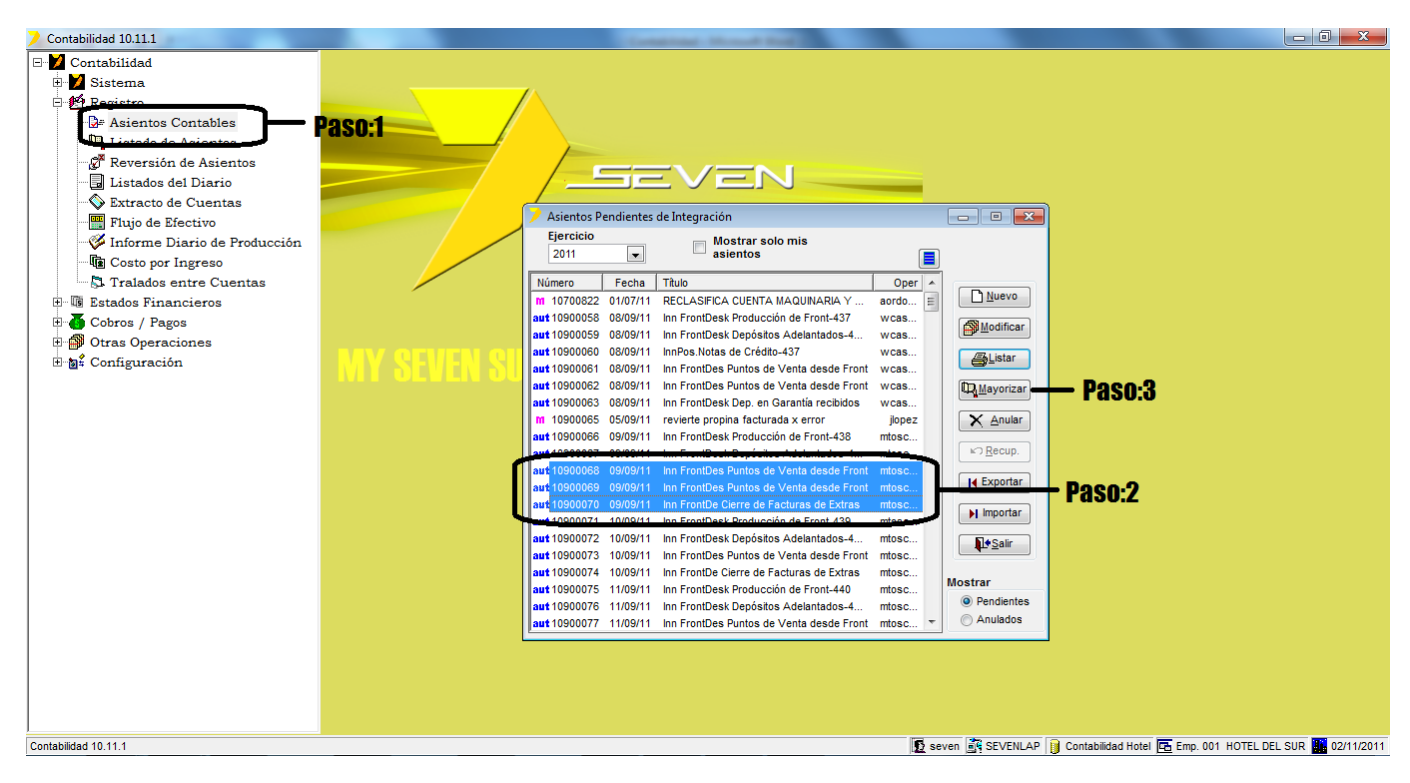

**Paso 1:** Para ingresar a la pantalla darle doble clic al ítem REGISTRO: *"Asientos Contables"*. Aquí se verán todos los asientos que están pendientes de Integrar/Mayorizar, tanto manuales como los automáticos vistos previamente.

Paso 2: Se selecciona uno o varios asientos.

Paso 3: Se le da clic al botón "Mayorizar".

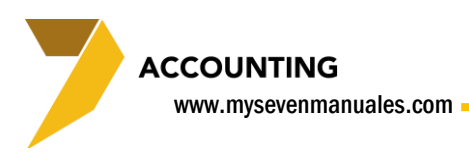

# **1.2. LISTADO DE ASIENTOS**

En este ítem se puede visualizar o reimprimir un asiento ya integrado, no tiene búsqueda, esto quiere decir que en esta pantalla se debe conocer el numero de asiento para poderlo visualizar.

### 1.2.1. Como visualizar/imprimir un asiento ya mayorizado.

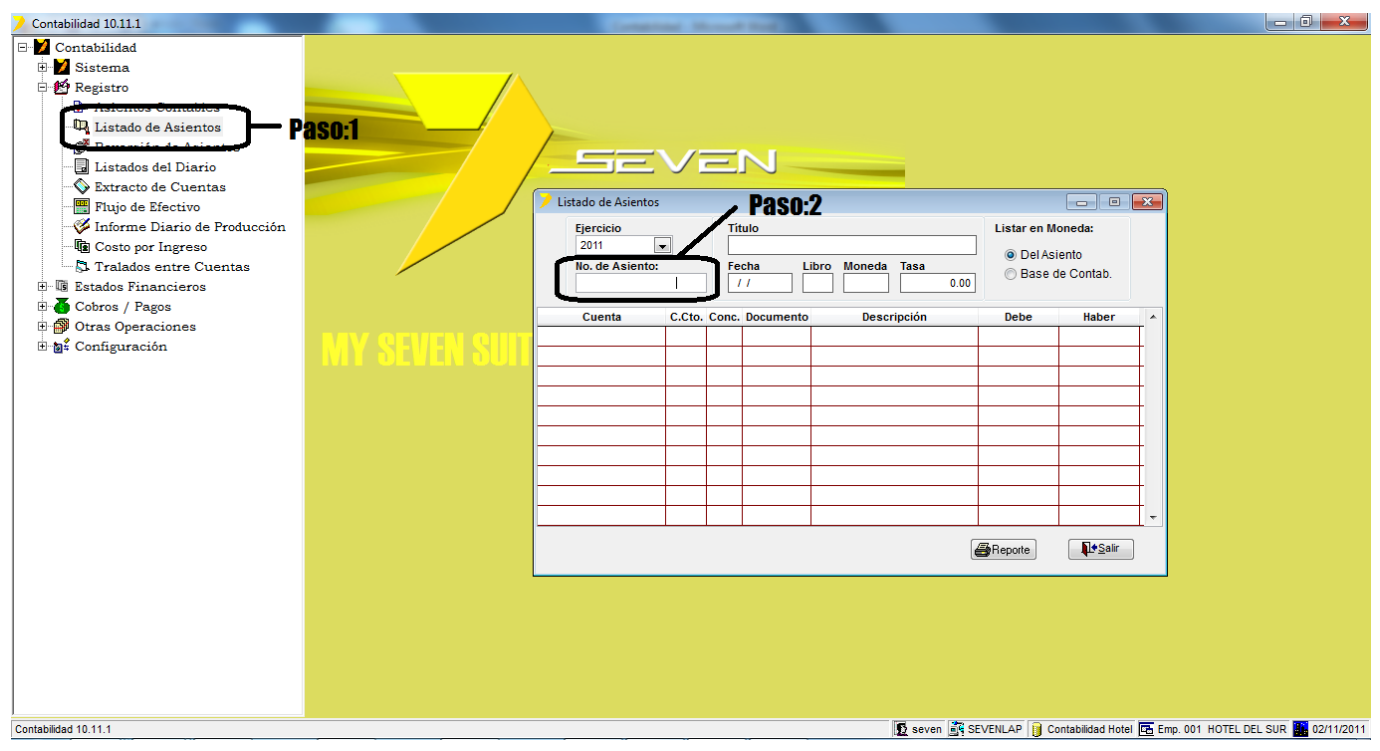

Paso 1: Para ingresar a la pantalla darle doble clic al ítem REGISTRO: "Listado de Asientos".

**Paso 2:** En este campo se digita el numero del asiento, una vez digitado el sistema pondrá en pantalla ese asiento. Si se desea imprimir se le da clic al botón "Reporte".

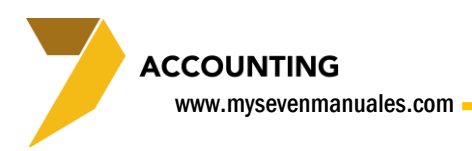

# **1.3. REVERSION DE ASIENTOS**

Este ítem permite revertir un asiento ya integrado/mayorizado. La función se debe al hecho, que el usuario pudo haber integrado un asiento y en su totalidad estaba mal creado.

Esta opción sirve para crear un nuevo asiento automáticamente y este nuevo asiento será la reversión del original, esto quiere decir que existirá un asiento original y otro que inhabilitaría el primero. El sistema no permite "desmayorizar" un asiento para modificarlo por seguridad.

# 1.3.1. Como reversar un asiento ya integrado.

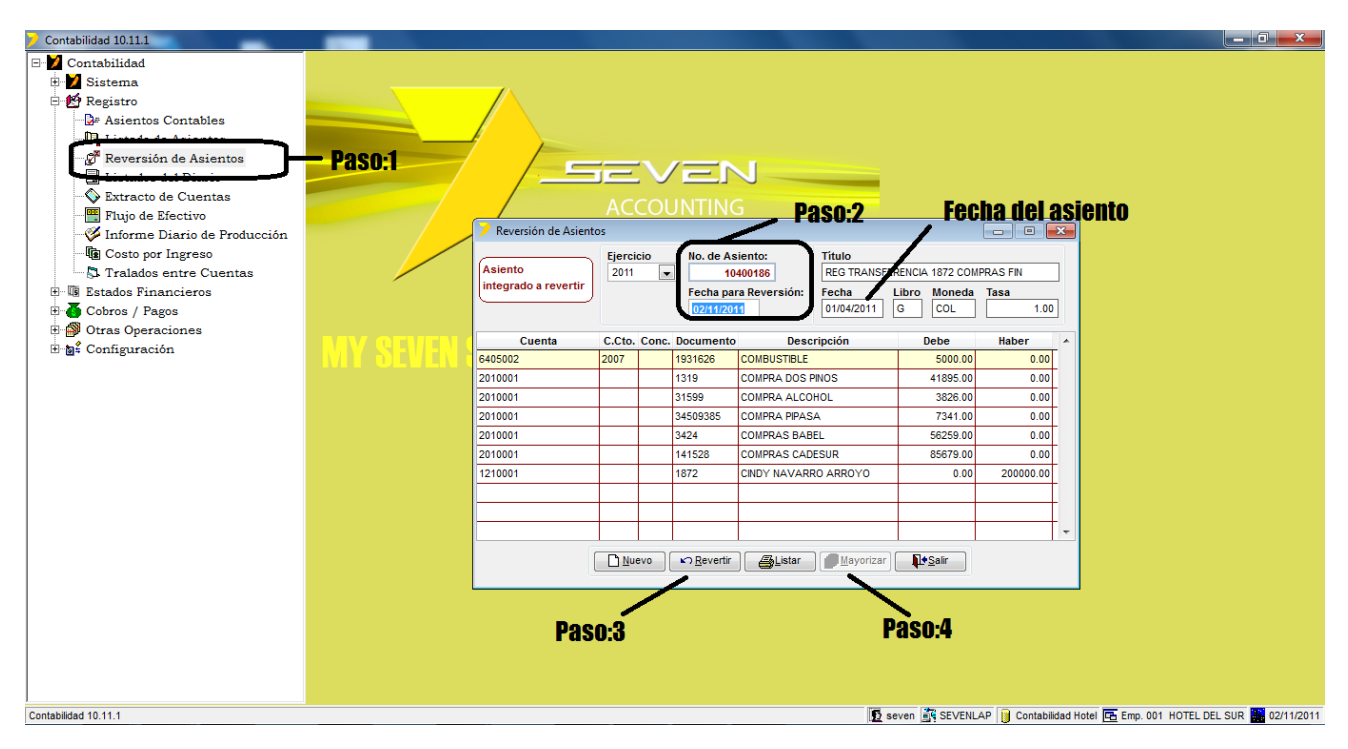

Paso 1: Para ingresar a la pantalla darle doble clic al ítem REGISTRO: "Reversión de Asientos".

Paso 2: En el campo No. De Asiento se pone el número de asiento que se quiere "neutralizar", el campo Fecha para Reversión se coloca la fecha en la cual tendrá efecto el movimiento, lo más propio es poner la Fecha del asiento original.

**Paso 3:** Se le da clic al botón "Revertir" esto creara el nuevo asiento, con los montos opuestos para "neutralizar" el original.

Paso 4: Luego se le da clic al botón "Mayorizar" para que el movimiento afecte la contabilidad.

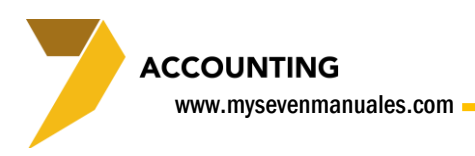

# **1.4. LISTADOS DEL DIARIO**

Este ítem permite buscar movimientos integrados/mayorizados en la contabilidad por medio de filtros avanzados, permitiendo ubicar movimientos por montos, la persona que lo creo, por cuenta, por descripción... entre otros.

# 1.4.1. Búsqueda avanzada de asientos ya integrados / mayorizados.

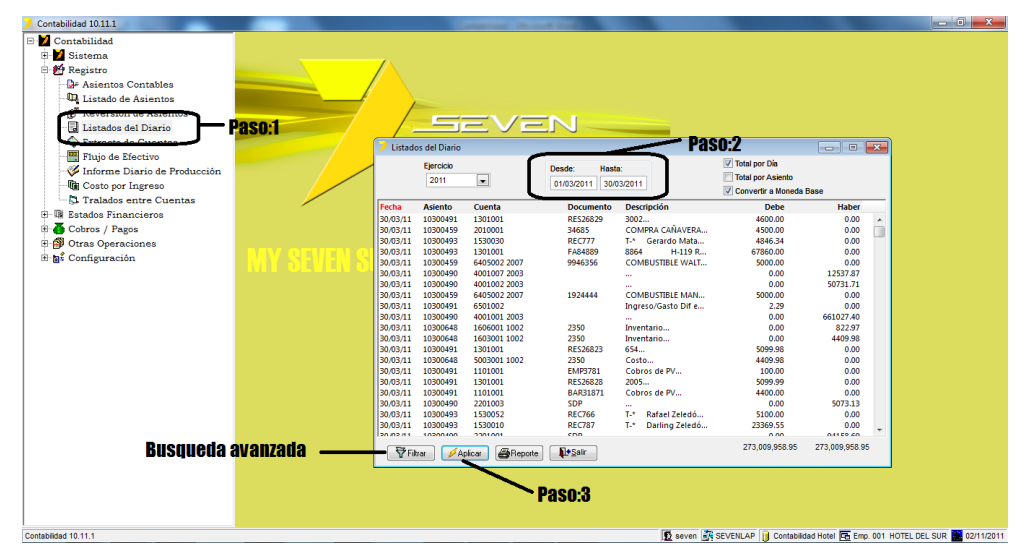

Paso 1: Para ingresar a la pantalla darle doble clic al ítem REGISTRO: "Listados del Diario".

Paso 2: Se digita el rango de fechas en las cuales está el asiento a buscar.

**Paso 3:** Se le da clic a "Aplicar", eso desplegara en la pantalla todos los movimientos mayorizados entre las fechas digitadas.

| Criterios de Selecci | ón             |                  |                |                  | <b>—</b> ×               |
|----------------------|----------------|------------------|----------------|------------------|--------------------------|
|                      | Desde          | Hasta            |                | Desde            | Hasta                    |
| Asiento              |                |                  | Descripción    |                  |                          |
| 🕅 Cuenta Rango 👻     |                |                  | Titulo Asiento |                  |                          |
| Centro de Costo      |                |                  | Moneda         | <b>.</b>         |                          |
| Tipo de Cuenta       | Por Pagar      | -                | Importe        | 0.00             | ]                        |
| Fecha Valor          | 11             | 11               | Nro Folio      | 0                | ]                        |
| Documento            |                |                  | Fecha Integr.  | 11               | 11                       |
| Referencia           |                |                  | Operador       | afarfan          | -                        |
| 🔲 Flujo de Caja      | Cobro de Servi | cios Hoteleros 👻 | Terminal       | aarias           | -                        |
| Libro                | -              |                  | Automático     | 🔘 Si 🔘 No        |                          |
| Concepto             | -              |                  | Tipo Docum.    | Factura R        | ecibo 🔘 Folio            |
|                      |                |                  |                | <b>√</b> Aceptar | <u>∎</u> ≜ <u>S</u> alir |

**Búsqueda avanzada:** Con el botón de filtro se abre la pantalla de "Criterios de Selección". Acá se seleccionan los criterios que se deseen para encontrar un movimiento en particular. Ejemplo: Si buscan un monto especifico, ese lo colocan en el campo "Importe", luego clic en el botón "Aceptar" y ya en la pantalla principal se le da clic al botón "Aplicar" del paso 3.

www.mysevenmanuales.com

ACCOUNTING

# 1.4.2. Imprimir un asiento ya integrado/ mayorizado.

| Contabilidad 10.11.1                                                                                                    |                                       | -                |              |               |                   |                     |                    |                  |          |                           |
|----------------------------------------------------------------------------------------------------|---------------------------------------|------------------|--------------|---------------|-------------------|---------------------|--------------------|------------------|----------|---------------------------|
| E-V Contabilidad                                                                                                    |                                       |                  |              |               |                   |                     |                    |                  |          |                           |
| 🗄 🔰 Sistema                                                                                                    |                                       |                  |              |               |                   |                     |                    |                  |          |                           |
| E 🛃 Registro                                                                                                    |                                       |                  |              |               |                   |                     |                    |                  |          |                           |
| - Asientos Contables                                                                                                    |                                       | /                |              |               |                   |                     |                    |                  |          |                           |
| Listado de Asientos                                                                                                    |                                       |                  |              |               |                   |                     |                    |                  |          |                           |
|                                                                                                    |                                       | /                |              |               |                   |                     |                    |                  |          |                           |
|                                                                                                    | Daso-1                                |                  |              |               |                   |                     |                    |                  |          |                           |
| Elstados del Diario                                                                                                    | F 430.1                               |                  |              |               |                   |                     |                    |                  |          |                           |
| The state of the state of the s |                                       | 💛 Listado        | s del Diario |               |                   |                     |                    |                  | ×        |                           |
| Flujo de Liectivo                                                                                                    |                                       |                  | Fiercicio    |               | ( <b>.</b>        |                     | Total por Día      |                  |          |                           |
| Informe Diario de Produccion                                                                                                    |                                       |                  | 2011         |               | Desde: Hast       | a:                  | Total por Asiento  |                  |          |                           |
| Costo por Ingreso                                                                                                    |                                       |                  | 2011         |               | 01/03/2011 30/0   | 03/2011             | Convertir a Moneda | Base             |          |                           |
| Tralados entre Cuentas                                                                                                    |                                       | Fecha            | Asiento      | Cuenta        | Documento         | Descrinción         | Debe               | Haber            | _        |                           |
| Estados Financieros                                                                                                    |                                       | 30/03/11         | 10300491     | 1301001       | RES26829          | 3002                | 4600.00            | 0.00             |          |                           |
| 🗄 🍊 Cobros / Pagos                                                                                                    |                                       | 30/03/11         | 10300459     | 2010001       | 34685             | COMPRA CAÑAVERA     | 4500.00            | 0.00             |          |                           |
| 🗄 🎒 Otras Operaciones                                                                                                    |                                       | 30/03/11         | 10300493     | 1530030       | REC777            | T-* Gerardo Mata    | 4846.34            | 0.00             |          |                           |
| 🗄 🗃 🛱 Configuración                                                                                                    | E MANA SHEVERA SA                     | 30/03/11         | 10300493     | 1301001       | FA84889           | 8864 H-119 R        | 67860.00           | 0.00             |          |                           |
|                                                                                                    |                                       | 30/03/11         | 10300439     | 4001007 2003  | 9940550           | COMBOSTIBLE WALT    | 0.00               | 12537.87         |          |                           |
|                                                                                                    |                                       | 30/03/11         | 10300490     | 4001002 2003  | - Pa              | aso:2               | 0.00               | 50731.71         |          |                           |
|                                                                                                    |                                       | 30/03/11         | 10300459     | 6405002 2007  | 1924444           | COMBUSTIBLE MAN     | 5000.00            | 0.00             |          |                           |
|                                                                                                    |                                       | 30/03/11         | 10300491     | 6501002       |                   | Ingreso/Gasto Dif e | 2 29               | 661027.40        |          |                           |
|                                                                                                    | ſ                                     | 30/03/11         | 10300490     | 1606001 1002  | 2350              | Inventario          | 0.00               | 822.97           |          |                           |
|                                                                                                    |                                       | 30/03/11         | 10300648     | 1603 Imprimir | Documento Origina | al                  | 0.00               | 4409.98          |          |                           |
|                                                                                                    |                                       | 30/03/11         | 10300491     | 1301 Imprimir | Comprobante Com   | pleto               | 5099.98            | 0.00             |          |                           |
|                                                                                                    | · · · · · · · · · · · · · · · · · · · | 30/03/11         | 10300648     | 5003          | EK 112 754        | / abres do 11/      | 4409.98            | 0.00             | _        |                           |
|                                                                                                    |                                       | 30/03/11         | 10300491     | 1301001       | RES26828          | 2005                | 5099.99            | 0.00             |          |                           |
|                                                                                                    |                                       | 30/03/11         | 10300491     | 1101001       | BAR31871          | Cobros de PV        | 4400.00            | 0.00             |          |                           |
|                                                                                                    |                                       | 30/03/11         | 10300490     | 2201003       | SDP               |                     | 0.00               | 5073.13          |          |                           |
|                                                                                                    |                                       | 30/03/11         | 10300493     | 1530052       | REC766            | T-* Rafael Zeledó   | 5100.00            | 0.00             |          |                           |
|                                                                                                    |                                       | 30/03/11         | 10200495     | 2201001       | REC/8/            | 1-* Daning Zeledo   | 23369.55           | 04159.60         | -        |                           |
|                                                                                                    |                                       | 27 <b>4</b> mile |              |               | NAC alla          |                     | 273,009,958.95     | 273,009,958.95   |          |                           |
|                                                                                                    |                                       | Y Filt           | ar 2 A       | Heporte       |                   |                     |                    |                  |          |                           |
|                                                                                                    |                                       |                  |              |               |                   |                     |                    |                  |          |                           |
|                                                                                                    |                                       |                  |              |               |                   |                     |                    |                  |          |                           |
|                                                                                                    |                                       |                  |              |               |                   |                     |                    |                  |          |                           |
|                                                                                                    |                                       |                  |              |               |                   |                     |                    |                  |          |                           |
| Contabilidad 10.11.1                                                                                                    |                                       |                  |              |               |                   | 🖸 seven 🧃           | SEVENLAP 📔 Contabi | idad Hotel 🔁 Em  | 5. 001 H | DTEL DEL SUR . 02/11/2011 |
| Jitabildad TU.TT.T                                                                                                    |                                       |                  |              |               |                   | 12 seven 📃          | SEVENLAP U CONTADI | idad notel La Em | 0.001 H  | JIEL DEL SOR 02/11/2011   |

**Paso 1:** Para ingresar a la pantalla darle doble clic al ítem REGISTRO: *"Listados del Diario".* Ya en la pantalla se debe ubicar el asiento con los pasos vistos en el punto anterior.

**Paso 2:** Ya en pantalla, se posiciona sobre el asiento y al darle clic derecho emergerá una pequeña ventana, donde selecciona "Imprimir Comprobante Completo".

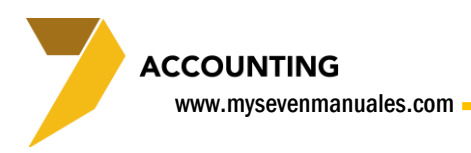

# **1.5. EXTRACTO DE CUENTAS**

Esta pantalla nos permite ver todos los movimientos de una o varias cuentas, pero a diferencia de listado de diario esta pantalla nos permite, incluir en pantalla los asientos pendientes de integración, con el fin de ver el saldo en la cuenta si es que se integran los asientos pendientes.

#### **1.5.1. Reporte de movimientos en una cuenta.**

| Contabilidad 10.11.1         |              |               | Company of          | A Distance of Street of Street |                      |          |                                            |                                |                          |
|------------------------------|--------------|---------------|---------------------|--------------------------------|----------------------|----------|--------------------------------------------|--------------------------------|--------------------------|
| 🖃 🔰 Contabilidad             |              |               |                     |                                |                      |          |                                            |                                |                          |
| 🕀 💋 Sistema                  |              |               |                     |                                |                      |          |                                            |                                | <b></b>                  |
| 🗄 🛃 Registro                 |              |               |                     |                                | Paso:2               |          |                                            | 🖌 Asientos I                   | <b>bendientes</b>        |
| - 🕃 Asientos Contables       |              |               |                     |                                |                      |          |                                            |                                |                          |
| Listado de Asientos          |              | Extracto de C | uentas              |                                |                      |          |                                            |                                |                          |
| 🖉 Reversión de Asientos      |              | Ejercicio     | Desde:              | Hasta:                         | V Moneda Bas         | se 🔳     | Apertura Det.                              | Incluir Asientos Pendientes    |                          |
| El Listados del Diario       |              | 2011          | • 01/01/2011        | ▼ 01/01/2011 ▼                 | Total por Dia        |          | Solo Facturas Pendientes                   |                                | Daco-/                   |
| Extracto de Cuentas          | 1-0280       |               | <u> </u>            |                                |                      |          |                                            |                                | Fasu.4                   |
| Eluio de Efectivo            | 430.1        |               |                     |                                |                      |          |                                            | 💋 Aplicar                      |                          |
| Informe Diario de Producción |              | Cuenta        | una 💌               | 1101001                        | Efectivo Recept      | cion     | Deee                                       | ABBenorte                      |                          |
| Costo por Ingreso            |              | C. Cos        | to/( <sup>Una</sup> |                                |                      |          | Paso:                                      | 3                              |                          |
| Tralados entre Cuentas       |              |               | Rango               | I                              |                      |          |                                            | <u>I∳S</u> air                 |                          |
| H- I Estados Financieros     |              |               |                     |                                |                      |          | )                                          |                                |                          |
| E Cobros / Pagos             |              |               |                     |                                |                      |          |                                            | Saldo Anterior: 0.00           |                          |
| H Otras Operaciones          |              | Fecha         | Debe                | Haber Asiento                  | Documento            | Fec.Val  | Oper Descripción                           |                                |                          |
| H m Configuración            | - MV QEVEN Q | 01/01/11      | 9,899.98            | 0.00 10100002                  | RES25040             | 01/01/11 | salone Cobros de PV                        | <u> </u>                       |                          |
|                              | INTE OFATIVE | 01/01/11      | 26,107.23           | 0.00 10100002                  | RES25041<br>RES25042 | 01/01/11 | salone Cobros de PV<br>salone Cobros de PV |                                |                          |
|                              |              | 01/01/11      | 3,939.99            | 0.00 10100002                  | RES25043             | 01/01/11 | salone Cobros de PV                        | =                              |                          |
|                              |              | 01/01/11      | 2,706.00            | 0.00 10100002                  | RES25048             | 01/01/11 | salone Cobros de PV                        |                                |                          |
|                              |              | 01/01/11      | 4,000.00            | 0.00 10100002                  | BAR28932             | 01/01/11 | salone Cobros de PV<br>salone Cobros de PV |                                |                          |
|                              |              | 01/01/11      | 3,700.00            | 0.00 10100002                  | RES25036             | 01/01/11 | salone Cobros de PV                        |                                |                          |
|                              |              | 01/01/11      | 8,100.00            | 0.00 10100002                  | RES25037             | 01/01/11 | salone Cobros de PV                        |                                |                          |
|                              |              | 01/01/11      | 2,706.00            | 0.00 10100002                  | RES25027             | 01/01/11 | salone Cobros de PV                        |                                |                          |
|                              |              | 01/01/11      | 23,452.01           | 0.00 10100002                  | RES25032<br>RES25038 | 01/01/11 | salone Cobros de PV<br>salone Cobros de PV |                                |                          |
|                              |              | 01/01/11      | 10,000.00           | 0.00 10100002                  | BAR28931             | 01/01/11 | salone Cobros de PV                        |                                |                          |
|                              |              | 01/01/11      | 1,000.00            | 0.00 10100002                  | EMP2547              | 01/01/11 | salone Cobros de PV                        |                                |                          |
|                              |              | 01/01/11      | 500.00              | 0.00 10100002                  | EMP2548<br>EMP2549   | 01/01/11 | salone Cobros de PV<br>salone Cobros de PV |                                |                          |
|                              |              | 01/01/11      | 1,000.00            | 0.00 10100002                  | EMP2550              | 01/01/11 | salone Cobros de PV                        |                                |                          |
|                              |              | 01/01/11      | 18,741.80           | 0.00 10100002                  | RES25025             | 01/01/11 | salone Cobros de PV                        |                                |                          |
|                              |              | 01/01/11      | 4,399.99            | 0.00 10100002                  | BAR28907             | 01/01/11 | salone Cobros de PV                        | *                              |                          |
|                              |              |               |                     |                                |                      |          |                                            |                                |                          |
|                              |              | Tot.% Fechas: | 841,075.01          | 0.00                           | 841,075.01 Acun      | nulado   |                                            | Saido Final: 841,075.01        |                          |
|                              |              |               |                     |                                |                      |          |                                            |                                |                          |
|                              |              |               |                     |                                |                      |          |                                            |                                |                          |
|                              |              |               |                     |                                |                      |          |                                            |                                |                          |
| Contabilidad 10.11.1         |              |               |                     |                                |                      | 5 sever  | n 🧾 SEVENLAP 📔 Con                         | ntabilidad Hotel 🖪 Emp. 001 HO | TEL DEL SUR 🚺 02/11/2011 |

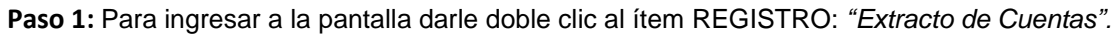

Paso 2: Se digita el rango de fechas en las cuales se desea ver el movimiento.

Paso 3: Se digita la cuenta que se desea (una) o se puede digitar un rango varias (rango).

**Paso 4:** Se le da clic al botón "Aplicar" para que en pantalla se muestren los movimientos. Se puede incluir en pantalla los **asientos pendientes** de integrar con solo darle al check "Incluir Asientos Pendientes".

www.mysevenmanuales.com

ACCOUNTING

# 1.5.2. Impresión de un asiento ya integrado.

| Contabilidad 10.11.1             |                |                 | 1          | and the same the same   |                      |          |                                            |                                 |                        |
|----------------------------------|----------------|-----------------|------------|-------------------------|----------------------|----------|--------------------------------------------|---------------------------------|------------------------|
| E-Z Contabilidad                 |                |                 |            |                         |                      |          |                                            |                                 |                        |
| 🕀 🔰 Sistema                      |                |                 |            |                         |                      |          |                                            |                                 |                        |
| E 😫 Registro                     |                |                 |            |                         |                      |          |                                            |                                 |                        |
| - Asientos Contables             |                |                 |            |                         |                      |          |                                            |                                 |                        |
| 🖳 Listado de Asientos            |                | Extracto de Cui | entas      |                         |                      |          |                                            |                                 |                        |
| 🖉 Reversión de Asientos          |                | Ejercicio       | Desde:     | Hasta:                  | V Moneda Ba          | ase 📃    | Apertura Det.                              | Incluir Asientos Pendientes     |                        |
| Elstados del Diario              |                | 2011 -          | 01/01/201  | 1 🔻 01/01/2011 👻        | 📃 Total por D        | ía 🛛     | Solo Facturas Pendientes                   |                                 |                        |
| Extracto de Cuentas P            | aso:1          |                 |            |                         |                      |          |                                            |                                 |                        |
| Physical a Diferentian           |                | <b>0</b>        |            |                         |                      |          |                                            | Aplicar                         |                        |
| 🛛 🎯 Informe Diario de Producción |                | Cuenta          | Una 💌      | 1101001                 | Efectivo Rece        | pcion    |                                            | Reporte                         |                        |
| Costo por Ingreso                |                | C. Costo        | /Gasto     |                         |                      |          |                                            | <b>I</b> ∳Salir                 |                        |
| Tralados entre Cuentas           |                |                 |            |                         | . Daen-              | 2        |                                            | <b>4</b> ==                     |                        |
| 🗄 🔟 Estados Financieros          |                |                 |            |                         | / raju.              | 2        |                                            | Saldo Anterior: 0.00            |                        |
| 🗄 🍊 Cobros / Pagos               |                | Eacha           | Daha       | Haber Arento            | Documento            | For Val  | Oper Descripsión                           |                                 |                        |
| 🕀 🎒 Otras Operaciones            | BEN OFUERI O   | 01/01/11        | 9 899.98   | 0.9110100002            | RES25040             | 01/01/11 | salone Cobros de PV                        |                                 |                        |
| ⊞-‰‡ Configuración               | I MAY SHUFFURS | 01/01/11        | 26,107.23  | 0.00 10100002           | RES25041             | 01/01/11 | salone Cobros de PV                        |                                 |                        |
|                                  |                | 01/01/11        | 12,104.01  | 0.00 10100002           | RES25042             | 01/01/11 | salone Cobros de PV                        | _                               |                        |
|                                  |                | 01/01/11        | 3,939.99   | 0.00 10100002           | RES25043<br>RES25048 | 01/01/11 | salone Cobros de PV<br>salone Cobros de PV | =                               |                        |
|                                  |                | 01/01/11        | 4,000.00   | 0.00 10100002           | BAR28932             | 01/01/11 | salone Cobros de PV                        |                                 |                        |
|                                  |                | 01/01/11        | 104,313.77 | 0.00 10100000           | DECODOR .            | 01/01/11 | salone Cobros de PV                        |                                 |                        |
|                                  |                | 01/01/11        | 3,700.00   | Imprimir Documento Orig | ginai                | 01/01/11 | salone Cobros de PV                        |                                 |                        |
|                                  |                | 01/01/11        | 2,706.00   | Implimit Comprobatice C | ompiero              | 01/01/11 | salone Cobros de PV                        | J                               |                        |
|                                  |                | 01/01/11        | 25,452.01  | 0.00 10100002           | NE323032             | 01/01/11 | salone coprosident                         |                                 |                        |
|                                  |                | 01/01/11        | 4,343.97   | 0.00 10100002           | RES25038             | 01/01/11 | salone Cobros de PV                        |                                 |                        |
|                                  |                | 01/01/11        | 1.000.00   | 0.00 10100002           | EMP2547              | 01/01/11 | salone Cobros de PV                        |                                 |                        |
|                                  |                | 01/01/11        | 500.00     | 0.00 10100002           | EMP2548              | 01/01/11 | salone Cobros de PV                        |                                 |                        |
|                                  |                | 01/01/11        | 500.00     | 0.00 10100002           | EMP2549              | 01/01/11 | salone Cobros de PV                        |                                 |                        |
|                                  |                | 01/01/11        | 1,000.00   | 0.00 10100002           | EMP2550              | 01/01/11 | salone Cobros de PV                        |                                 |                        |
|                                  |                | 01/01/11        | 4 399 99   | 0.00 10100002           | RE323025<br>BAR28907 | 01/01/11 | salone Cobros de PV                        | -                               |                        |
|                                  |                | <               | 4,555,55   | 0.00 10100002           |                      | 01/01/11 | Salone cobros de l'V                       | •                               |                        |
|                                  |                | Tot.% Fechas:   | 841,075.01 | 0.00                    | 841,075.01 Acu       | umulado  |                                            | Saldo Final: 841,075.01         |                        |
|                                  |                |                 |            |                         |                      |          |                                            |                                 |                        |
|                                  |                |                 |            |                         |                      |          |                                            |                                 |                        |
| <u> </u>                         |                |                 |            |                         |                      |          |                                            |                                 |                        |
| Contabilidad 10.11.1             |                |                 |            |                         |                      | 5 seve   | n 📑 SEVENLAP 🔋 Cont                        | tabilidad Hotel 🖪 Emp. 001 HOTE | L DEL SUR 🛄 02/11/2011 |

**Paso 1:** Para ingresar a la pantalla darle doble clic al ítem REGISTRO: *"Extracto de Cuentas"*. Se buscan los movimientos como se indico en el ítem anterior.

**Paso 2:** Ya en pantalla, se posiciona sobre el movimiento y al darle clic derecho emergerá una pequeña ventana, donde selecciona "Imprimir Comprobante Completo".

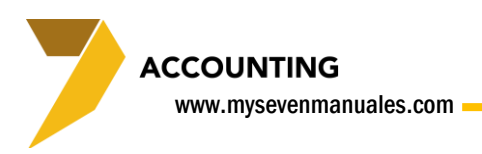

# **1.6. FLUJO DE EFECTIVO**

Esta pantalla es para presentar un reporte de flujo de efectivo, que previamente está configurado que cuentas y que flujo es el que desean.

Los datos que salen en el reporte serán a cuentas que estén configuradas de tipo efectivo/banco en el catalogo y que en el movimiento contable se le haya asociado el flujo, para que así este en el reporte. Notaran que al digitar una cuenta, en cualquier movimiento contable, asientos, cxc, cxp, tarjetas, cheques existe un campo **"F.Caja"** el cual se selecciona, esto indica que el importe de esa cuenta en ese movimiento, debe quedar registrado en el Flujo de Caja. La configuración de cuentas y flujos de caja se hace en el ítem 5.3 Flujo de Efectivo.

| Contabilidad 10111<br>Contabilidad<br>Registro<br>Registro<br>Reversión de Asientos<br>Listados del Diario<br>Casto por Ingreso<br>Costo por Ingreso<br>Costo por | Pase:         Pase:         Image: Construction         Image: Construction | - <b>0</b> X   |
|----------------------------------------------------------------------------------------------------|----------------------------------------------------------------------------------------------------|----------------|
| Contabilidad 10.11.1                                                                                                    | 😰 seven 🛐 SEVENLAP 🔋 Contabilidad Hotel 🖻 Emp. 001 HOTEL DEL:                                                                                                    | SUR 🔛 02/11/11 |

## **1.6.1. Reporte de Flujo de Efectivo.**

Paso 1: Para ingresar a la pantalla darle doble clic al ítem REGISTRO: "Flujo de Efectivo".

Paso 2: Se selecciona la empresa y el Grupo para Flujo de Efectivo (previamente configurado).

Paso 3: Se escoge el periodo que se desea ver.

**Comparativo:** Se puede ver el flujo actual y uno de periodos anteriores o bajo un presupuesto establecido, con el fin de hacer un análisis.

Al finalizar se le da clic al botón "Reporte" para ver el flujo.

#### Ejemplo de flujo de caja

Emitido por: seven

Pág:

1

| Concep | to                                | Importe         |
|--------|-----------------------------------|-----------------|
|        | SIN CLASIFICAR                    | 30,471,867.11   |
| 11     | Efectivo                          | 56,698,333.49   |
| 110    | Cobro de Servicios Hoteleros      | 0.00            |
| 111    | E fectivo recepcion               | 11,663,625.57   |
| 112    | Prepagos                          | 8,603,987.85    |
| 113    | Tarjetas                          | 16,012,905.49   |
| 114    | Cuenta por Cobrar                 | 10,218,275.60   |
| 115    | Alquiler de Rest Sura             | 0.00            |
| 116    | Alquiler Rest.Arenal              | 0.00            |
| 117    | Prestamo Bancario                 | 0.00            |
| 118    | Hotel SB                          | 1,275,002.81    |
| 119    | Venta Automoviles                 | 8,940,236.16    |
| 120    | Volcano Lodge                     | 0.00            |
| 121    | Autocred                          | 0.00            |
| 122    | Asdrubal Castro Miranda           | 0.00            |
| 123    | Prestamo Inv. La Pradera          | 0.00            |
| 124    | Avance de TC Empresariales        | 0.00            |
| 125    | A. Castro                         | 0.00            |
| 126    | Venta de acciones                 | (15,700.00)     |
| 21     | Cuentas por pagar                 | (39,459,787.20) |
| 211    | Pagos a Proveedores               | (32,342,749.18) |
| 212    | Tarjeta Empresarial               | (250,782.85)    |
| 213    | Tanjetas FC                       | (47,360.35)     |
| 216    | Caja chica                        | (1,546,942.00)  |
| 217    | Electricidad                      | (2,659,181.36)  |
| 218    | Agua                              | (235,117.81)    |
| 219    | Cable                             | 0.00            |
| 220    | Telefonos                         | (115,400.00)    |
| 221    | Comisiones y impuesto de servicio | (2,262,253.65)  |
| 222    | Caja Chica Sura                   | 0.00            |

ACCOUNTING

www.mysevenmanuales.com -

## 1.6.2. Clasificación o reclasificación de montos en el flujo.

En ocasiones puede que un monto específico se refleje en un flujo diferente o puede que existan movimientos que no están clasificados en el flujo, ya que cuando el usuario hizo el asiento no le asocio ninguno. Esta parte permite asociar los flujos o reclasificar esos montos a otro flujo.

| Contabilidad 10.11.1                                                                                                    |                                                                                                    |                               |
|----------------------------------------------------------------------------------------------------|----------------------------------------------------------------------------------------------------|-------------------------------|
| <ul> <li>Contabilidad</li> <li>Contabilidad</li> <li>Registro</li> <li>Registro</li> <li>Registro</li> <li>Registro</li> <li>Registro</li> <li>Reversión de Asientos</li> <li>Elástados de IDario</li> <li>Elástados de IDario</li> <li>Elástados de IDario</li> <li>Elástados de Inácio</li> <li>Elástados de Inácio</li> <li>Elástados rinancieros</li> <li>Ertados Financieros</li> <li>Otras Operaciones</li> <li>S Configuración</li> </ul> | Paso:<br>Paso:<br>Pa |                               |
| Contabildad 10.11.1                                                                                                    | 😰 seven 🥳 SEVENLAP (j) Contabilided Hotel 🔁 Emp. 0                                                                                                    | 01 HOTEL DEL SUR 🚺 03/11/2011 |

Paso 1: Para ingresar a la pantalla darle doble clic al ítem REGISTRO: "Flujo de Efectivo".

| Apuntes Flujo de Efe                                                                                                    | ctivo                                           | -                                                                                                    |                                         |                       |                       |          |
|----------------------------------------------------------------------------------------------------|-------------------------------------------------|----------------------------------------------------------------------------------------------------|-----------------------------------------|-----------------------|-----------------------|----------|
| Ejercicio<br>2012                                                                                                    | Grupo<br>Volcan                                 | o Lodge Clean Clean Clea | esde: Hasta<br>1/11/2011 30/11          | :<br>/2011            | <b>#</b> Aplicar      | — Paso:1 |
| Cuenta                                                                                                    | Fecha                                           | Descripción                                                                                                    | Importe                                 | Concepto              | <u>_</u>              |          |
| 1-1-02-012                                                                                                    | 01/11/11                                        | BIOTEC CENTROAMERICANA S.A.                                                                                                    | -502864.12                              | 211                   |                       |          |
| 1-1-02-001                                                                                                    | 01/11/11                                        | 24799267                                                                                                    | -34470.00                               |                       | Guardar               | Paso:3   |
| 1-1-02-001                                                                                                    | 01/11/11                                        | 24799267                                                                                                    | -33405.00                               |                       | <b>N</b> ∉Selir       | 1        |
| 1-1-02-010                                                                                                    | 01/11/11                                        | ASOCIACION ACUEDUCTO FORTU                                                                                                    | -247543.82                              |                       |                       |          |
| 1-1-02-012                                                                                                    | 01/11/11                                        | ASUAIRE TRAVEL                                                                                                    | 1580899.16                              |                       | <mark>∎∳</mark> ≦alir |          |
| 1-1-02-011                                                                                                    | 02/11/11                                        | SALVANDO AL ADICTO                                                                                                    | -254000.51                              |                       |                       |          |
| 1-1-02-001                                                                                                    | 27/11/11                                        | PLANILLA EMPRESARIAL                                                                                                    | -6188487.00                             | 521                   |                       | -Daco.2  |
| 1-1-02-001                                                                                                    | 27/11/11                                        | PLANILLA EMPRESARIAL                                                                                                    | 6188487.00                              | 521                   |                       | Fa30.2   |
|                                                                                                    |                                                 |                                                                                                    |                                         |                       |                       |          |
|                                                                                                    |                                                 |                                                                                                    |                                         |                       | <b>_</b>              |          |
| Comprobante:         2020000           Mon:         USD         0.003           Automático         Operador: ka           Apunte:         Apunte: en la cua | 13 Cons N<br>20 InnAcc<br>castro<br>enta de Bai | lo,5669<br>: Pagos directos<br><b>Origen:</b> InnAcc<br>nco (o similar)                                                                                                    | Documento<br>Referencia:<br>Pagos a Pro | : CK2691<br>oveedores | Chk:                  | — Info   |

**Paso 2:** Se le da clic al botón "Config" ese emergerá la siguiente pantalla.

Ya en esta pantalla podemos hacer los pasos para clasificar o reclasificar movimientos al flujo.

Paso 1: Se escoge el grupo de flujo, se coloca el rango de fechas en las cuales queremos ver los movimientos y luego clic al botón "Aplicar". Eso nos presentara en pantalla esos movimientos.

Paso 2: Si deseamos clasificar o reclasificar un movimiento,

primero se le da clic al botón que tiene un candado y en la columna "Concepto" podemos escoger un flujo digitándolo y dándole ENTER, en la línea del movimiento que queremos asociarle el flujo.

Paso 3: Terminado el proceso del paso 2 se le da clic a guardar.

Info: En la parte inferior se podrá ver más detalle del movimiento.

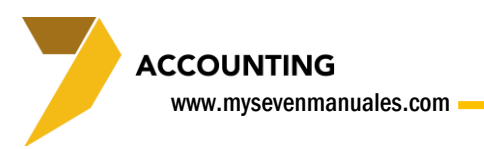

# **1.7. INFORME DIARIO DE PRODUCCION**

Esta pantalla es para presentar un reporte que muestra los saldos en las cuentas de ingreso, de una fecha determinada y el acumulado mensual a esa fecha, se puede comparar con un presupuesto si así se definió.

En un principio el sistema solo mostrara los saldos en las cuentas de ingreso, sin embargo se puede configurar en la pantalla 5.4.Informe Diario de Producción para hacer agrupaciones de cuentas al gusto del usuario.

# 1.7.1. Reporte diario de producción.

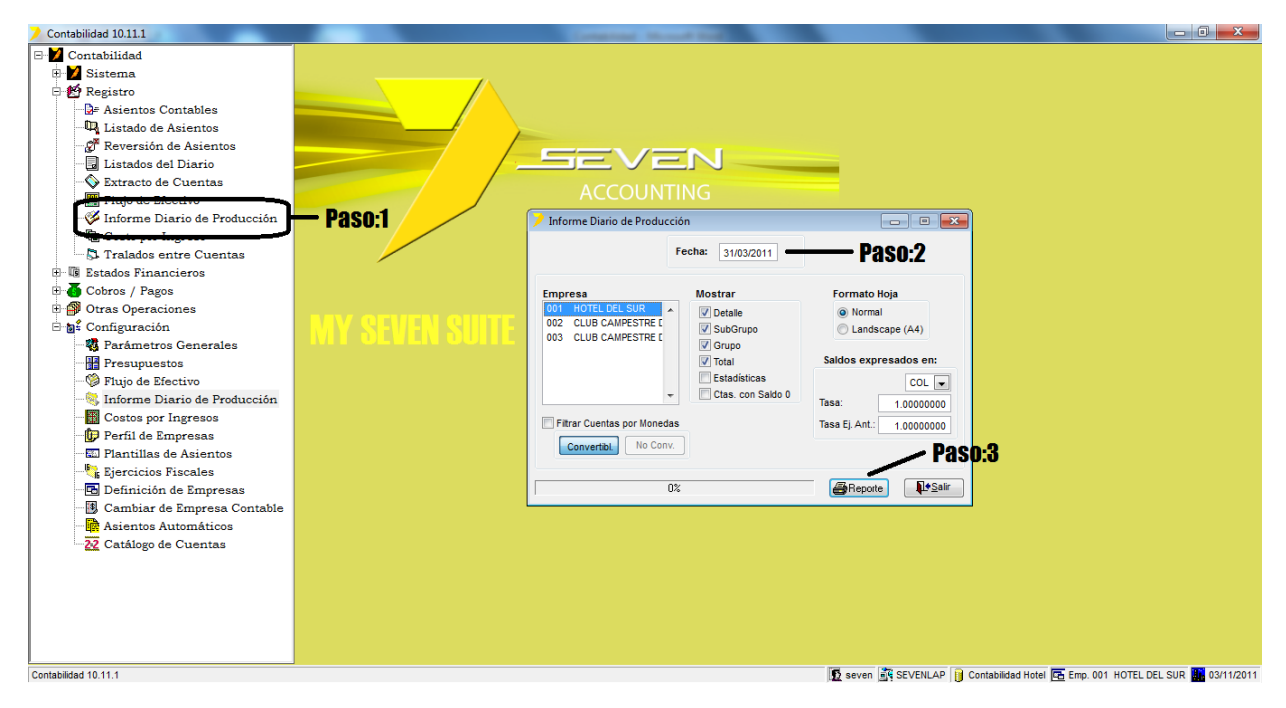

Paso 1: Para ingresar a la pantalla darle doble clic al ítem REGISTRO: "Informe Diario de Producción".

Paso 2: Se digita la fecha para visualizar el ingreso de ese día.

Paso 3: Se le da clic al botón "Reporte".

www.mysevenmanuales.com -

Ejemplo de Informe de producción sin configurar grupos

| Contabilidad                 |            |               |             |   |               |              |     |  |
|------------------------------|------------|---------------|-------------|---|---------------|--------------|-----|--|
| Entidad: MY SEVEN SUITE      |            |               |             |   | r.            | echa: 03/11/ | /11 |  |
| Informe Diario de Producción |            |               |             |   |               |              |     |  |
| Selección                    |            |               |             |   | 1             | Hora: 11:55  | API |  |
|                              |            |               |             |   |               |              |     |  |
| Para la Fecha: 30/03/11      |            | Mone          | da: COLON   |   |               |              |     |  |
| Empresa: MY SEVEN SUITE      |            |               |             |   |               |              |     |  |
|                              |            |               |             |   |               | Pág: 1       |     |  |
|                              | Dia        |               | Mes         |   |               | Año          |     |  |
| Descripción                  | Real       | Real          | Presupuesto | 8 | Real          | Presupuesto  | 8   |  |
| iospedaje                    | 574,145.98 | 14,146,684.85 | -           | - | 45,539,938.66 | -            |     |  |
| limentacion Incluida         | 42,276.43  | 1,654,811.33  | -           | - | 4,495,173.72  | -            |     |  |
| inibar Bebidas               | -          | 139,496.07    | -           | - | 423,650.00    | -            |     |  |
| inibar Alimentos             | -          | 34,146.30     | -           | - | 96,747.85     | -            |     |  |
| elefono                      | (2,669.19) | 150,264.88    | -           | - | (883,268.60)  | -            |     |  |
| avanderia                    | -          | 42,385.84     | -           | - | 106,954.36    | -            |     |  |
| limentos                     | 233,546.27 | 5,343,556.43  | -           | - | 18,588,965.60 | -            |     |  |
| guas Y Gaseosas              | 19,291.00  | 559,432.98    | -           | - | 2,225,455.74  | -            |     |  |
| ervesas                      | 6,600.00   | 533,453.14    | -           | - | 1,817,170.18  | -            |     |  |
| icores                       | 3,170.72   | 346,637.13    | -           | - | 1,156,559.28  | -            |     |  |
| inos                         | 4,000.00   | 235,983.77    | -           | - | 709,780.48    | -            |     |  |
| igarrillos                   | -          | 21,400.00     | -           | - | 46,300.00     | -            |     |  |
| onfiteria                    | -          | 2,100.00      | -           | - | 6,243.90      | -            |     |  |
| escorches                    | -          | -             | -           | - | -             | -            |     |  |
| limentos                     | 12,764.22  | 1,236,085.60  | -           | - | 5,660,105.16  | -            |     |  |
| guas y Gaseosas              | 3,089.44   | 353,668.24    | -           | - | 1,509,493.71  | -            |     |  |
| ervesas                      | 7,967.49   | 2,629,281.43  | -           | - | 8,376,129.50  | -            |     |  |
| icores                       | -          | 823,662.87    | -           | - | 2,148,585.12  | -            |     |  |
| inos                         | -          | 43,821.14     | -           | - | 142,113.85    | -            |     |  |
| igarrillos                   | -          | 32,195.16     | -           | - | 109,837.41    | -            |     |  |
| onfiteria                    | -          | 3,243.90      | -           | - | 23,085.30     | -            |     |  |
| escorches                    | -          | -             | -           | - | -             | -            |     |  |
| limentos                     | -          | 10,294,790.59 | -           | - | 21,548,175.74 | -            |     |  |
| guas y Gaseosas              | -          | 1,788,275.80  | -           | - | 2,683,577.64  | -            |     |  |
| ervesas                      | -          | 20,162.64     | -           | - | 114,553.01    | -            |     |  |
| .icores                      | -          | 20,238.92     | -           | - | 92,743.48     | -            |     |  |
| Vinos                        | -          | -             | -           | - | 42,804.84     | -            |     |  |

#### .

#### Ejemplo de Informe de producción con grupos configurados

|                          | Dia        |               | Mes         |              |               | Año         |      |
|--------------------------|------------|---------------|-------------|--------------|---------------|-------------|------|
| Descripción              | Real       | Real          | Presupuesto | <del>8</del> | Real          | Presupuesto | æ    |
| Hospedaje                | 154,356.63 | 17,538,199.02 |             | -            | 17,538,199.02 | -           | -    |
| Alimentacion Incluida    | 12,682.94  | 1,254,995.57  | -           | -            | 1,254,995.57  | -           | -    |
| Minibar Bebidas          | 8,146.35   | 157,728.75    | -           | -            | 157,728.75    | -           | -    |
| Minibar Alimentos        | 1,138.21   | 34,146.30     | -           | -            | 34,146.30     | -           | -    |
| Telefono                 | 4,764.42   | 366,787.32    | -           | -            | 366,787.32    | -           | -    |
| Lavanderia               | -          | 22,501.06     | -           | -            | 22,501.06     | -           | -    |
| 001 Hospedaje            | 181,088.55 | 19,374,358.02 | 0.00        | 0.00         | 19,374,358.02 | 0.00        | 0.00 |
| Piscina                  | -          | 215,000.00    | -           | -            | 215,000.00    | -           | -    |
| Cancha Tennis            | -          | 82,300.00     | -           | -            | 82,300.00     | -           | -    |
| Mesa de Billar           | -          | 6,000.00      | -           | -            | 6,000.00      | -           | -    |
| Cobro de llaves          | -          | -             | -           | -            | -             | -           | -    |
| 006 Otros Ingresos Hotel | 0.00       | 303,300.00    | 0.00        | 0.00         | 303,300.00    | 0.00        | 0.00 |
| G01 Hotel                | 181,088.55 | 19,677,658.02 | 0.00        | 0.00         | 19,677,658.02 | 0.00        | 0.00 |
| Alimentos                | 247,583.76 | 6,397,678.48  | -           | -            | 6,397,678.48  | -           | -    |
| Aguas Y Gaseosas         | 28,373.99  | 819,821.72    | -           | -            | 819,821.72    | -           | -    |
| Cervesas                 | 34,900.00  | 518,752.84    | -           | -            | 518,752.84    | -           | -    |
| Licores                  | 10,780.48  | 421,215.64    | -           | -            | 421,215.64    | -           | -    |
| Vinos                    | -          | 158,308.93    | -           | -            | 158,308.93    | -           | -    |
| Cigarrillos              | -          | 7,300.00      | -           | -            | 7,300.00      | -           | -    |
| Confiteria               | -          | 1,743.90      | -           | -            | 1,743.90      | -           | -    |
| Descorches               | -          | -             | -           | -            | -             | -           | -    |
| 002 Restaurante Troja    | 321,638.23 | 8,324,821.51  | 0.00        | 0.00         | 8,324,821.51  | 0.00        | 0.00 |
| Alimentos                | 234,967.65 | 2,685,885.53  | -           | -            | 2,685,885.53  | -           | -    |
| Aguas y Gaseosas         | 53,440.71  | 696,819.01    | -           | -            | 696,819.01    | -           | -    |
| Cervesas                 | 73,658.65  | 3,032,774.60  | -           | -            | 3,032,774.60  | -           | -    |
| Licores                  | 12,264.50  | 636,611.74    | -           | -            | 636,611.74    | -           | -    |
| Vinos                    | 2,000.00   | 62,195.14     | -           | -            | 62,195.14     | -           | -    |
| Cigarrillos              | 1,788.62   | 38,536.55     | -           | -            | 38,536.55     | -           | -    |
| Confiteria               | -          | 10,690.20     | -           | -            | 10,690.20     | -           | -    |
| Descorches               | -          | -             | -           | -            | -             | -           | -    |
| 003 Restaurante Palenque | 378,120.13 | 7,163,512.77  | 0.00        | 0.00         | 7,163,512.77  | 0.00        | 0.00 |
|                          |            |               |             |              |               |             |      |

![](_page_36_Picture_1.jpeg)

# **1.8. COSTO POR INGRESO**

Esta pantalla es para presentar un reporte que muestra el índice en relación Costo/Ingreso (índice que representa el costo que implico el ingreso). Para que el reporte pueda presentarse, las cuentas de ingreso y costo deben estar abiertas por centro de costos. El reporte como tal se debe configurar antes en el ítem 5.5. Costos por Ingreso.

## 1.8.1. Reporte diario de producción.

| Contabilidad ver 3.10                                                                                                    | Constant Record Find                                    |                         |
|----------------------------------------------------------------------------------------------------|---------------------------------------------------------|-------------------------|
| Contabilidad ver 3.00<br>Contabilidad<br>Sistema<br>Pagistro<br>Paversión de Asientos<br>Paversión de Asientos<br>Extracto de Cuentas<br>Extracto de Cuentas<br>Extracto de | aso:                                                    |                         |
| Contabilidad ver 3.10                                                                                                    | 😰 seven 👸 SEVENLAP 🔋 Contabilidad Hotel 🖪 Emp. 001 HOTE | EL DEL SUR 🔢 08/11/2011 |

Paso 1: Para ingresar a la pantalla darle doble clic al ítem REGISTRO: "Costo por Ingreso".

**Paso 2:** Se debe escoger el rango de tiempo para el reporte. Todo el ejercicio (todo el periodo fiscal), Periodo (un mes completo), Fechas (se puede escoger un rango de fechas).

**Paso 3:** Se selecciona la empresa contable, se puede escoger uno o varios Centros de Costo y si no se escoge tomara todos (si no están configurados todos los cc no se podrá ver de esa manera), y por último se agrupa, "resumido" si solo queremos ver los montos de todos los cc o "completo" si queremos ver los montos por cc.

También se puede escoger entre los botones: Periodo, Acumulado o Ambos, para ver el reporte según la selección.

Paso 4: Se le da clic al botón "Reporte".

www.mysevenmanuales.com

ACCOUNTING

Contabilidad ver 3.10 Entidad: MY SEVEN SUITE Listado del Costo por Ingresos Selección: Ejercicio: 2011 Periodo: Marzo Empresa: HOTEL DEL SUR C.Costo: REST TROJA

Fecha: 08/11/11 Hora: 01:21 PM

Moneda: COLON

|             |       | Periodo    |            |         |  |  |  |  |
|-------------|-------|------------|------------|---------|--|--|--|--|
| Descripción |       | Ingresos   | Costos     | Cto/Ing |  |  |  |  |
| ALIMENTOS   |       | 6559961.17 | 360538.74  | 0.05    |  |  |  |  |
| BEBIDAS     |       | 1269431.27 | 573172.33  | 0.45    |  |  |  |  |
| LICORES     |       | 707220.90  | 542928.23  | 0.77    |  |  |  |  |
|             | Total | 8536613.34 | 1476639.30 | 0.17    |  |  |  |  |

![](_page_38_Picture_1.jpeg)

# **1.9. TRASLADO ENTRE CUENTAS**

Esta función permite reclasificar una cuenta a otra, es cuando deseamos que se deje de utilizar una cuenta, pero como esta tiene ya apuntes, esos apuntes deben ser trasladados hacia otra cuenta. Tanto la cuenta origen y destino se escoge en la pantalla y la cuenta destino debe estar creada previamente en el catalogo.

Si la cuenta origen la desean inhabilitar, deben tener presente que si esta cuenta está enlazada a algún modulo operativo (Front, Inventario, Puntos de Venta, Planilla...), el enlace debe ser corregido en el módulo para que no exista problemas operativos.

![](_page_38_Figure_5.jpeg)

## 1.9.1. Trasladar histórico de una cuenta a otra.

Paso 1: Para ingresar a la pantalla darle doble clic al ítem REGISTRO: "Traslados entre cuentas".

Paso 2: Se escoge la cuenta origen, luego la cuenta destino, después de poner la cuenta destino se da ENTER.

Paso 3: Se coloca la fecha con la cual se van a integrar todos los movimientos en la cuenta destino.

**Apuntes Libro de Apertura:** Si se escoge se estaría configurando que a la cuenta destino los movimientos de apertura de ejercicio fiscal de la cuenta origen, queden en la destino en el libro de apertura. Se recomienda dejar cliquear esta opción.

Inactivar cuenta: Si se cliquea esta opción, la cuenta origen quedara como inactiva.

**Paso 4:** Se le da clic al botón "Traslado". Esto creará los asientos correspondientes, se pueden ver con el botón "Listar".

**Paso 5:** Se le da clic al botón "Integrar/Mayorizar" para que el movimiento se aplique.

soportetecnico@mysevensuite.com Tel: 2241-0591

# CAPITULO DOS Estados financieros

![](_page_40_Picture_1.jpeg)

# 2.1. ESTADO DE RESULTADOS

Este reporte puede ser consultado en cualquier momento, el sistema no necesita hacer cierre mensual para poder verlo, ya que el sistema se maneja por rango de periodos permitidos de creación y mayorización de asientos, que se estipula en el ítem 5.9 Definición de Empresas. El único cierre que tiene el modulo es el cierre fiscal.

El estado de resultado se puede ver de diferentes maneras, según lo que escoja el usuario y solo mostrará datos de asientos integrados/mayorizados.

# 2.1.1. Imprimir estado de resultados.

![](_page_40_Figure_6.jpeg)

Paso 1: Para ingresar a la pantalla darle doble clic al ítem REGISTRO: "Estado de Resultados".

**Paso 2:** Se debe escoger el rango de tiempo para el reporte. Todo el ejercicio (todo el periodo fiscal), Periodo (un mes completo), Fechas (se puede escoger un rango de fechas). Aquí cabe aclarar que si se escoge "**Periodo**" o "**Todo el ejercicio**" y existen asientos integrados en dólares, el sistema para mostrar el resultado en colones, visualizará los movimientos en colones según el promedio del tipo de cambio del rango escogido. Pero si escogen rango de "**Fechas**" el sistema visualizará los movimientos de dólares en colones, según el tipo de cambio que se introdujo por asiento.

**Paso 3:** Se selecciona la empresa contable, se puede escoger uno o varios Centros de Costo, para ver el estado de resultados por uno o varios cc solamente, y por último se agrupa, "Cuenta" si se desea ver solo las cuentas sin detalle de centro de costo (si lo tuviera), "C.Costo" solo se verán los centros de costo y completo mostrara cuentas y detallando cada cc por cuenta.

#### ACCOUNTING www.mysevenmanuales.com

**Agrupación:** Aquí se escoge si se desea ver cuentas solo de mayor, estructura o todos, además de si se quiere ver el saldo del periodo, acumulado o ambos.

**Comparativo:** Se puede seleccionar para ver el estado de resultado comparado con uno de un periodo anterior o con la expectativa "Presupuesto" que se tenía para ese estado de resultado.

Paso 4: Se le da clic al botón "Reporte".

Ejemplo de reporte Estado de Resultados: Solo cuentas de mayor

|          |                        | Febrero 2011         |
|----------|------------------------|----------------------|
| Cuenta   | Descripción            | Periodo %            |
| INGRESOS |                        |                      |
| 40       | INGRESOS GRAVADOS      | 40,520,608.26 96.32  |
| 41       | INGRESOS EXENTOS       | 1,547,560.56 3.68    |
|          | Total ingresos         | 42,068,168.82 100.0  |
| COSTOS   |                        |                      |
| 50       | COSTOS DE VENTA        | 11,890,206.13 28.26  |
|          | Total costos           | 11,890,206.13 28.26  |
|          | Beneficio Bruto        | 30,177,962.69 71.7   |
| GASTOS   |                        |                      |
| 60       | GASTOS DE SALARIO      | 19,572,615.73 46.53  |
| 61       | BENEFICIOS AL PERSONAL | 476,522.00 1.13      |
| 62       | SERVICIOS PUBLICOS     | 3,604,665.68 8.57    |
| 63       | GASTOS DE INVENTARIO   | 2,154,385.58 5.12    |
| 64       | GASTOS GENERALES       | 8,966,212.41 21.31   |
| 65       | GASTOS FINANCIEROS     | 10,333,722.56 24.56  |
| 66       | GASTOS OTROS           | 1,526,928.50 3.63    |
|          | Total gastos           | 46,635,052.46 110.9  |
|          | Beneficio Neto         | (16,457,089,77) 39,1 |

![](_page_42_Picture_0.jpeg)

#### Ejemplo de reporte Estado de Resultados: Con cuentas de estructura.

|          |                            | Febrero 2011        |
|----------|----------------------------|---------------------|
| Cuenta   | Descripción                | Periodo %           |
| INGRESOS |                            |                     |
| 40       | INGRESOS GRAVADOS          | 40,520,608.26 96.32 |
| 4001     | Ingresos hospedaje         | 14,034,873.40 33.36 |
| 4002     | Restaurante La Troja       | 8,846,511.94 21.03  |
| 4003     | Rancho El Palenque         | 5,683,878.94 13.51  |
| 4004     | Eventos                    | 3,260,169.15 7.75   |
| 4005     | Gimnasio                   | 221,016.31 0.53     |
| 4007     | Otros Ingresos             | 8,473,731.17 20.14  |
| 4008     | Productos Financieros      | 427.35 0.00         |
| 41       | INGRESOS EXENTOS           | 1,547,560.56 3.68   |
| 4101     | Exentas Hospedaje          | 140,000.00 0.33     |
| 4102     | Exentas La Troja           | 1,196,544.43 2.84   |
| 4103     | Exentas Palenque           | 211,016.13 0.50     |
|          | Total ingresos             | 42,068,168.82 100.0 |
| COSTOS   |                            |                     |
| 50       | COSTOS DE VENTA            | 11,890,206.13 28.26 |
| 5001     | CV Alimentos               | 7,500,564.23 17.83  |
| 5002     | CV Aguas y Gaseosas        | 941,039.58 2.24     |
| 5003     | CV Cervezas                | 2,401,949.07 5.71   |
| 5004     | CV Vinos                   | 162,020.07 0.39     |
| 5005     | CV Licores                 | 534,384.67 1.27     |
| 5006     | CV Cigarros                | 138,479.81 0.33     |
| 5007     | CV Productos Gym           | 90,418.70 0.21      |
| 5008     | CV Suministros Atencion al | 5,850.00 0.01       |
| 5015     | CV Atención Socios         | 115,500.00 0.27     |
|          | Total costos               | 11,890,206.13 28.26 |
|          | Beneficio Bruto            | 30,177,962.69 71.7  |

Ejemplo de reporte Estado de Resultados: Con todas las cuentas.

|          |                       | Febrero 2011   |       |  |
|----------|-----------------------|----------------|-------|--|
| Cuenta   | Descripción           | Periodo        | 8     |  |
| INGRESOS |                       |                |       |  |
| 40       | INGRESOS GRAVADOS     | 40,520,608.26  | 96.32 |  |
| 4001     | Ingresos hospedaje    | 14,034,873.40  | 33.36 |  |
| 4001001  | Hospedaje             | 13,669,752.16  | 32.49 |  |
| 4001002  | Alimentacion Incluida | 1,570,570.07   | 3.73  |  |
| 4001004  | Minibar Bebidas       | 126,425.18     | 0.30  |  |
| 4001006  | Minibar Alimentos     | 28,455.25      | 0.07  |  |
| 4001007  | Telefono              | (1,402,396.72) | 3.33  |  |
| 4001008  | Lavanderia            | 42,067.46      | 0.10  |  |
| 4002     | Restaurante La Troja  | 8,846,511.94   | 21.03 |  |
| 4002001  | Alimentos             | 6,582,323.09   | 15.65 |  |
| 4002002  | Aguas Y Gaseosas      | 815,097.01     | 1.94  |  |
| 4002003  | Cervezas              | 759,064.20     | 1.80  |  |
| 4002004  | Licores               | 379,230.09     | 0.90  |  |
| 4002005  | Vinos                 | 291,097.55     | 0.69  |  |
| 4002006  | Cigarrillos           | 17,600.00      | 0.04  |  |
| 4002007  | Confiteria            | 2,100.00       | 0.00  |  |
| 4003     | Rancho El Palenque    | 5,683,878.94   | 13.51 |  |
| 4003001  | Alimentos             | 1,738,134.03   | 4.13  |  |
| 4003002  | Aguas y Gaseosas      | 459,006.46     | 1.09  |  |
| 4003003  | Cervezas              | 2,714,073.47   | 6.45  |  |
| 4003004  | Licores               | 688,310.51     | 1.64  |  |
| 4003005  | Vinos                 | 36,097.57      | 0.09  |  |
| 4003006  | Cigarrillos           | 39,105.70      | 0.09  |  |
| 4003007  | Confiteria            | 9,151.20       | 0.02  |  |
| 4004     | Eventos               | 3,260,169.15   | 7.75  |  |
| 4004001  | Alimentos             | 1,652,616.55   | 3.93  |  |
| 4004002  | Aguas y Gaseosas      | 352,923.95     | 0.84  |  |
| 4004003  | Cervezas              | 30,000.05      | 0.07  |  |
| 4004004  | Licores               | 21,775.50      | 0.05  |  |

Ejemplo de reporte Estado de Resultados: Por centro de costos.

|       |                     | Febrero 2    | 011   |
|-------|---------------------|--------------|-------|
| C/G   | Descripción         | Periodo      | 8     |
| INGRE | sos                 |              |       |
|       | Sin Centro de Costo | 8,474,158.52 | 20.14 |
| 1001  | REST TROJA          | 10,043,056.3 | 23.87 |
| 1002  | BAR PALENQUE        | 5,894,895.07 | 14.01 |
| 1005  | EVENTOS             | 3,260,169.15 | 7.75  |
| 1006  | GIMNASIO            | 221,016.31   | 0.53  |
| 2003  | HABITACIONES        | 14,174,873.4 | 33.70 |
|       | Total ingresos      | 42,068,168.8 | 100.0 |
| COSTO | s                   |              |       |
| 1001  | REST TROJA          | 1,363,657.20 | 3.24  |
| 1002  | BAR PALENQUE        | 2,860,006.86 | 6.80  |
| 1003  | COCINA              | 7,211,826.82 | 17.14 |
| 1006  | GIMNASIO            | 127,628.20   | 0.30  |
| 2003  | HABITACIONES        | 327,087.05   | 0.78  |
|       | Total costos        | 11,890,206.1 | 28.26 |
|       | Beneficio Bruto     | 30,177,962.  | 71.7  |
| GASTO | S                   |              |       |
|       | Sin Centro de Costo | 11,915,651.0 | 28.32 |
| 1001  | REST TROJA          | 2,886,530.73 | 6.86  |
| 1002  | BAR PALENQUE        | 1,755,719.43 | 4.17  |
| 1003  | COCINA              | 4,709,348.35 | 11.19 |
| 1004  | TIENDA              | 5,880.57     | 0.01  |
| 1005  | EVENTOS             | 211,000.00   | 0.50  |
| 1006  | GIMNASIO            | 2,254,106,11 | 5.36  |

![](_page_45_Picture_1.jpeg)

Ejemplo de reporte Estado de Resultados: Por Periodo y escogiendo ver saldo por periodo y acumulado (ambos).

|          |                                    |               | Febre | ro 2011       |       |
|----------|------------------------------------|---------------|-------|---------------|-------|
| Cuenta   | Descripción                        | Período       | 8     | Acumulado     | 8     |
| INGRESOS |                                    |               |       |               |       |
| 40       | INGRESOS GRAVADOS                  | 40,520,608.26 | 96.32 | 94,728,793.81 | 96.75 |
| 4001     | Ingresos hospedaje                 | 14,034,873.40 | 33.36 | 33,611,406.72 | 34.33 |
| 4002     | Restaurante La Troja               | 8,846,511.94  | 21.03 | 17,507,911.73 | 17.88 |
| 4003     | Rancho El Palenque                 | 5,683,878.94  | 13.51 | 12,847,391.71 | 13.12 |
| 4004     | Eventos                            | 3,260,169.15  | 7.75  | 14,646,169.43 | 14.96 |
| 4005     | Gimnasio                           | 221,016.31    | 0.53  | 634,473.66    | 0.65  |
| 4007     | Otros Ingresos                     | 8,473,731.17  | 20.14 | 15,512,915.40 | 15.84 |
| 40.08    | Productos Financieros              | 427.35        | 0.00  | (31,474.84)   | 0.03  |
| 41       | INGRESOS EXENTOS                   | 1,547,560.56  | 3.68  | 3,184,417.93  | 3.25  |
| 4101     | Exentas Hospedaje                  | 140,000.00    | 0.33  | 295,000.00    | 0.30  |
| 4102     | Exentas La Troja                   | 1,196,544.43  | 2.84  | 2,417,102.69  | 2.47  |
| 4103     | Exentas Palenque                   | 211,016.13    | 0.50  | 472,315.24    | 0.48  |
|          | Total ingresos                     | 42,068,168.82 | 100.0 | 97,913,211.74 | 100.0 |
| COSTOS   |                                    |               |       |               |       |
| 50       | COSTOS DE VENTA                    | 11,890,206.13 | 28.26 | 26,320,224.10 | 26.88 |
| 5001     | CV Alimentos                       | 7,500,564.23  | 17.83 | 16,269,330.81 | 16.62 |
| 5002     | CV Aguas y Gaseosas                | 941,039.58    | 2.24  | 2,262,074.23  | 2.31  |
| 5003     | CV Cervezas                        | 2,401,949.07  | 5.71  | 5,200,220.64  | 5.31  |
| 5004     | CV Vinos                           | 162,020.07    | 0.39  | 221,564.79    | 0.23  |
| 5005     | CV Licores                         | 534,384.67    | 1.27  | 1,178,646.78  | 1.20  |
| 5006     | CV Cigarros                        | 138,479.81    | 0.33  | 267,625.71    | 0.27  |
| 5007     | CV Productos Gym                   | 90,418.70     | 0.21  | 282,436.14    | 0.29  |
| 50.08    | CV Suministros Atencion al Cliente | 5,850.00      | 0.01  | 5,850.00      | 0.01  |
| 5015     | CV Atención Socios                 | 115,500.00    | 0.27  | 632,475.00    | 0.65  |
|          | Total costos                       | 11,890,206.13 | 28.26 | 26,320,224.10 | 26.88 |

![](_page_46_Picture_1.jpeg)

# 2.2. BALANCE GENERAL / RATIOS

Este reporte puede ser consultado en cualquier momento, el sistema no necesita hacer cierre mensual para poder verlo, ya que el sistema se maneja por rango de periodos permitidos de creación y mayorización de asientos, que se estipula en el ítem 5.9 Definición de Empresas. El único cierre que tiene el modulo es el cierre fiscal.

El balance general se puede ver de diferentes maneras, según lo que escoja el usuario y solo mostrará datos de asientos integrados/mayorizados.

# 2.2.1. Imprimir balance general.

![](_page_46_Figure_6.jpeg)

Paso 1: Para ingresar a la pantalla darle doble clic al ítem REGISTRO: "Balance General / Ratios".

**Paso 2:** Se escoge la empresa y como se desea ver el detalle si por cuentas o por títulos de balance. También acá se selecciona si solo se desean ver las cuentas de mayor, estructura, plan o todo.

**Paso 3:** Se debe escoger el rango de tiempo para el reporte. Todo el ejercicio (todo el periodo fiscal), Periodo (un mes completo), Fecha (balance acumulado hasta que fecha).

**Paso 4:** Se cliquea "Tasa del Documento" si es que existen asientos integrados en dólares, con esto el sistema mostrará el resultado en colones, según el tipo de cambio que se introdujo por asiento, si no se chequea, los movimientos se visualizarán en colones según el promedio del tipo de cambio según el rango escogido.

**Comparativo:** Se puede seleccionar la opción si se desea comparar con un balance de fechas anteriores o bajo un presupuesto estipulado.

Paso 5: Se le da clic al botón "Reporte".

Ejemplo de reporte de balance de comprobación: Con cuentas de mayor.

|                  |                                | Pa               |
|------------------|--------------------------------|------------------|
|                  | ACTIVO                         |                  |
| Activo Circ      | ulante                         |                  |
| 11               | EFECTIVO                       | (2,014,099.05)   |
| 12               | BANCOS                         | (71, 360.60)     |
| 14               | INVERSIONES TRANSITORIAS       | 7,000,000.00     |
| 17               | GASTOS PREPAGADOS              | 2,495,899.76     |
| 13               | TARJETAS                       | 3, 565, 537.53   |
| 15               | DOCUMENTOS Y CUENTAS POR COBRA | 729,122,488.10   |
| 16               | INVENTARIOS                    | 44,696,856.06    |
|                  |                                | 784,795,321.80   |
| Activo Fijo      |                                |                  |
| 18               | PROPIEDAD PLANTA Y EQUIPO      | 342,074,192.73   |
| 31               | DEPRECIACION                   | 109,497,860.96   |
|                  |                                | 232,576,331.77   |
| Otros Activo     | os                             |                  |
| 19               | Otros Activos                  | 56,259,906.41    |
|                  |                                | 56,259,906.41    |
|                  | Total activo                   | 1,073,631,559.98 |
|                  | PASTVO                         |                  |
|                  |                                |                  |
| Obligacione      | s a Corto Plazo                |                  |
| 20               | CUENTAS POR PAGAR              | 83,679,694.93    |
| 21               | Prepagos                       | 58,484.00        |
| 22               | IMPUESTOS POR PAGAR            | 9,040,680.92     |
| 23               | Cargos Acumulados              | 133,222,901.83   |
| 24               | PROVISIONES                    | 33,638,146.35    |
|                  |                                | 259,639,908.03   |
| Oblight and an a | s a Largo Plazo                |                  |
| obilgacione      | 2                              |                  |

Ejemplo de reporte balance de comprobación: Vista a nivel de títulos de balance.

#### Empresa:MY SEVEN SUITE

|                                     |                    | Pág: | 1 |
|-------------------------------------|--------------------|------|---|
| ACTIVOS                             | 979,047,695.25     |      |   |
| Activos Circulantes                 | 1,063.902.091.23   |      |   |
| Efectivo en Caja y Banco - O. Corr. | 10,975,977.64      |      |   |
| Efectos por Cobrar a Corto Plazo    | 600,495,993.20     |      |   |
| Cuentas por Cobrar a Corto Plazo    | 128,626,494.90     |      |   |
| Inventarios                         | 36,362,470.48      |      |   |
| Otros Activos Circulantes           | 287,441,155.01     |      |   |
| Activos Fijos                       | (141,114,302.39)   |      |   |
| Activos Fijos Tangibles             | (141,114,302.39)   |      |   |
| Valor de los A.F.T.                 | (141,114,302.39)   |      |   |
| Otros Activos                       | 56,259,906.41      |      |   |
| Activos Diferidos                   | 56,259,906.41      |      |   |
| TOTAL DE PASIVOS Y CAPITAL          | (979,047,695.25)   |      |   |
| PASIVOS                             | (1,050,563,904.56) |      |   |
| Pasivos Circulantes                 | (238,103,678.70)   |      |   |
| Efectos por Pagar a Corto Plazo     | (104,880,776.87)   |      |   |
| Cuentas por Pagar a Corto Plazo     | (133,222,901.83)   |      |   |
| Otros Pasivos                       | (790,982,480.53)   |      |   |
| Efectos por Pagar a Largo Plazo     | (58,484.00)        |      |   |
| Obligaciones a Largo Plazo          | (790,923,996.53)   |      |   |
| CAPITAL                             | 71,516,209.31      |      |   |
| Utilidades Retenidas                | 112,682,297.35     |      |   |
| Perdidas                            | 117,859,378.15     |      |   |

![](_page_49_Picture_1.jpeg)

# **2.3. BALANCE DE COMPROBACION**

Este reporte puede ser consultado en cualquier momento, el sistema no necesita hacer cierre mensual para poder verlo, ya que el sistema se maneja por rango de periodos permitidos de creación y mayorización de asientos, que se estipula en el ítem 5.9 Definición de Empresas. El único cierre que tiene el modulo es el cierre fiscal.

El balance de comprobación se puede ver de diferentes maneras, según lo que escoja el usuario y solo mostrará datos de asientos integrados/mayorizados.

# 2.3.1. Imprimir balance de comprobación.

![](_page_49_Figure_6.jpeg)

Paso 1: Para ingresar a la pantalla darle doble clic al ítem REGISTRO: "Balance de comprobación".

**Paso 2:** Se debe escoger el rango de tiempo para el reporte. Todo el ejercicio (todo el periodo fiscal), Periodo (un mes completo), Fechas (se puede escoger un rango de fechas). Aquí cabe aclarar que si se escoge "**Periodo**" o "**Todo el ejercicio**" y existen asientos integrados en dólares, el sistema para mostrar el resultado en colones, visualizará los movimientos en colones según el promedio del tipo de cambio del rango escogido. Pero si escogen rango de "**Fechas**" el sistema visualizará los movimientos de dólares en colones, según el tipo de cambio que se introdujo por asiento.

Libro: En los asientos se escoge a que libro pertenece ese movimiento, en esta parte se puede escoger un libro para ver los saldos que le corresponden a él.

**Paso 3:** Se selecciona la empresa, se puede seleccionar un Tipo de cuenta para visualizar solo ese tipo y se puede escoger una o un rango de cuentas si se desea. También en esta parte se selecciona como va a ser el detalle en el reporte si cuentas de mayor, estructura, plan o todo, se puede visualizar el periodo, lo acumulado o ambos.

**Comparativo:** Se puede seleccionar esta opción para hacer un comparativo con periodos anteriores o un presupuesto estipulado.

Paso 4: Se le da clic al botón "Reporte".

Ejemplo de reporte de balance de comprobación: Visto por cuenta mayor.

| Ejercicio: 2011     | Moneda: COLON |                | Nivel: Mayor | - Periodo       |
|---------------------|---------------|----------------|--------------|-----------------|
| Periodo: Febrero    |               | Cuentas: Todas |              | C/G:Todos       |
| Tipos de Cuenta:To  | dos           |                |              | Fecha: 10/11/11 |
| Empresa: MI SEVEN S | UIIE          |                |              | Hora: 04:23 PM  |
|                     |               |                |              | Pág: 1          |

|        |     |                                 |       | F              | eriodo         |                |
|--------|-----|---------------------------------|-------|----------------|----------------|----------------|
| Cuenta | C/G | Descripción                     |       | Debe           | Haber          | Saldo          |
| 11     |     | EFECTIVO                        |       | 59,517,263.83  | 64,498,513.37  | (4,981,249.54) |
| 12     |     | BANCOS                          |       | 69,902,492.52  | 73,121,826.10  | (3,219,333.58) |
| 13     |     | TARJETAS                        |       | 22,106,871.28  | 22,106,871.28  | 0.00           |
| 15     |     | DOCUMENTOS Y CUENTAS POR COBRAR |       | 9,934,421.30   | 7,788,109.69   | 2,146,311.61   |
| 16     |     | INVENTARIOS                     |       | 19,732,977.07  | 19,273,354.49  | 459,622.58     |
| 17     |     | GASTOS PREPAGADOS               |       | 0.00           | 996,062.65     | (996,062.65)   |
| 18     |     | PROPIEDAD PLANTA Y EQUIPO       |       | 718,936.97     | 0.00           | 718,936.97     |
| 19     |     | Otros Activos                   |       | 283,761.39     | 1,124,255.07   | (840,493.68)   |
| 20     |     | CUENTAS POR PAGAR               |       | 24,974,931.77  | 22,597,771.15  | (2,377,160.62) |
| 21     |     | Prepagos                        |       | 1,803,417.70   | 1,541,677.70   | (261,740.00)   |
| 22     |     | IMPUESTOS POR PAGAR             |       | 6,654,072.88   | 7,382,042.99   | 727,970.11     |
| 23     |     | Cargos Acumulados               |       | 23,064,835.29  | 30,907,626.09  | 7,842,790.80   |
| 24     |     | PROVISIONES                     |       | 722,946.88     | 2,619,709.13   | 1,896,762.25   |
| 28     |     | DOCUMENTOS POR PAGAR            |       | 468,500.00     | 0.00           | (468,500.00)   |
| 31     |     | DEPRECIACION                    |       | 927,610.97     | 3,312,309.91   | 2,384,698.94   |
| 40     |     | INGRESOS GRAVADOS               |       | 12,096,837.14  | 52,617,445.40  | 40,520,608.26  |
| 41     |     | INGRESOS EXENTOS                |       | 19,609.75      | 1,567,170.31   | 1,547,560.56   |
| 50     |     | COSTOS DE VENTA                 |       | 11,923,530.48  | 33, 324.35     | 11,890,206.13  |
| 60     |     | GASTOS DE SALARIO               |       | 20,083,688.29  | 511,072.56     | 19,572,615.73  |
| 61     |     | BENEFICIOS AL PERSONAL          |       | 476,522.00     | 0.00           | 476,522.00     |
| 62     |     | SERVICIOS FUBLICOS              |       | 4,077,081.68   | 472,416.00     | 3,604,665.68   |
| 63     |     | GASTOS DE INVENTARIO            |       | 2,651,181.97   | 496,796.39     | 2,154,385.58   |
| 64     |     | GASTOS GENERALES                |       | 9,893,823.38   | 927,610.97     | 8,966,212.41   |
| 65     |     | GASTOS FINANCIEROS              |       | 11,369,568.49  | 1,035,845.93   | 10,333,722.56  |
| 66     |     | GASTOS OTROS                    |       | 6,120,880.57   | 4,593,952.07   | 1,526,928.50   |
|        |     |                                 | TOTAL | 319,525,763.60 | 319,525,763.60 | 0.00           |

www.mysevenmanuales.com

Ejemplo de reporte de balance de comprobación: Visto por cuenta mayor, por periodo y acumulado (ambos).

#### Empresa:MY SEVEN SUITE

ACCOUNTING

Fecha: 10/11/11 Hora: 04:25 PM Pág: 1

|        |                                 |                |                | Período        |                |                |
|--------|---------------------------------|----------------|----------------|----------------|----------------|----------------|
| Cuenta | C/GDescripción                  | Saldo Inic.    | Debe           | Haber          | Saldo          | Saldo Fin.     |
| 11     | EFECTIVO                        | 2,967,150.49   | 59,517,263.83  | 64,498,513.37  | (4,981,249.54) | (2,014,099.05) |
| 12     | BANCOS                          | 3,147,972.98   | 69,902,492.52  | 73,121,826.10  | (3,219,333.58) | (71,360.60)    |
| 13     | TARJETAS                        | 3,565,537.53   | 22,106,871.28  | 22,106,871.28  | 0.00           | 3,565,537.53   |
| 14     | INVERSIONES TRANSITORIAS        | 7,000,000.00   | 0.00           | 0.00           | 0.00           | 7,000,000.00   |
| 15     | DOCUMENTOS Y CUENTAS POR COBRAR | 726,976,176.49 | 9,934,421.30   | 7,788,109.69   | 2,146,311.61   | 729,122,488.10 |
| 16     | INVENTARIOS                     | 44,237,233.48  | 19,732,977.07  | 19,273,354.49  | 459,622.58     | 44,696,856.06  |
| 17     | GASTOS PREPAGADOS               | 3,491,962.41   | 0.00           | 996,062.65     | (996,062.65)   | 2,495,899.76   |
| 18     | PROPIEDAD PLANTA Y EQUIPO       | 341,355,255.76 | 718,936.97     | 0.00           | 718,936.97     | 342,074,192.73 |
| 19     | Otros Activos                   | 57,100,400.09  | 283,761.39     | 1,124,255.07   | (840,493.68)   | 56,259,906.41  |
| 20     | CUENTAS FOR PAGAR               | 86,056,855.55  | 24,974,931.77  | 22,597,771.15  | (2,377,160.62) | 83,679,694.93  |
| 21     | Prepagos                        | 320,224.00     | 1,803,417.70   | 1,541,677.70   | (261,740.00)   | 58,484.00      |
| 22     | IMPUESTOS POR PAGAR             | 8,312,710.81   | 6,654,072.88   | 7,382,042.99   | 727,970.11     | 9,040,680.92   |
| 23     | Cargos Acumulados               | 125,380,111.03 | 23,064,835.29  | 30,907,626.09  | 7,842,790.80   | 133,222,901.83 |
| 24     | PROVISIONES                     | 31,741,384.10  | 722,946.88     | 2,619,709.13   | 1,896,762.25   | 33,638,146.35  |
| 28     | DOCUMENTOS FOR PAGAR            | 791,392,496.53 | 468,500.00     | 0.00           | (468,500.00)   | 790,923,996.53 |
| 30     | PATRIMONIO                      | 46,343,168.84  | 0.00           | 0.00           | 0.00           | 46,343,168.84  |
| 31     | DEPRECIACION                    | 107,113,162.02 | 927,610.97     | 3,312,309.91   | 2,384,698.94   | 109,497,860.96 |
| 40     | INGRESOS GRAVADOS               | 54,208,185.55  | 12,096,837.14  | 52,617,445.40  | 40,520,608.26  | 94,728,793.81  |
| 41     | INGRESOS EXENTOS                | 1,636,857.37   | 19,609.75      | 1,567,170.31   | 1,547,560.56   | 3,184,417.93   |
| 50     | COSTOS DE VENTA                 | 14,430,017.97  | 11,923,530.48  | 33, 324.35     | 11,890,206.13  | 26,320,224.10  |
| 60     | GASTOS DE SALARIO               | 20,705,523.09  | 20,083,688.29  | 511,072.56     | 19,572,615.73  | 40,278,138.82  |
| 61     | BENEFICIOS AL PERSONAL          | 556,522.00     | 476,522.00     | 0.00           | 476,522.00     | 1,033,044.00   |
| 62     | SERVICIOS PUBLICOS              | 3,239,124.93   | 4,077,081.68   | 472,416.00     | 3,604,665.68   | 6,843,790.61   |
| 63     | GASTOS DE INVENTARIO            | 2,388,915.37   | 2,651,181.97   | 496,796.39     | 2,154,385.58   | 4,543,300.95   |
| 64     | GASTOS GENERALES                | 9,388,034.80   | 9,893,823.38   | 927,610.97     | 8,966,212.41   | 18,354,247.21  |
| 65     | GASTOS FINANCIEROS              | 10,303,617.61  | 11,369,568.49  | 1,035,845.93   | 10,333,722.56  | 20,637,340.17  |
| 66     | GASTOS OTROS                    | 1,506,781.72   | 6,120,880.57   | 4,593,952.07   | 1,526,928.50   | 3,033,710.22   |
| 67     | CARGOS CONSEJO ADMINISTRACION   | 144,929.08     | 0.00           | 0.00           | 0.00           | 144,929.08     |
|        | TOTAL                           | 0.00           | 319,525,763.60 | 319,525,763.60 | 0.00           | 0.00           |

# CAPITULO TRES COBROS / PAGOS

![](_page_53_Picture_1.jpeg)

# **3.1. OPERACIONES DE COBRO**

#### 3.1.1. Cancelar/abonar CXC por el auxiliar.

Muy bien se puede cancelar o abonar a las cxc desde un asiento manual, sin embargo esta pantalla nos facilita el consultar y escoger las facturas pendientes de xxxxxx cuenta. <u>Si lo hicieran por asiento manual</u> solo deben respetar poner en el campo "Documento", el mismo documento con el cual se abrió la CXC, para que no existan inconsistencias a la hora de ver los saldos por factura.

![](_page_53_Figure_5.jpeg)

![](_page_53_Figure_6.jpeg)

**Paso 2:** Se deben llenar los campos para poder consultar la información. Es muy importante pasar por los campos con la tecla ENTER, para que el sistema realice las consultas.

Cuenta x Cobrar: en este campo se digita o se busca la cuenta por medio del botón "...".

**Importe:** se digita la cantidad total que el cliente pago, luego se distribuye esa cantidad en las facturas pendientes.

Moneda: se escoge la moneda con la cual nos dieron el importe.

Tasa: se digita la tasa en el caso que la moneda sea diferente a la moneda base de contabilidad.

**Referencia/Titulo:** este campo es la descripción que va a tener la cuenta por el movimiento, acá se puede poner el número de transferencia bancaria si fuera el caso.

Fecha Contab: esta fecha es la fecha en la que se realizo el asiento.

Fecha Valor: esta fecha es la que se desea se registre el movimiento en la contabilidad. Bajo este concepto Fecha Contab y Fecha Valor por lo general deben tener la misma fecha.

Cuenta de Banco: esta cuenta es en la cual hicieron el depósito, MUY IMPORTANTE si la moneda de la cuenta bancaria donde hicieron el depósito, es diferente a la moneda con la cual nos pagaron, acá se debe usar la cuenta intermoneda (como puente), y luego hacer el asiento manual para hacer el depósito con la moneda que corresponde. En otras palabras si la cuenta de banco es en USD y nos pagaron en colones se debe usar intermoneda, es claro que no se puede meter colones en una cuenta dólares, ver el asiento de intermoneda para referencia, asiento nro. 4 del punto 1.1.1. Asientos automáticos de Front.

Paso 3: Se le da clic a este botón "<<", esto nos muestra la pantalla con las facturas pendientes de la cuenta xxxxxx que se digito en el paso 1.

| -         |                   |          |           |      |             |       |          |
|-----------|-------------------|----------|-----------|------|-------------|-------|----------|
| Documento | Descripción       | Fecha    | Saldo     | Mon. | Imp.Inicial | M.Ini | <u>^</u> |
| FAC69264  | A-78382 ARMOTOURS | 02/05/11 | 120288.55 | COL  | 120288.55   | COL   | 12       |
| FAC69278  | A-78369 ARMOTOURS | 03/05/11 | 80190.65  | COL  | 80190.65    | COL   | 8        |
| FAC69293  | A-78397 ARMOTOURS | 03/05/11 | 80190.65  | COL  | 80190.65    | COL   | 8 ≣      |
| FAC69300  | A-78411 ARMOTOURS | 03/05/11 | 36080.90  | COL  | 36080.90    | COL   | 3        |
| FAC69341  | A-78463 ARMOTOURS | 05/05/11 | 36080.90  | COL  | 36080.90    | COL   | 3        |
| FAC69342  | A-78471 ARMOTOURS | 05/05/11 | 40097.90  | COL  | 40097.90    | COL   | 4        |
| FAC69353  | A-78493 ARMOTOURS | 06/05/11 | 36080.90  | COL  | 36080.90    | COL   | 3        |
| FAC69354  | A-78474 ARMOTOURS | 06/05/11 | 80190.65  | COL  | 80190.65    | COL   | 8        |
| FAC69405  | A-78486 ARMOTOURS | 08/05/11 | 120288.55 | COL  | 120288.55   | COL   | 12       |
| FAC69434  | A-78571 ARMOTOURS | 09/05/11 | 40097.90  | COL  | 40097.90    | COL   | 4        |
| FAC69478  | A-78583 ARMOTOURS | 11/05/11 | 240577.10 | COL  | 240577.10   | COL   | 24       |
| FAC69482  | A-78619 ARMOTOURS | 11/05/11 | 40097.90  | COL  | 40097.90    | COL   | 4        |
| FAC69576  | A-78720 ARMOTOURS | 16/05/11 | 36080.90  | COL  | 36080.90    | COL   | 2        |
| FAC69659  | A-78808 ARMOTOURS | 20/05/11 | 36080.90  | COL  | 36080.90    | COL   | 2 👻      |
| •         |                   |          |           |      |             |       | •        |
|           |                   |          |           |      |             |       |          |
|           |                   |          |           |      | Aplicar     |       | Cerrar   |

Esta pantalla es la que se muestra y se puede seleccionar una o varias facturas a cancelar/abonar, una vez seleccionadas se le da clic al botón "Aplicar", para que estén en la pantalla principal.

Paso 4: Ya con las facturas en la pantalla principal en la columna "Abono", se digita por factura, el monto que cancela/abona.

| Total  | 50000.00  |
|--------|-----------|
| Asign. | 500000.00 |
| Difer. | 0.00      |
|        |           |

Paso 5: Ya distribuido bien el "Importe" en todas las facturas el cuadro inferior nos mostrara el campo "Difer" en cero y se habilitara el botón "Aplicar" donde se creara el asiento una vez aplicado, nos habilitara el botón "mayorizar/integrar" para registrar el movimiento en la contabilidad.

## 3.1.2. Recalcular saldos de cxc y cxp.

En ocasiones ya sea al tratar de integrar/mayorizar un asiento manual, o buscar facturas pendientes de cxc o cxp los montos no los recalculo automáticamente para esos casos, es tan solo entrar a esta pantalla y darle clic al botón de recalculo

![](_page_54_Picture_12.jpeg)

esto soluciona este inconveniente.

![](_page_55_Picture_1.jpeg)

# **3.2. COBROS DE TARJETA DE CREDITO**

#### 3.2.1. Liquidar tarjetas de crédito por medio del auxiliar.

Cuando se cierran cuentas en Front o PV con tarjeta, debe haber en el catalogo una cuenta de tarjetas donde se contabilizaran estos cobros, para luego conciliar esas cuentas y liquidarlas para que se reflejen los montos en las cuentas bancarias. Si bien esto se puede hacer por un asiento manual, mediante esta pantalla se puede conciliar factura por factura.

| Contabilidad ver 3.10            |        |                      |              |                  |            |                 |       |              |               | - 0 <b>X</b>                     |
|----------------------------------|--------|----------------------|--------------|------------------|------------|-----------------|-------|--------------|---------------|----------------------------------|
| Contabilidad                     |        |                      |              |                  |            |                 |       |              |               |                                  |
| + Sistema                        |        |                      |              |                  |            |                 |       |              |               |                                  |
| E Estados Financieros            |        |                      |              |                  |            |                 |       |              |               |                                  |
| E-Cobros / Paros                 |        |                      |              |                  |            |                 |       |              |               |                                  |
| T La operationer de Odrier       |        |                      |              |                  |            |                 |       |              |               |                                  |
| Cobros de Tarjetas de Crédito    | Paso:1 |                      |              |                  |            |                 |       |              |               |                                  |
|                                  |        |                      |              |                  | _          |                 | _     |              |               |                                  |
| - 🖗 Cheques Bancarios            |        |                      |              |                  |            | /               | P     | aso:2        |               |                                  |
| 🔲 Cartas de Reclamación          |        | ACCC                 |              | <b>ر</b>         |            |                 |       |              |               |                                  |
| Resumen de Cobros / Pagos        |        | Zarietas de Crédito  | TARIETAS CRE |                  | M          |                 |       |              |               |                                  |
| Estado de Clientes / Proveedores |        | Cuenta Tari, Crédito | Cue          | enta de Banco    | •          | % Comis.        | Im    | . Comisión   | F.Caia        |                                  |
| Otras Operaciones                |        | 1100102              | 10           | 0001001          |            | 3.50            |       | 25362.44     | 110 💌         |                                  |
| The Configuración                |        | Referencia / Título  | Fecha Contab | . Fecha Valor    | Cuenta de  | e Comis. Bancar | ia    | Im           | o. Retencion  |                                  |
|                                  |        |                      | 14/12/2011   | 14/12/2011       | 82003000   | 1 9             | 9000  |              | 34362.4786    |                                  |
|                                  |        | Tariata              | Feeture      | Feeba Imp        | Dendiante  | Abana           |       |              |               |                                  |
|                                  |        | 422061*****0918      | FAC71013     | 11/07/2011       | 141027 6   | 141027 60       | Ĥ     |              |               |                                  |
|                                  |        | 548234*****0899      | FAC71015     | 11/07/2011       | 87369.7    | 87369 75        |       | Nuevo        |               |                                  |
|                                  |        | 552942*****6904      | EAC71016     | 11/07/2011       | 216485.4   | 216485.40       |       | - Hueso      | Apiicar       | Dago./                           |
|                                  |        | 524886*****2493      | FAC71021     | 11/07/2011       | 26208.3    | 26208.35        | Ε     | Listar       | Integrar      | Fa30:4                           |
|                                  |        | 520055*****8139      | FAC71025     | 11/07/2011       | 14420.0    | 14420.00        |       |              | Masalin       |                                  |
|                                  |        | 498408******3284     | FAC71026     | 11/07/2011       | 108304.50  | 108304.50       |       |              | T Zum         |                                  |
|                                  |        | 462722*****7774      | FAC71032     | 11/07/2011       | 87292.5    | 87292.50        |       |              | -             |                                  |
|                                  |        | 549123*****6004      | FAC71033     | 11/07/2011       | 2796.4     | 2796.45         | ÷     |              |               | Paso-3                           |
|                                  |        | PAGOS DE MÁS 👻       |              | lotal abonado en | tarjetas 🕨 | 121011.05       |       | Tarjetas     | 724641.05     | 1 430.0                          |
|                                  |        | Tarjeta              | Documento    | Cuenta           | C.Cto.     | Importe         | *     | De Más       | 0.00          |                                  |
|                                  |        |                      |              |                  |            |                 |       | Comisión     | 25362.44      |                                  |
|                                  |        |                      |              |                  |            |                 |       | Retención    | 34362.48      |                                  |
|                                  |        |                      |              |                  |            |                 | -     | A Banco      | 664916.13     |                                  |
|                                  |        |                      |              | Total pagado     | de más 🕨   | 0.00            |       |              |               |                                  |
|                                  |        |                      |              |                  |            |                 |       |              |               |                                  |
|                                  |        |                      |              |                  |            |                 |       |              |               |                                  |
|                                  |        |                      |              |                  |            |                 |       |              |               |                                  |
|                                  |        |                      |              |                  |            |                 |       |              |               |                                  |
| Contabilidad ver 3.10            |        |                      |              | 5 sev            | en 📑 SEVEN | LAP 📔 Contabili | dad H | lotel 🖪 Emp. | 001 GRAN HOTE | L COSTA RICA S.R.L. 🛄 14/12/2011 |

Paso 1: Para ingresar a la pantalla darle doble clic al ítem COBROS/PAGOS: "Cobros de Tarjetas de Crédito".

**Paso 2:** Se deben llenar los campos para poder consultar la información. Es muy importante pasar por los campos con la tecla ENTER, para que el sistema realice las consultas.

Cuenta Tarj. Crédito: en este campo se digita o se busca la cuenta por medio del botón "...".

Cuenta de Banco: en este campo se digita la cuenta bancaria a la cual se va a debitar los montos.

% Comis: acá se puede digitar el porcentaje de comisión que cobra el emisor de tarjetas.

**Imp. Comisión:** el sistema calculara el importe en base al porcentaje digitado, pero como esto no es consistente con el emisor de tarjetas, el sistema permite digitar el monto directamente.

**Referencia/Titulo:** acá se pone cualquier referencia deseada que describa el movimiento.

Fecha Contab: esta fecha es la fecha en la que se realizo el asiento.

**Fecha Valor:** esta fecha es la que se desea se registre el movimiento en la contabilidad. Bajo este concepto Fecha Contab y Fecha Valor por lo general deben tener la misma fecha.

Cuenta de Comis. Bancaria: acá se selecciona la cuenta donde se desea se debite el gasto por comisión bancaria.

www.mysevenmanuales.com -

ACCOUNTING

**Imp. Retención:** en este campo se digita el monto que corresponde a la retención, la cuenta en la que se refleja por lo general es la del 13%, eso lo deben definir en el catalogo en cuenta especiales.

**Paso 3:** Se le da clic a este botón "<<", esto nos muestra la pantalla con las facturas que fueron cerradas en la cuenta de tarjetas.

| > Seleccion | ar Tarjetas de Crédit | o Pendientes              |           | 8         |
|-------------|-----------------------|---------------------------|-----------|-----------|
| Factura     | Tarjeta               | Descripción               | Fecha     | Saldo 🔺   |
| FAC71041    | 497203*****209        | 497203******2097 H-407 XA | 12/07/11  | 427290.35 |
| FAC71042    | 445471*****036        | 445471*****0369 H-202 DE  | 12/07/11  | 24570.65  |
| FAC71044    | 529091*****349        | 529091******3496 H-302 LU | 12/07/11  | 138643.15 |
| FAC71059    | 417480*****101        | 417480******1019 H-309 RA | 12/07/11  | 1199.95   |
| FAC71061    | 552942*****022        | 552942*****0224 A-80290   | 12/07/11  | 27979.95  |
| FAC71068    | 374184*****004        | 374184*****004 H-405 HA   | 13/07/11  | 73325.70  |
| FAC71071    | 341538*****003        | 341538*****003 H-414 MA   | 13/07/11  | 107660.75 |
| FAC71072    | 456353*****988        | 456353*****9881 H-301 RO  | 13/07/11  | 22778.45  |
| FAC71086    | 414709*****844        | 414709******8448 H-437 ER | 13/07/11  | 230452.20 |
| FAC71090    | 522498*****539        | 522498*****5397 H-213 JO  | 13/07/11  | 46277.90  |
| FAC71094    | 375880*****009        | 375880******009 T-*       | 13/07/11  | 2631.65   |
| FAC71096    | 549123*****600        | 549123*****6004 H-303 JE  | 14/07/11  | 4398.10   |
| FAC71108    | 524886*****947        | 524886*****9474 H-219 MR  | 14/07/11  | 4635.00   |
| FAC71113    | 435577*****979        | 435577******9797 H-404 DE | 14/07/11  | 4382.65 👻 |
| •           |                       | III                       |           | •         |
|             |                       |                           | 💋 Aplicar | Cerrar    |

Esta pantalla es la que se muestra y se puede seleccionar uno o varios movimientos a liquidar, una vez seleccionadas se le da clic al botón "Aplicar", para que estén en la pantalla principal.

| Tarjetas  | 724641.05 |
|-----------|-----------|
| De Más    | 0.00      |
| Comisión  | 25362.44  |
| Retención | 34362.48  |
| A Banco   | 664916.13 |

**Paso 4:** Ya con los movimientos en la pantalla principal, se puede ver en el cuadro inferior los montos que se contabilizarían. Al darle al botón "Aplicar" nos genera el asiento del movimiento y al darle "Integrar/Mayorizar" el movimiento queda contabilizado.

![](_page_57_Picture_1.jpeg)

# **3.3. OPERACIONES DE PAGOS**

#### 3.3.1. Cancelar/abonar cxp por el auxiliar.

Muy bien se puede cancelar o abonar a las cxp desde un asiento manual, sin embargo esta pantalla nos facilita el consultar y escoger las facturas pendientes de xxxxxx cuenta. <u>Si lo hicieran por asiento manual</u> solo deben respetar poner en el campo "Documento", el mismo documento con el cual se abrió la CXP, para que no existan inconsistencias a la hora de ver los saldos por factura.

Esta pantalla facilita el pago, cuando es por medio de transferencia bancaria o por medio de caja chica, el pago de cuentas por cheque es en el ítem 3.4.Cheques Bancarios.

![](_page_57_Figure_6.jpeg)

Paso 1: Para ingresar a la pantalla darle doble clic al ítem COBROS/PAGOS: "Operaciones de Pagos".

**Paso 2:** Se deben llenar los campos para poder consultar la información. Es muy importante pasar por los campos con la tecla ENTER, para que el sistema realice las consultas.

Cuenta x Pagar: en este campo se digita o se busca la cuenta por medio del botón "...".

**Moneda:** se escoge la moneda con la cual se va a pagar. Debe ser la moneda en la cual está abierta la cuenta bancaria.

Tasa: se digita la tasa en el caso que la moneda sea diferente a la moneda base de contabilidad.

**Referencia/Titulo:** este campo es la descripción que va a tener la cuenta por el movimiento, acá se puede poner el número de transferencia bancaria si fuera el caso.

![](_page_58_Picture_1.jpeg)

Fecha Contab: esta fecha es la fecha en la que se realizo el asiento.

**Fecha Valor:** esta fecha es la que se desea se registre el movimiento en la contabilidad. Bajo este concepto Fecha Contab y Fecha Valor por lo general deben tener la misma fecha.

Cuenta de Banco: esta cuenta es en la cual se transfirió el dinero.

| (        | 7         |
|----------|-----------|
| Pagado   | 158975.95 |
| Ajustado | 0.00      |
| Total    | 158975.95 |
|          |           |

**Paso 4:** Ya con los movimientos en la pantalla principal, se puede ver en el cuadro inferior los montos que se contabilizarían. Al darle al botón "Aplicar" nos genera el asiento del movimiento y al darle "Integrar/Mayorizar" el movimiento queda contabilizado.

![](_page_59_Picture_1.jpeg)

# **3.4. CHEQUES BANCARIOS**

#### 3.4.1. Estado en el que puede estar un cheque.

En la pantalla en la parte superior se pueden ver los estados en los cuales puede estar un cheque.

|--|

**Creados**: los cheques que estén en este estado significa que ya <u>se digitaron</u>, los montos y cuentas, queda pendiente a pasarlo ha emitido. En este punto se puede anular.

**Emitidos**: los cheques que estén en este estado significa, que ya se imprimió y por lo tanto ya tiene <u>consecutivo</u> <u>de cheque</u>. En este punto se puede anular.

**Contabilizados**: los cheques que estén en este estado significa, que ya se hizo el asiento contable. En este punto se puede anular, pero no eliminara el asiento creado, se debe hacer manualmente de la pantalla 1.1.Asientos Contables.

**Anulados**: los cheques que estén en este estado significa, que fueron anulados en cualquiera de los tres procesos anteriores.

**Integrados/Mayorizados**: los cheques que estén en este estado significa, que ya fueron contabilizados en la contabilidad. En este punto no se puede anular, pero si se puede revertir el asiento generado en la pantalla 1.3. Reversión de Asientos.

# **3.4.2. Como crear un cheque para cancelar compras de un solo proveedor.**

Muy bien se pueden cancelar o abonar a las cxp desde un asiento manual, sin embargo esta pantalla nos facilita el consultar y escoger las facturas pendientes de xxxxxx cuenta. <u>Si lo hicieran por asiento manual</u> solo deben respetar poner en el campo "Documento", el mismo documento con el cual se abrió la CXP, para que no existan inconsistencias a la hora de ver los saldos por factura y en el caso de la cuenta de banco el número de cheque.

| Registro                         |      |                                    |                             |                        |                                                                                                    |  |
|----------------------------------|------|------------------------------------|-----------------------------|------------------------|----------------------------------------------------------------------------------------------------|--|
| Estados Financieros              |      |                                    |                             |                        |                                                                                                    |  |
| Cobros / Pagos                   |      |                                    |                             |                        |                                                                                                    |  |
| - Cobros de Tarjetas de Crédito  |      |                                    |                             |                        |                                                                                                    |  |
|                                  | 0.1  |                                    |                             | _                      |                                                                                                    |  |
| Cheques Bancarios                | 00:1 | Cheques Bancarios                  | Paso                        | 2                      |                                                                                                    |  |
| Resumen de Cobros / Pagos        |      | Banco: 100001001                   | -                           | Elercicio 2011         |                                                                                                    |  |
| Estado de Clientes / Proveedores |      |                                    |                             |                        |                                                                                                    |  |
| Cuentas por Edades               |      | 🕐 Todos 🕘 Creados 🕐 E              | mēidos () Contabilizados () | Anulados () integrados |                                                                                                    |  |
| 2 Configuración                  |      |                                    |                             |                        | Philippi                                                                                                    |  |
|                                  |      |                                    |                             |                        | YLaia                                                                                                    |  |
|                                  |      |                                    |                             |                        | Paso:3                                                                                                    |  |
|                                  |      |                                    |                             |                        | Gasto                                                                                                    |  |
|                                  |      |                                    |                             |                        | 1 Modificar                                                                                                    |  |
|                                  |      |                                    |                             |                        | X Anular                                                                                                    |  |
|                                  |      |                                    |                             |                        | and the second second s |  |
|                                  |      |                                    |                             |                        | Cistar Ch                                                                                                    |  |
|                                  |      |                                    |                             |                        |                                                                                                    |  |
|                                  |      |                                    |                             |                        | Contab.                                                                                                    |  |
|                                  |      |                                    |                             |                        | Tills, Integrar                                                                                                    |  |
|                                  |      |                                    |                             |                        | (0) INTE                                                                                                    |  |
|                                  |      |                                    |                             |                        | Coreage                                                                                                    |  |
|                                  |      |                                    |                             |                        | Consec                                                                                                    |  |
|                                  |      | 1                                  |                             |                        | <b>₽</b> ±Salr                                                                                                    |  |
|                                  |      | Nro Facturas a Mostrar en Cheques: | 7 -                         | 0.00                   |                                                                                                    |  |
|                                  |      |                                    |                             |                        |                                                                                                    |  |

Paso 1: Para ingresar a la pantalla darle doble clic al ítem COBROS/PAGOS: "Cheques Bancarios".

Paso 2: Se selecciona la cuenta de banco con la cual se va a hacer el cheque.

Paso 3: Se le da clic al botón "Compra", emergerá la siguiente pantalla.

| 😕 Emisión del Chec | jue de Prove | edor Nro 21600        | Pa                 | so:3.1.      | ×                |
|--------------------|--------------|-----------------------|--------------------|--------------|------------------|
| Datos del Cheque   | :            |                       |                    |              |                  |
| Consec. Cheque:    | 21           | 600 <u>F</u> echa. Em | nisión: 14/12/2011 |              | Moneda: COL 💌    |
| Cheque Nro:        |              | 0 Prefijo Ch          | eque:              |              | Tasa: 1.00000000 |
| Cuenta: 20000102   | 2            | в                     | anco: 100001001    |              | F Caia:          |
| Beneficiario:      | 2            |                       | 100001001          |              | T.Caja.          |
| Denenciano.        |              |                       |                    |              | /                |
| Facturas a Pagar:  | 1            |                       |                    |              |                  |
| Factura            | Fecha        | Importe Inicial       | Imp. Pendiente     | Imp. a Pagar | <b>*</b>         |
|                    | // ::        |                       | 01150              |              |                  |
| 32063              |              | ANCHOS Y ACCES        |                    |              | 4                |
| 32143              | COMPRA C     | ORTINAS PARA BA       | ÑO                 |              | <b>_</b>         |
| 32164              | COMPRA D     | E TUBOS P/CORTIN      | A                  |              |                  |
|                    |              |                       |                    |              |                  |
|                    | 1 Doo        |                       |                    |              | Page 3 3         |
|                    | Pas          | J:J.Z.                |                    |              | 1 030.0.0.       |
|                    |              |                       |                    |              | 1                |
|                    |              |                       |                    |              | 1                |
|                    |              |                       |                    |              | 1                |
|                    |              |                       |                    |              | Adicionar        |
|                    |              |                       |                    |              |                  |
|                    |              |                       | _                  |              | <u>Eiminar</u>   |
|                    |              |                       | Pa Pa              | ISO:3.4.     |                  |
|                    |              |                       |                    |              | T The propriet   |
|                    |              |                       |                    | 1            |                  |

**Paso 3.1.:** Acá en el campo "Fecha Emisión" la fecha con la cual se desea la contabilización, "Cuenta" se digita la cuenta de proveedor y en el campo "Banco" la cuenta bancaria del cheque. Pasar por cada campo con ENTER.

**Paso 3.2.**: En la columna "Factura" se selecciona la factura que se va a cancelar/abonar y en la columna "Imp a Pagar" el monto a cancelar/abonar a esa factura.

**Paso 3.3**.: Si se van a cancelar mas facturas con el mismo cheque con el botón "Adicionar" se agrega una nueva línea, y se procede con el paso 3.2.

**Paso 3.4**.: Una vez terminado de incluir todas las facturas a cancelar se le da clic al botón "Aceptar". Con el botón salir terminamos la operación.

# 3.4.3. Como crear un cheque para cancelar varias facturas sin importar el proveedor o cuenta de gastos (liquidación de caja).

Muy bien se pueden cancelar o abonar a las cxp o gastos desde un asiento manual. <u>Si lo hicieran por asiento</u> <u>manual</u> solo deben respetar poner en el campo "Documento", el mismo documento con el cual se abrió la CXP o factura de gasto, para que no existan inconsistencias a la hora de ver los saldos por factura y en el caso de la cuenta de banco el número de cheque.

![](_page_61_Figure_4.jpeg)

Paso 1: Para ingresar a la pantalla darle doble clic al ítem COBROS/PAGOS: "Cheques Bancarios".

**Paso 2:** Se selecciona la cuenta de banco con la cual se va a hacer el cheque.

**Paso 3:** Se le da clic al botón "Gasto", emergerá la siguiente pantalla.

| Channes Channes  |        | Eacha Emini     | in Lucinous Monoda:    |            |                 |    |
|------------------|--------|-----------------|------------------------|------------|-----------------|----|
| onsec. cheque.   | 21600  | Eecha. Emis     | on. 14/12/2011 Moneda. | COL        | Adiciona        | ar |
| Cheque Nro:      | 0      | Prefijo Cheq    | ue: Tasa:              | 1.00000000 | N. Elizia       | 5  |
| anco: 100        | 001001 |                 | F.Caja                 |            |                 |    |
| Beneficiario:    |        |                 |                        |            | ✓Acepta         | 7  |
| -                |        |                 |                        |            |                 | 5  |
|                  |        |                 |                        |            | 1+ <u>S</u> air |    |
| acturas a Pagar: |        |                 |                        |            |                 |    |
| Cuenta           | BC     | Factura         | Descripci              | on         | Imp. a Pagar    |    |
| 620001 2050      |        |                 |                        |            |                 | Т  |
| 810001006        | ROP    | ERIA Y ENSERES  | HABITACIONES           | A          |                 | ť. |
| 810001007        | EQU    | PO DE OPERACIO  | DN .                   |            |                 | t  |
| 810001008        | VEH    | CULOS           |                        |            |                 | ÷. |
| 815001001 9000   | SEG    | URO DE INCENDIO | )                      |            |                 | +  |
| 815001002 9000   | RES    | PONSABILIDAD C  | ML                     |            |                 | L  |
| 815002001 9000   | OL     | ZA RIESGOS TRA  | BAJO                   |            |                 | Т  |
| 815003001 9000   | FDL    | ZA TUR 121 MICF | OBUS HIACE             | -          |                 | t  |
|                  |        |                 |                        |            |                 | t  |
| -                |        |                 |                        |            |                 | ŧ. |
|                  |        | Dooo            | 9.9                    |            |                 | ÷. |
|                  |        | V Mazna         | D.Z.                   |            |                 | +  |
|                  |        |                 |                        |            |                 | 1  |
|                  |        |                 |                        |            |                 |    |
|                  |        |                 |                        |            |                 | +  |

**Paso 3.1.:** Acá en el campo "Fecha Emisión" la fecha con la cual se desea la contabilización, "Cuenta" se digita la cuenta de proveedor y en el campo "Banco" la cuenta bancaria del cheque. Pasar por cada campo con ENTER. Luego para incluir líneas de pago (cuentas), se le da clic al botón "Adicionar".

**Paso 3.2.**: En la columna "Cuenta" se selecciona la cuenta a la cual se debitara el monto, en las columnas "Factura" y "Descripción" detalle del pago, por ultimo en la columna "Imp a Pagar" el monto, para seguir agregando mas cuentas se le da clic al botón "Adicionar". Con el botón "Aceptar" se termina el proceso.

www.mysevenmanuales.com

ACCOUNTING

#### 3.4.4. Como pasar un cheque de creado a emitido.

Este proceso le asignara el siguiente consecutivo de cheque a la línea seleccionada.

| Constabilidad  Constabilidad  Const                                                                                                    |
|----------------------------------------------------------------------------------------------------|
| Sistema     Sistema     Sistema     Developer A Pages     Operaciones do Cohres     Operaciones do Cohres     Operaciones     Operaciones     Operaciones do Cohres     Operaciones     Operaciones                                                                                                    |
| Pequiro     Cheques Pancieros     Cheques Pancieros     Chequ                                                                                                    |
| Estados Financieros     Coreco da Tariata da Coledia     Coreco da Tariata da Coledia     Core                                                                                                    |
| Chros / Pages<br>Chros de Tarjetas de Crédito<br>Chros de Tarjetas de Crédito<br>Chros de Tarjetas de Crédito<br>Chros de Tarjetas de Crédito<br>Chros de Tarjetas de Crédito<br>Chros de Chros / Pages<br>Estado de Clientes / Proveedores<br>Estado de Clientes / Proveedores<br>Chros de Clientes / Proveedores<br>Chros de Clientes / Proveedores<br>Chros de Clientes / Proveedores<br>Chros de Clientes / Proveedores<br>Chros de Clientes / Proveedores<br>Chros de Clientes / Proveedores<br>Chros de Clientes / Proveedores<br>Chros de Clientes / Proveedores                                                                                                    |
| Chaques Bancerios Chaques Bancerios Estado de Cléntos Contratos / Pagos Estado de Cléntos / Pagos Estado de Cléntos / Pagos Estado de Cléntos / Provedores En Orans por Edades En Orans operaciones Chaques Bancerios En Orans operaciones Chaques Bancerios En Orans operaciones En Orans operaciones En Orans                                                                                                    |
| Charges Bancarias<br>Charges Bancarias<br>Estado de Clares / Pagos<br>Estado de Clares / Pagos<br>Estado de Clares / Pagos<br>Estado de Clares / Provedores<br>Consta por Edades<br>Consta por Edades<br>Consta por Edades<br>Consta por Edades<br>Consta por Edades<br>Consta por Edades<br>Estado de Clares / Pagos<br>Estado de Clares / Pagos<br>Estado de Clares                                                                                              |
| Cheques Bancarios Pasto:<br>Pasto:<br>Pasto:<br>Erado de Clientes / Provedores<br>Cuentas por Zadales<br>Cuentas por Zadales<br>Contabilizados<br>Contabilizados<br>Contabiliz |
| Presumen de Cobros / Pagos     Stado de Clientes / Provedores     Concettos por Edades     Concettos por Edades     Concettos por Edades     Concettos por Edades     Concettos por Edades                                                                                                    |
| Resumen de Cobros / Pagos     Stado de Clientes / Proveedores     Banco: 100001001     Paso:2     Ejercicio 2011     Ejercicio 2011                                                                                                    |
| E Stada de Clientes / Proveedores     Banco: 100001001     FGSU:Z Ejercicio 2011     Ejercicio 2011                                                                                                    |
| Cuentas por Edades     Creados Creados Creados Anulados Anulados Interrados                                                                                                    |
| Otras Operaciones     O Todos O Creados C Emitidos C Anulados C Integrados                                                                                                    |
|                                                                                                    |
| B-git Configuración                                                                                                    |
| B 21661 14/12/201 61001 61001 33000.00 ♥Fittrar                                                                                                    |
|                                                                                                    |
|                                                                                                    |
|                                                                                                    |
| /Simonificar                                                                                                    |
|                                                                                                    |
| X Anglar                                                                                                    |
| Augustar Ch.                                                                                                    |
| Paso-4                                                                                                    |
| autor Hepote                                                                                                    |
| Contab.                                                                                                    |
| (Title before a                                                                                                    |
|                                                                                                    |
| ⊘Listado                                                                                                    |
|                                                                                                    |
|                                                                                                    |
| 47294                                                                                                    |
| Nro Facturas a Mostrar en Cheques: 7 🚖 30000.00                                                                                                    |
|                                                                                                    |

Paso 1: Para ingresar a la pantalla darle doble clic al ítem COBROS/PAGOS: "Cheques Bancarios".

**Paso 2:** Se selecciona la cuenta de banco donde esta creado el cheque.

**Paso 3:** Se posicionan sobre el consecutivo interno del cheque.

**Paso 4:** Se le da clic al botón reporte, esta acción pasa el cheque al estado emitido y en este momento permite imprimir el cheque, si se desea y cuentan con los cheques de impresión consecutiva.

#### 3.4.5. Como pasar un cheque de emitido a contabilizado.

Este proceso creara el asiento que corresponde al movimiento con las cuentas, facturas y montos digitados en el proceso previo.

| Contabilidad ver 3.10            | County Name and                                                     |  |
|----------------------------------|---------------------------------------------------------------------|--|
| E-Contabilidad                   |                                                                     |  |
| Sistema                          |                                                                     |  |
| Registro                         |                                                                     |  |
| Estados Financieros              |                                                                     |  |
| Cobros / Pagos                   |                                                                     |  |
|                                  |                                                                     |  |
| Operaciones de Pagos             |                                                                     |  |
| Cheques Bancarios Paso-1         | Cheques Bancarios Paso? 📼 📼                                         |  |
|                                  | Banco: 100001001                                                    |  |
| Resumen de Cobros / Pagos        |                                                                     |  |
| Estado de Clientes / Proveedores | Todos O Creados O Emitidos O Contabilizados O Anulados O Integrados |  |
| The Otras Operaciones            | Consecuti Chk. Nro. Emitido Emp Cuenta Importe                      |  |
| 🖻 🙀 Configuración                | E 21601 13001 14/12/11 001 610001 30000.00                          |  |
|                                  | Compra                                                              |  |
|                                  | OFUEN                                                               |  |
|                                  | Paso:3                                                              |  |
|                                  | A Modificar                                                         |  |
|                                  | × Anular                                                            |  |
|                                  |                                                                     |  |
|                                  | ∰Listar Ch.                                                         |  |
|                                  | #Benote                                                             |  |
|                                  | Deep 4                                                              |  |
|                                  |                                                                     |  |
|                                  | (the integrar                                                       |  |
|                                  | (2) listado                                                         |  |
|                                  |                                                                     |  |
|                                  | Consec                                                              |  |
|                                  | ∎#Sair                                                              |  |
|                                  | Ne Eachuras a Mastrar as Chaquest                                   |  |
|                                  | NO Facuras a musu ar circules. 7 💌 30000.00                         |  |
|                                  |                                                                     |  |
|                                  |                                                                     |  |
|                                  |                                                                     |  |

Paso 1: Para ingresar a la pantalla darle doble clic al ítem COBROS/PAGOS: "Cheques Bancarios".

Paso 2: Se selecciona la cuenta de banco donde esta creado el cheque.

**Paso 3:** Se posicionan sobre el consecutivo interno del cheque. Nótese que en este punto ya tiene Nro de de cheque.

Paso 4: Se le da clic al botón "Contab", esta acción pasa el cheque al estado Contabilizados.

# 3.4.6. Como pasar un cheque de contabilizados a integrados/mayorizados.

Este proceso integra/mayoriza el asiento creado.

![](_page_64_Figure_4.jpeg)

Paso 1: Para ingresar a la pantalla darle doble clic al ítem COBROS/PAGOS: "Cheques Bancarios".

Paso 2: Se selecciona la cuenta de banco donde esta creado el cheque.

**Paso 3:** Se posicionan sobre el consecutivo interno del cheque.

Paso 4: Se le da clic al botón "Integrar/mayorizar", esta acción pasa la línea a Integrados.

# 3.4.7. Botones anular, listado de cheques y asignación de consecutivos.

| X An <u>u</u> lar  |
|--------------------|
| Eistar Ch.         |
| Reporte            |
| Co <u>n</u> tab.   |
| Integrar           |
| C Lista <u>d</u> o |
| Consec.            |

#### Anular:

Para anular se deben posicionar sobre la línea del cheque, en cualquiera de los estados, creado, emitido y contabilizado, luego se le da clic al botón "Anular", eso nos pone el cheque o línea en el estado Anulados.

#### Listar cheques:

En cualquiera de los estados si tiene líneas de cheques, se le da clic en el botón "Listado" para poder ver e imprimir un listado de cheques que estén en el estado seleccionado.

#### Asignación de consecutivos:

Para asignar los consecutivos de cheques se le da clic al botón "Consec". Eso emergerá la siguiente pantalla.

| Cuenta    | Titulo                    | Prefijo | Consecutivo | Reporte | -  |
|-----------|---------------------------|---------|-------------|---------|----|
| 100001001 | BAC No. 904346723 COLONES | CK-     | 13002       |         |    |
| 100002002 | CUENTA UNO #200994-3      | CK-     | 363749      |         |    |
| 100002003 | CUENTA DOS #200995-1      | CK-     | 363526      |         |    |
| 100002004 | CUENTA DOLARES #200993-5  | CK-     | 9634357     |         |    |
| 100003001 | CTA DOLARES #5556-6       | CK-     | 2237        |         |    |
| 100001002 | BAC No. 905523148 DOLARES | CK-     | 140         |         |    |
| 100002001 | CUENTA PLANILLA #200992-7 | CK-     | 3045        |         |    |
| 100008001 | CTA \$ PROMERICA # 697512 | CK-     | 1           |         | T  |
| 100008002 | CTA ¢ PROMERICA # 6975129 | CK-     | 35          |         |    |
|           |                           |         |             |         |    |
|           |                           |         |             |         | Τ. |

En la columna "Consecutivo" se digita el consecutivo, con el cual se desea seguir, el que se coloque en la columna es el que pondrá el sistema a la hora de pasar un cheque de estado creado a emitido, a partir de ese numero el sistema aumentara el consecutivo automáticamente, puede pero se modificar cuando se desee. Al darle guardar (disquete) quedara guardado el cambio.

IMPORTANTE: el sistema no permitirá repetir consecutivos de cheques que ya hayan sido emitidos, contabilizados, anulados o integrados en esta pantalla. Si por algún motivo necesitan repetir un consecutivo deben hacerlo por medio de asiento manual.